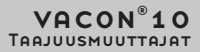

# КӒҮТТӦОНЈЕ

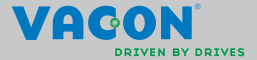

| 1. Turvallisuus                                         | 1  |
|---------------------------------------------------------|----|
| 1.1 Varoitukset                                         | 1  |
| 1.2 Turvallisuusohjeet                                  | 2  |
| 1.3 Maadoitukset ja maasulkusuojaus                     | 3  |
| 1.4 Ennen moottorin ajamista                            | 4  |
| 2. Toimituksen vastaanotto                              | 5  |
| 2.1 Lajimerkkiavain                                     | 5  |
| 2.2 Varastointi                                         | 6  |
| 2.3 Huolto                                              | 6  |
| 2.4 Takuu                                               | 6  |
| 2.5 Valmistajan vaatimustenmukaisuusvakuutus            | 7  |
| 3. Asennus                                              | 8  |
| 3.1 Paikalleen asennus                                  | 8  |
| 3.1.1 Vacon 10:n mitat                                  | 9  |
| 3.1.2 Jäähdytys                                         | 11 |
| 3.1.3 Tehohäviöt                                        | 12 |
| 3.1.4 EMC-tasot                                         | 17 |
| 3.1.5 EMC-suojausluokan muuttaminen                     |    |
| C2-luokasta C4-luokkaan                                 | 18 |
| 3.2 Kaapelointi ja kytkennät                            | 19 |
| 3.2.1 Tehokaapelointi                                   | 19 |
| 3.2.2 Ohjauskaapelointi                                 | 20 |
| 3.2.3 Kaapeliruuvit                                     | 22 |
| 3.2.4 Kaapelien ja sulakkeiden tekniset tiedot          | 24 |
| 3.2.5 Yleiset kaapelointisäännöt                        | 27 |
| 3.2.6 Moottori- ja virtakaapelien kuorimispituudet      | 28 |
| 3.2.7 Kaapelien asentaminen UL-määräysten mukaisesti    | 28 |
| 3.2.8 Kaapeloinnin ja moottorin eristysvastusmittaukset | 28 |
| 4. Käyttöönotto                                         | 30 |
| 4.1 Vacon 10:n käyttöönoton vaiheet                     | 30 |
| 5. Vianetsintä                                          | 32 |
| 6. Vacon 10:n sovellusliittymä                          | 36 |
| 6.1 Yleistä                                             | 36 |
| 6.2 Ohjaus I/O                                          | 38 |
| 7. Ohiauspaneeli                                        | 40 |
| 7.1 Yleistä                                             | 40 |
| 7.2 Näyttö                                              | 40 |
| 7.3 Nappaimistö                                         | 41 |
| 7.4 Siirtyminen Vacon 10:n ohjauspaneelissa             | 43 |
| 7.4.1 Päävalikko                                        | 43 |
| 7.4.2 Ohjearvovalikko                                   | 44 |
| 7.4.3 Valvontavalikko                                   | 45 |
| 7.4.4 Parametrivalikko                                  | 47 |
| 7.4.5 SYSTEEMIVALIKKO                                   | 49 |
| 8. VAKIOsovelluksen parametrit                          | 51 |
| 8.1 Pika-asetusparametrit (Virtuaalivalikko, näkyy,     |    |
| kun par. 17.2 = 1)                                      | 52 |
|                                                         |    |

| <ul> <li>8.2 Moottorin asetukset (ohjauspaneeli: Menu PAR -&gt; P1)</li> <li>8.3 Käynnistä/pysäytä-asetus (ohjauspaneeli: Valikko PAR -&gt; P1)</li> <li>8.4 Taajuusohjeet (ohjauspaneeli: Valikko PAR -&gt; P3)</li> <li>8.5 Ramppi- ja jarruasetukset (ohjauspaneeli: Valikko PAR -&gt; P4)</li> <li>8.6 Digitaalitulot (ohjauspaneeli: Valikko PAR -&gt; P5)</li> <li>8.7 Analogiatulot (ohjauspaneeli: Valikko PAR -&gt; P6)</li> <li>8.8 Digitaalitähdöt (ohjauspaneeli: Valikko PAR -&gt; P6)</li> <li>8.9 Analogialähdöt (ohjauspaneeli: Valikko PAR -&gt; P9)</li> <li>9.10 Curievkrest (ohjauspaneeli: Valikko PAR -&gt; P9)</li> </ul> | 54<br>56<br>57<br>58<br>59<br>60<br>60 |
|----------------------------------------------------------------------------------------------------|----------------------------------------|
| 8.11 Automaattisen viankuittauksen parametrit                                                                                                    | 01                                     |
| lohjauspaneeli: Valikko PAR -> P14)<br>8.12 PI-ohjauksen parametrit (ohjauspaneeli: Valikko PAR -> P15<br>8.13 Sovelluksen asetukset (ohjauspaneeli: Valikko PAR -> P17)                                                                                                    | ) 62<br>) 62<br>63                     |
| 8.14 Jarjestelmaparametrit<br>9 Parametrikuvaukset                                                                                                    | 63                                     |
| <ul> <li>9.1 Moottorin asetukset (ohjauspaneeli: Menu PAR -&gt; P1)</li> <li>9.2 Käynnistä/pysäytä-asetus (ohjauspaneeli: Valikko PAR -&gt; P1)</li> <li>9.3 Taajuusohjeet (ohjauspaneeli: Valikko PAR -&gt; P3)</li> <li>9.4 Ramppi- ja jarruasetukset (ohjauspaneeli: Valikko PAR -&gt; P4)</li> <li>9.5 Digitaalitulot (ohjauspaneeli: Valikko PAR -&gt; P5)</li> <li>9.6 Analogiatulot (ohjauspaneeli: Valikko PAR -&gt; P6)</li> <li>9.7 Dioiraalilähöt (ohjauspaneeli: Valikko PAR -&gt; P8)</li> </ul>                                                                                                    | 65<br>70<br>76<br>77<br>81<br>82<br>83 |
| 9.8 Analogialähdöt (ohjauspaneeli: Valikko PAR -> P9)                                                                                                    | 84                                     |
| 9.9 Suojaukset (ohjauspaneelin valikko, par> P13)                                                                                                    | 85                                     |
| 9.10 Automaattinen nottaus (onjauspaneeti: Valikko PAR -> P14)<br>9.11 Pl-ohjauksen narametrit (ohjauspaneeti: Valikko PAR -> P15                                                                                                    | 87<br>190                              |
| 9.12 Sovelluksen asetus (ohjauspaneeli: valikko PAR->P17)                                                                                                    | , <u>9</u> 1                           |
| 9.13 Modbus RTU                                                                                                    | 93                                     |
| 9.13.1 Päätevastus<br>9.13.2 Madhus, asaitaalua                                                                                                    | 93                                     |
| 9.13.3 Modbus-prosessidata                                                                                                    | 73<br>94                               |
| 10. Tekniset tiedot                                                                                                    | 96                                     |
| 10.1 Vacon 10:n tekniset tiedot                                                                                                    | 96                                     |
| 10.2 Tehoalueet                                                                                                    | 98                                     |
| 10.2.1 Vacon 10 – Verkkojannite 208-240 V<br>10.2.2 Vacon 10 – Verkkojännite 115 V                                                                                                    | 98                                     |
| 10.2.2 vacon 10 – verkkojannite 115 v<br>10.2.3 Vacon 10 – Verkkojannite 380-480 V                                                                                                    | 99<br>99                               |
| 10.2.4 Vacon 10 – Verkkojannite 600 V                                                                                                    | 100                                    |
| 10.3 Jarruvastukset                                                                                                    | 100                                    |

# 1. TURVALLISUUS

# SÄHKÖASENNUKSET SAA TEHDÄ VAIN AMMATTITAITOINEN SÄHKÖASENTAJA!

Tässä oppaassa on selkeästi merkittyjä varoituksia, jotka liittyvät käyttäjän henkilökohtaiseen turvallisuuteen ja joiden avulla vältytään aiheuttamasta vahinkoa tuotteelle tai siihen kytketyille laitteille.

#### Lue nämä varoitukset huolellisesti:

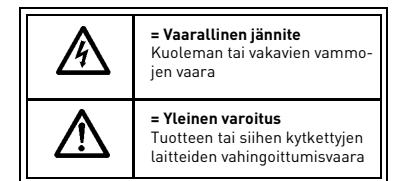

# 1.1 Varoitukset

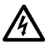

Taajuusmuuttajan teho-osan komponentit ovat jännitteisiä, kun Vacon 10 on kytkettynä verkkoon. Jännitteisiin osiin koskeminen on erittäin vaarallista ja voi aiheuttaa kuoleman tai vakavia vammoja. Ohjausosa on erotettu verkon potentiaalista.

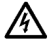

Moottoriliittimet U, V, W (T1, T2, T3) sekä mahdolliset jarruvastusliittimet –/+ ovat jännitteisiä Vacon 10:n ollessa kytkettynä verkkoon, vaikka moottori ei ole käynnissä.

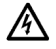

Ohjauksen I/O-päätteet on eristetty sähkösyötön potentiaalista. Relelähdöissä voi kuitenkin esiintyä vaarallinen ohjausjännite jopa silloin, kun Vacon 10 ei ole kytketty verkkoon.

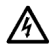

Vacon 10 -taajuusmuuttajien maavirta on suurempi kuin 3,5 mA AC. Standardin EN61800-5-1 mukaisesti on käytettävä vahvistettua suojamaadoitusta.

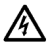

Jos taajuusmuuttajaa käytetään koneen osana, koneen valmistajan velvollisuutena on huolehtia siitä, että taajuusmuuttajalla on koneessa syötön erotuskytkin (EN 60204-1).

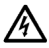

Jos Vacon 10 kytketään irti verkosta, kun moottoria ajetaan, se pysyy jännitteisenä, jos prosessi syöttää energiaa moottorille. Tällöin moottori toimii generaattorina syöttäen energiaa taajuusmuuttajalle.

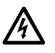

Odota verkosta irtikytkemisen jälkeen, kunnes laitteen puhallin pysähtyy ja paneelin merkkivalot sammuvat. Odota tämän jälkeen vielä viisi minuuttia, ennen kuin teet mitään kytkentöjä Vacon 10:n liittimissä.

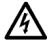

Moottori voi käynnistyä automaattisesti vikatilanteen jälkeen, jos automaattinen uudelleenkäynnistys on aktivoitu.

#### 1.2 Turvallisuusohjeet

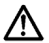

Vacon 10 -taajuusmuuttaja on tarkoitettu vain kiinteisiin asennuksiin.

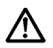

Älä tee mitään mittauksia, kun taajuusmuuttaja on kytkettynä verkkoon.

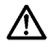

Älä tee minkäänlaisia jännitteenkestotestejä Vacon 10:n millekään osalle. Tuotteen turvallisuus on testattu täysin tehtaalla.

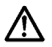

Irrota moottorikaapeli taajuusmuuttajasta ennen mittausten suorittamista kaapelissa tai moottorissa.

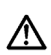

Älä aukaise Vacon 10 -laitteen kantta. Staattisen jännitteen purkaus sormistasi voi vaurioittaa komponentteja. Myös kotelon avaaminen voi vahingoittaa laitetta. Jos Vacon 10:n kotelo avataan, takuu raukeaa.

# 1.3 Maadoitukset ja maasulkusuojaus

Vacon 10 -taajuusmuuttaja on **aina** maadoitettava maadoitusliittimestä. Katso alla olevaa kuvaa:

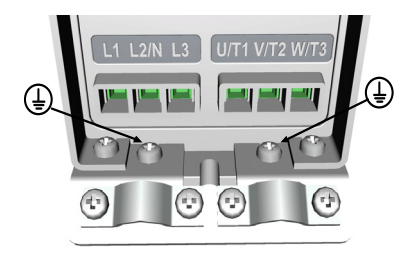

MI1 - MI3

- Taajuusmuuttajan sisäinen maasulkusuojaus suojaa ainoastaan itse laitteen maasuluilta.
- Jos vikavirtasuojia käytetään, on niiden toiminta testattava mahdollisissa vikatapauksissa esiintyvillä maasulkuvirroilla.

# 1.4 Ennen moottorin ajamista

Tarkistusluettelo:

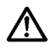

Ennen moottorin käynnistämistä varmista, että moottori on kunnolla kiinnitetty ja varmista, että siihen liitetty laite sallii käynnistyksen.

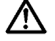

Aseta moottorin maksiminopeus (taajuus) moottorin ja siihen kiinnitetyn laitteen suurimman pyörimisnopeuden mukaisesti.

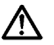

Ennen kuin muutat moottorin akselin pyörimissuuntaa, varmista, että se voidaan tehdä turvallisesti.

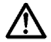

Varmista, että moottorikaapeliin ei ole kytketty kondensaattoriparistoja.

HUOMAUTUS! Voit ladata englannin- ja ranskankieliset tuotekäsikirjat yhdessä soveltuvien turvallisuus- varoitus- ja huomautustietojen kanssa osoitteesta <u>www.vacon.com/downloads</u>.

REMARQUE Vous pouvez télécharger les versions anglaise et fran?aise des manuels produit contenant l'ensemble des informations de sécurité, avertissements et mises en garde applicables sur le site <u>www.vacon.com/downloads</u>.

# 2. TOIMITUKSEN VASTAANOTTO

Tarkista pakkauksen purkamisen jälkeen, että tuotteessa ei esiinny merkkejä kuljetusvaurioista ja että toimitus on tilauksesi mukainen (vertaa laitteen lajimerkkiä seuraaviin lajimerkkiavaimiin).

Jos laitteessa on kuljetusvaurioita, ota yhteys ensisijaisesti kuljetusvakuutuksesta huolehtivaan vakuutusyhtiöön tai laitteen huolitsijaan.

Jos toimitus ei vastaa tilaustasi, ota välittömästi yhteys laitteen toimittajaan.

#### 2.1 Lajimerkkiavain

| VACON0010-                                                                                                    | 1L-                                                  | 0001-                                                                                              | 1                                                             | +OPTIONS |
|----------------------------------------------------------------------------------------------------|------------------------------------------------------|----------------------------------------------------------------------------------------------------|---------------------------------------------------------------|----------|
| Vacon 10                                                                                                    |                                                      |                                                                                                    |                                                               |          |
| Input phase                                                                                                    |                                                      |                                                                                                    |                                                               |          |
| 1L = Single phase<br>3L = Three phases                                                                                                    |                                                      |                                                                                                    |                                                               |          |
| Output Current                                                                                                    |                                                      |                                                                                                    |                                                               |          |
| Input Voltage<br>1 =115V<br>2 = 208 - 230V<br>4 = 380 - 480V<br>7 = 600V                                                                                          |                                                      |                                                                                                    |                                                               |          |
| +Options<br>EMC2<br>QPES                                                                                                    |                                                      |                                                                                                    |                                                               |          |
| Language of the documentatio                                                                                                    | n —                                                  |                                                                                                    |                                                               |          |
| DLCN = Chinese<br>+DLCN = Chinese<br>+DLCZ = Czech<br>+DLDE = German<br>+DLDK = Danish<br>+DLES = Spanish<br>+DLF1 = Finnish<br>+DLF1 = French<br>+DLF1 = Italian | +DL<br>+DL<br>+DL<br>+DL<br>+DL<br>+DL<br>+DL<br>emp | NL = Dutc<br>NO = Non<br>PT = Port<br>RU = Rus<br>SE = Swe<br>TR = Turk<br>US = US E<br>ty = Engli | h<br>wegian<br>uguese<br>sian<br>dish<br>ish<br>English<br>sh |          |

# 2.2 Varastointi

Jos taajuusmuuttaja pitää varastoida ennen käyttöönottoa, varmista, että varastointiolosuhteet ovat hyväksyttävät:

Varastointilämpötila-40...+70 °C

Suhteellinen kosteus < 95%, ei kondensaatiota

#### 2.3 Huolto

Normaaliolosuhteissa Vacon 10 -taajuusmuuttajat eivät tarvitse huoltoa.

#### 2.4 Takuu

Takuu kattaa vain valmistusvirheet. Valmistaja ei ole vastuussa kuljetuksen, toimituksen vastaanoton, asennuksen, käyttöönoton tai käytön aikana syntyneistä vaurioista.

Valmistajaa ei koskaan eikä missään olosuhteissa voida asettaa vastuuseen vaurioista tai vioista, jotka aiheutuvat väärinkäytöstä, väärästä asennuksesta, epänormaalista ympäristölämpötilasta, pölystä, syövyttävistä aineista tai nimellisarvon ylittävistä sähköisistä suureista. Valmistajaa ei myöskään voida pitää vastuussa seurannaisvaikutuksista.

Valmistajan myöntämä takuuaika on 18 kk toimituksesta tai 12 kk käyttöönotosta sen mukaan, kumpi näistä määräajoista päättyy ensin (Vacon-takuuehdot).

Laitteen paikallinen toimittaja voi myöntää yllä mainituista ehdoista poikkeava takuun. Tämä takuuaika tulee määritellä toimittajan myynti- ja takuuehdoissa. Vacon ei ole vastuussa mistään muusta, kuin sen itsensä myöntämästä takuusta.

Ota kaikissa takuuta koskevissa asioissa ensin yhteys paikalliseen toimittajaasi.

| 2.5 | Valmistajan | vaatimustenm | ukaisuusvakuutus |
|-----|-------------|--------------|------------------|
|-----|-------------|--------------|------------------|

| EC DECLAR/                                                                         | ATION OF CONFORMITY                                                                       |
|------------------------------------------------------------------------------------|-------------------------------------------------------------------------------------------|
| We                                                                                 |                                                                                           |
| Manufacturer's name:                                                               | Vacon Oyj                                                                                 |
| Manufacturer's address:                                                            | P.O.Box 25<br>Runsorintie 7<br>FIN-65381 Vaasa<br>Finland                                 |
| hereby declare that the produc                                                     | ct                                                                                        |
| Product name:                                                                      | Vacon 10 Frequency Converter                                                              |
| Model designation:                                                                 | Vacon 10 1L 0001 2to 0009 2<br>Vacon 10 3L 0001 2to 0011 2<br>Vacon 10 3L 0001 4to 0012 4 |
| has been designed and manufa<br>standards:                                         | actured in accordance with the following                                                  |
| Safety:                                                                            | EN 60204 -1:2009 (as relevant),<br>EN 61800-5-1:2007                                      |
| EMC:                                                                               | EN 61800-3:2004+A1:2012                                                                   |
| and conforms to the relevant s<br>2006/95/EC and EMC Directive                     | safety provisions of the Low Voltage Directive 2004/108/EC.                               |
| It is ensured through internal conforms at all times to the re relevant standards. | measures and quality control that the product quirements of the current Directive and the |
|                                                                                    | New Litt                                                                                  |
| In Vaasa, 16th of April, 2014                                                      | Vesa Laisi<br>President                                                                   |
| The year the CE marking was                                                        | affixed: <u>2011</u>                                                                      |

# 3 ASENNUS

#### 3.1 Paikalleen asennus

Vacon 10 voidaan kiinnittää seinään kahdella eri tavalla. MI1-MI3:lla, joko ruuvi- tai DIN-kiskokiinnitys. Asennusmitat on merkitty laitteen takasivulle ja ilmoitettu seuraavalla sivulla.

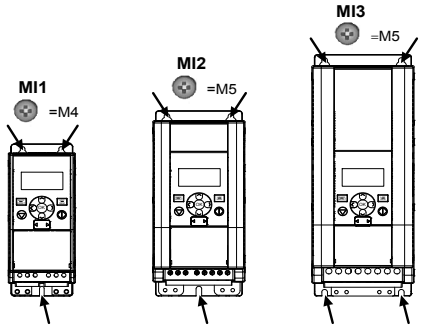

Figure 3.1: Ruuvikiinnitys, MI1-MI3

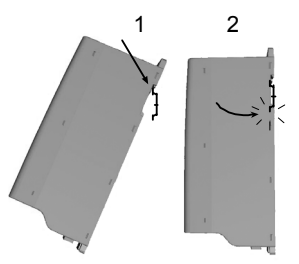

Figure 3.2: DIN-kiskokiinnitys, MI1-MI3

#### 3.1.1 Vacon 10:n mitat

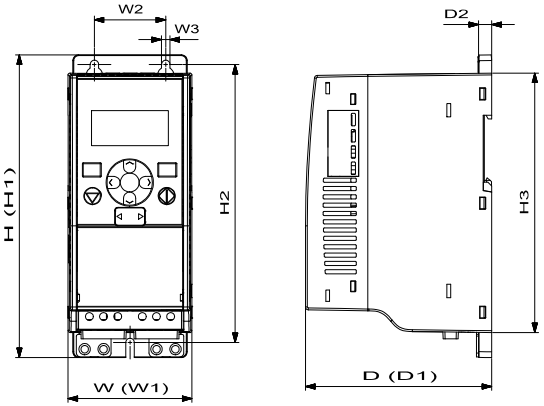

Figure 3.3: Vacon 10 -laitteen mitat, MI1 - MI3

| Runko | K1<br>(H1) | K2 (H2) | H3    | L1 (W1) | L2 (W2) | W3  | S1 (D1) | D2 |
|-------|------------|---------|-------|---------|---------|-----|---------|----|
| MI1   | 160,1      | 147     | 137,3 | 65,5    | 37,8    | 4,5 | 98,5    | 7  |
| MI2   | 195        | 183     | 170   | 90      | 62,5    | 5,5 | 101,5   | 7  |
| MI3   | 254,3      | 244     | 229,3 | 100     | 75      | 5,5 | 108,5   | 7  |

Table 3.1: Vacon 10:n mitat millimetreinä

| Runko | Mitat (mm) |       | Paino* |                          |
|-------|------------|-------|--------|--------------------------|
|       | w          | Н     | D      | (kg)                     |
| MI1   | 66         | 160   | 98     | 0,5                      |
| MI2   | 90         | 195   | 102    | 0,7                      |
| MI3   | 100        | 254,3 | 109    | 1                        |
|       |            |       |        | *ilman toimituspakkausta |

Table 3.2: Vacon 10 -laitteen rungon mitat (mm) ja painot (kg)

| Runko | Mitat (tuumaa) |      | Paino* |                          |
|-------|----------------|------|--------|--------------------------|
|       | w              | н    | D      | (lbs)                    |
| MI1   | 2,6            | 6,2  | 3,9    | 1,2                      |
| MI2   | 3,5            | 9,9  | 4      | 1,5                      |
| MI3   | 3,9            | 10,3 | 4,3    | 2,2                      |
|       |                |      |        | *ilman toimituspakkausta |

Table 3.3: Vacon 10 -laitteen rungon mitat (in) ja painot (lbs)

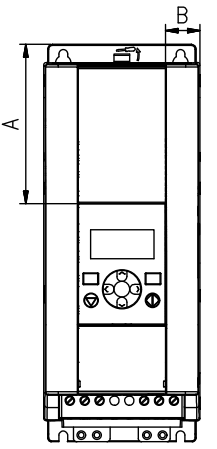

Figure 3.4: Vacon10 -laitteen mitat, MI2 - 3 Näytön sijainti

| Mitat (mm)    | Rur | nko  |
|---------------|-----|------|
| Mitat (IIIII) | MI2 | MI3  |
| А             | 17  | 22,3 |
| В             | 44  | 102  |

Table 3.4: Vacon 10 -laitteen rungon mitat (mm)

#### 3.1.2 Jäähdytys

Taajuusmuuttajan yläpuolelle ja taakse pitää jättää riittävästi tilaa, jotta jäähdytysilma pääsee kiertämään. Seuraavassa taulukossa on esitetty vaadittavan vapaan tilan mitat.

Jos useita yksiköitä on kiinnitetty päällekkäin, tarvittava tila on C + D [katso Installation space]. Tämän lisäksi alemman yksikön jäähdytysilma on johdettava pois ylemmän yksikön jäähdytysilman sisääntulosta.

Tarvittava jäähdytysilma on esitetty alla. Varmista myös, että jäähdytysilman lämpötila ei ylitä taajuusmuuttajan ympäristön enimmäislämpötilaa.

| Vähimmäisväli (mm) |    |    |     |    |  |
|--------------------|----|----|-----|----|--|
| Runko              | A* | В* | С   | D  |  |
| MI1                | 20 | 20 | 100 | 50 |  |
| MI2                | 20 | 20 | 100 | 50 |  |
| MI3                | 20 | 20 | 100 | 50 |  |

Table 3.5: Vähimmäisilmavälit taajuusmuuttajan ympärillä

\*. Vähimmäisväli A ja B MI1 ~ MI3: -laitteille voi olla 0 mm, jos ympäristön lämpötila on alle 40 astetta.

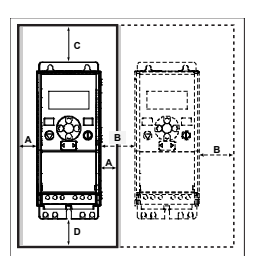

Figure 3.5: Asennustila

A = vapaa tila taajuusmuuttajan ympärillä (ks. myös B)

B = taajuusmuuttajan etäisyys toiseen laitteeseen tai kaapin seinään

C = vapaa tila taajuusmuuttajan yläpuolella

C = vapaa tila taajuusmuuttajan alapuolella

HUOMAUTUS! Asennusmitat on merkitty laitteen takasivulle.

Jätä **vapaata jäähdytystilaa** Vacon 10 yläpuolelle **(100 mm)**, alapuolelle **(50 mm)**, ja sivuille **(20 mm)**! M1 - M3:lle vierekkäisasennus on sallittu vain, jos ympäristön lämpötila on alle 40 °C.

| Runko | Vaadittava jäähdytysilmamäärä (m3/h) |
|-------|--------------------------------------|
| MI1   | 10                                   |
| MI2   | 10                                   |
| MI3   | 30                                   |

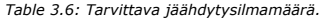

#### 3.1.3 Tehohäviöt

Jos käyttäjä haluaa lisätä taajuusmuuttajan kytkentätaajuutta jostakin syystä (tyypillisesti esim. moottorin äänen pienentämiseksi), tämä vaikuttaa väistämättä tehohäviöihin ja jäähdytysvaatimuksiin, eri moottoriakselitehoille käyttäjä voi valita kytkentätaajuuden alla olevan grafiikan mukaisesti.

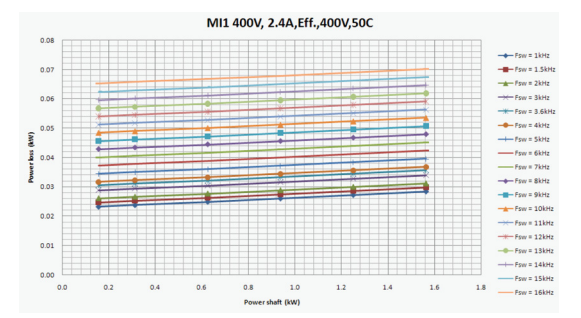

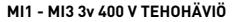

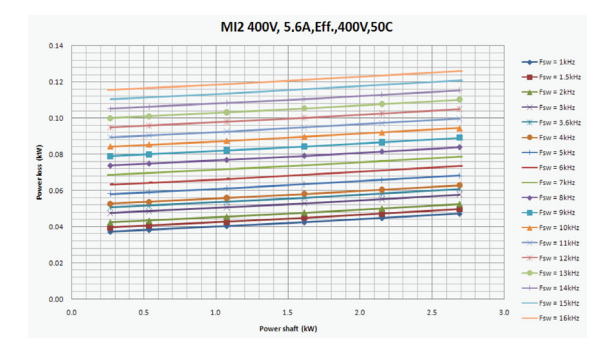

0.0 0.1

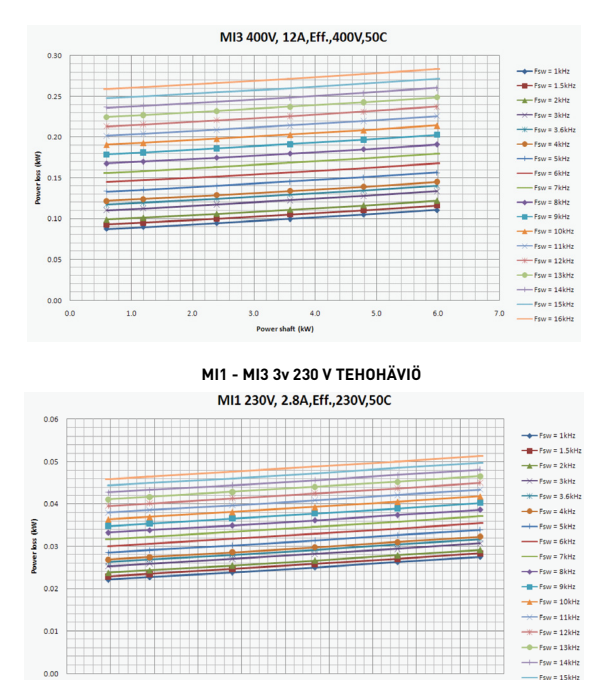

24-hour support (0)201 212 575 • Email: vacon@vacon.com

0.3 0.4 0.5 0.6 0.7 0.8 0.9 1.0 -Fsw = 16kHz

Power shaft (kW)

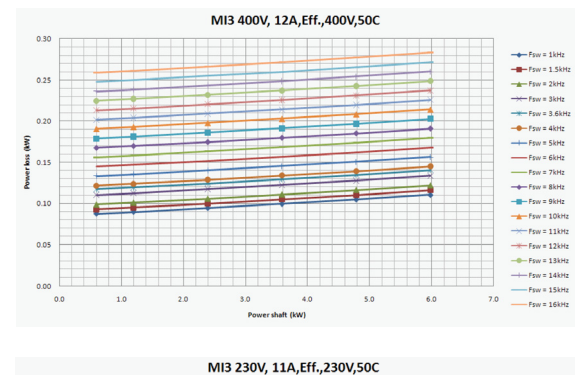

0.25 Fsw = 2kHz 0.20 Fsw = 3.6kHz - Fsw = 4kHz Powerloss (kW) Fsw = 5kHz -Fsw = 6kHz - Fsw = 7kHz in. 0.10 + Fsw = 8kHz Fsw = 9kHz Fsw = 10kHz 0.05 Fsw = 12kHz 0.00 Fsw = 15kHz 0.5 1.0 1.5 2.0 3.0 3.5 Power shaft (kW)

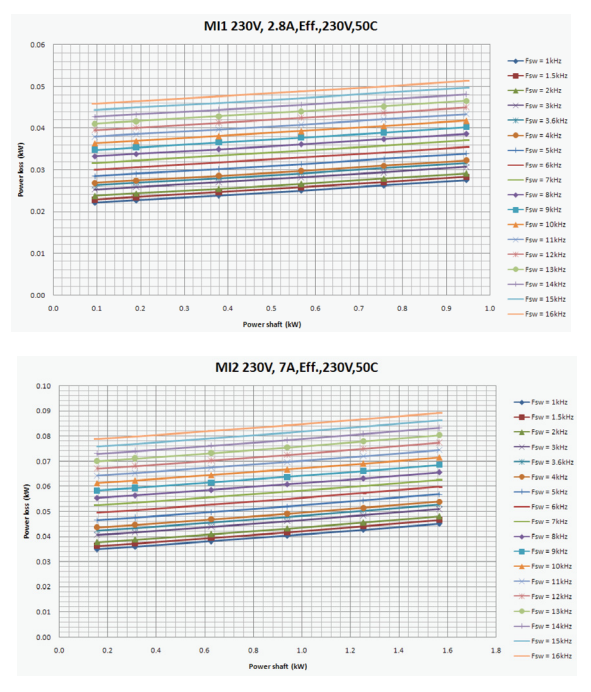

MI1 - MI3 1v 230 V TEHOHÄVIÖ

3

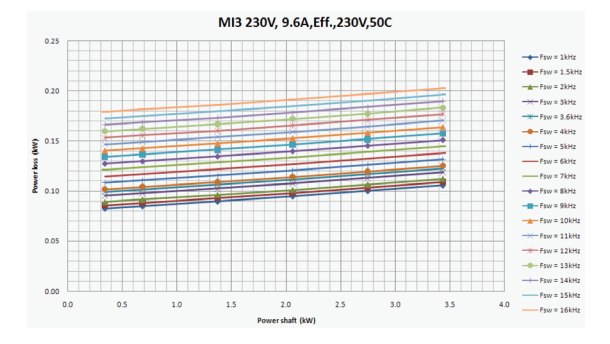

MI3 3P 600V 9A, Eff., 600V, 50C

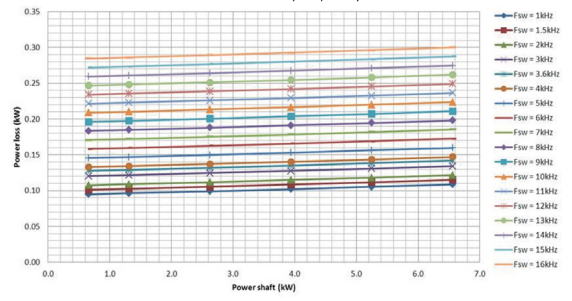

#### 3.1.4 EMC-tasot

EN61800-3 jakaa taajuusmuuttajat jaetaan neljään luokkaan niiden sähkömagneettisten häiriöpäästöjen sekä järjestelmäverkon ja asennusympäristön vaatimusten mukaan (katso alla). Kunkin tuotteen EMC-luokka on ilmoitettu tyyppimerkinnässä.

Luokka C1: Tähän luokkaan kuuluvat taajuusmuuttajat ovat tuotestandardin EN 61800-3 (2004) luokan C1 mukaisia. Luokka C1 on EMC-ominaisuuksiltaan paras, ja se sisältää taajuusmuuttajia, joiden nimellisjännite on pienempi kuin 1000 V ja jotka on tarkoitettu käytettäviksi ensimmäisessä ympäristössä.

HUOMAUTUS: Luokan C vaatimukset toteutuvat vain johtuvien häiriöpäästöjen osalta.

Luokka C2: Tähän luokkaan kuuluvat taajuusmuuttajat ovat tuotestandardin EN 61800-3 (2004) luokan C2 mukaisia. Luokka 2 sisältää taajuusmuuttajat kiinteissä asennuksissa ja nimellisjännitteeltään alle 1000 V. Luokan C2-taajuusmuuttajia voidaan käyttää sekä 1. että 2. ympäristössä.

Luokka C4: Tämän luokan taajuusmuuttajissa ei ole EMC-häiriöpäästösuojausta. Nämä taajuusmuuttajat asennetaan suljettuun kaappiin.

#### Tuotestandardin EN 61800-3 (2004) ympäristöt

Ensimmäinen ympäristö: Ympäristö, johon sisältyvät asuintilat. Lisäksi se sisältää laitokset, jotka on kytketty ilman välimuuntajia asuintiloille tarkoitettuun pienjänniteverkkoon.

HUOMAA: esimerkkejä ensimmäiseen ympäristöön kuuluvista tiloista ovat omakotitalot, asunnot sekä asuinrakennuksissa olevat liiketilat tai toimistot.

Toinen ympäristö: Ympäristö, joka sisältää kaikki laitokset, joita ei ole kytketty suoraan asumuksille tarkoitettuun pienjänniteverkkoon.

**HUOMAA:** esimerkkejä toisesta ympäristöstä ovat teollisuusalueet sekä minkä tahansa omasta muuntajasta sähkönsä saavan rakennuksen tekniset alueet.

#### 3.1.5 EMC-suojausluokan muuttaminen C2-luokasta C4-luokkaan

M1 - M3 -taajuusmuuttajien EMC-suojausluokka voidaan muuttaa C2-luokasta C4luokkaan (paitsi 115 V:n ja 600 V:n taajuusmuuttajat) **irrottamalla EMC-kondensaattorin irtikytkentäruuvi** (katso alla olevaa kuvaa).

Huomautus: Älä yritä muuttaa EMC-luokkaa takaisin C2-luokkaan. Vaikka yllä esitetty menetelmä tehtäisiin toisinpäin, taajuusmuuttaja ei enää täytä C2-luokan vaatimuksia!

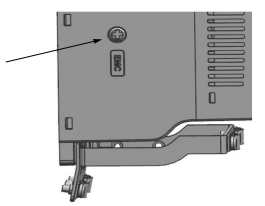

Figure 3.6: EMC-suojausluokka, MI1 - MI3

#### 3.2 Kaapelointi ja kytkennät

#### 3.2.1 Tehokaapelointi

Huomautus: Tehokaapelien kiristysmomentti on 0,5-0,6 Nm.

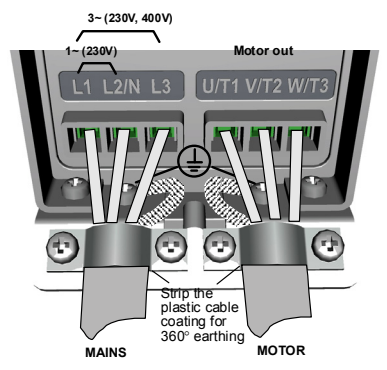

Figure 3.7: Vacon 10:n teholiitännät, MI1

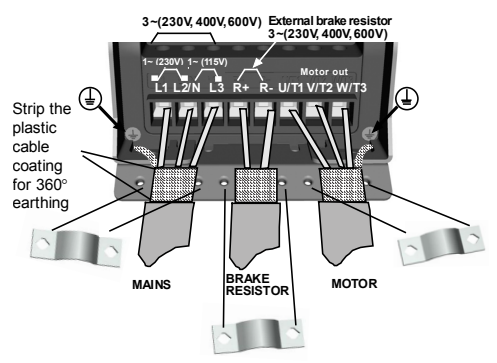

Figure 3.8: Vacon 10:n teholiitännät, MI2-MI3

24-hour support (0)201 212 575 • Email: vacon@vacon.com

3

#### 3.2.2 Ohjauskaapelointi

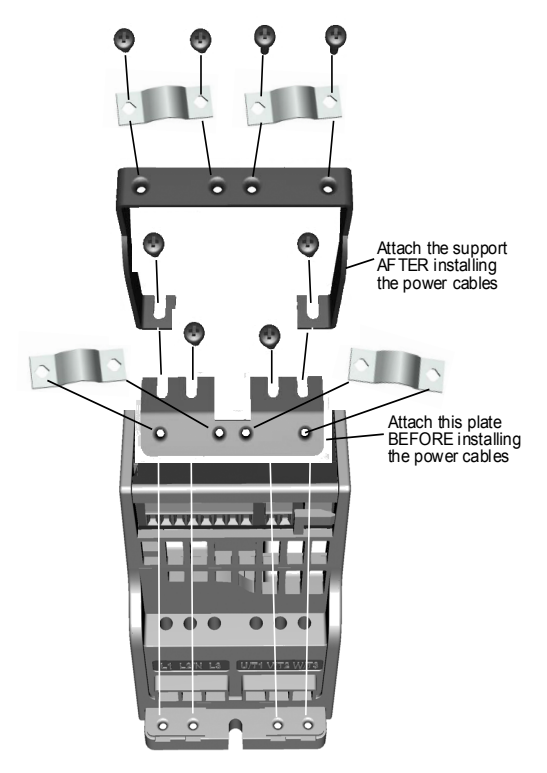

Figure 3.9: PE-levyn ja API-kaapelituen kiinnitys, MI1-MI3

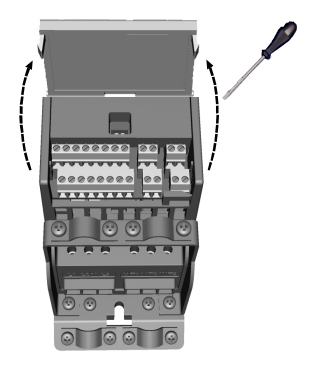

Figure 3.10: Avaa kansi, MI1-MI3

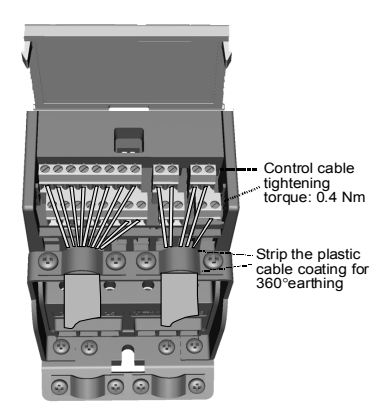

Figure 3.11: Kiinnitä ohjauskaapelit. MI1 - MI3 Katso luku 6.2

24-hour support (0)201 212 575 • Email: vacon@vacon.com

#### 3.2.3 Kaapeliruuvit

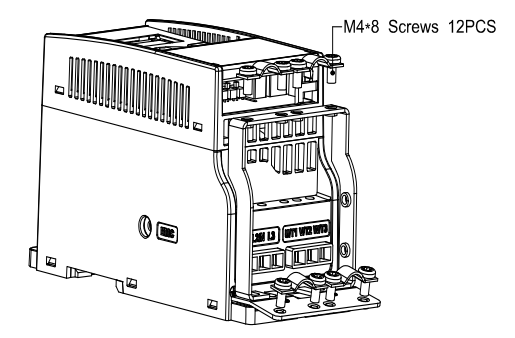

Figure 3.12: MI1-ruuvit

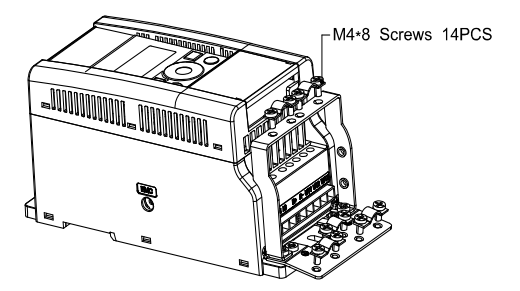

Figure 3.13: MI2-ruuvit

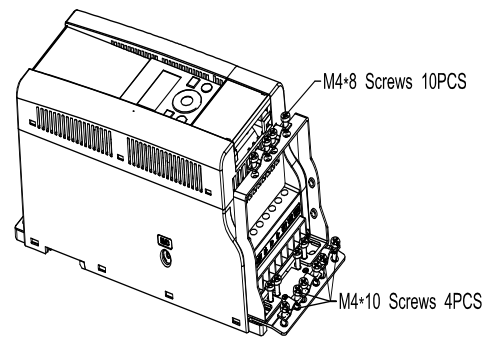

Figure 3.14: MI3-ruuvit

24-hour support (0)201 212 575 • Email: vacon@vacon.com

#### 3.2.4 Kaapelien ja sulakkeiden tekniset tiedot

Käytä kaapeleita, joiden lämmönkesto on vähintään +70 °C. Kaapelit ja sulakkeet on mitoitettava seuraavien taulukoiden mukaan. Kaapelien asentaminen UL-määräysten mukaan on selitetty luvussa Cable installation and the UL standards.

Sulakkeet toimivat myös kaapelien ylikuormitussuojana.

Nämä ohjeet koskevat vain tapauksia, joissa on yksi moottori ja yksi kaapeliyhteys taajuusmuuttajalta moottorille. Pyydä kaikissa muissa tapauksissa lisätietoja tehtaalta.

| EMC-luokka                    | luokka C2 | luokka C4 |
|-------------------------------|-----------|-----------|
| Verkkovirtakaapeli-<br>tyypit | 1         | 1         |
| Moottorikaapelityy-<br>pit    | 3         | 1         |
| Ohjauskaapelityypit           | 4         | 4         |

Table 3.7: Standardien edellyttämät kaapelityypit. EMC-luokat on esitetty luvussa EMC levels.

| Kaapelityyppi | Kuvaus                                                                                                    |  |  |  |  |  |
|---------------|----------------------------------------------------------------------------------------------------|--|--|--|--|--|
| 1             | Vahvavirtakaapeli, joka on tarkoitettu kiinteään asennukseen ja käytettä-<br>välle verkkojännitteelle. Suojattua kaapelia ei tarvita.<br>(NKCABLES/MCMK tai vastaava suositeltu.)                                                                                                    |  |  |  |  |  |
| 2             | Vahvavirtakaapeli, joka on varustettu konsentrisella suojajohtimella ja<br>sopii käytettävälle verkkojännitteelle.<br>(NKCABLES/MCMK tai vastaava suositeltu.)                                                                                                    |  |  |  |  |  |
| 3             | Vahvavirtakaapeli, joka on varustettu tiiviillä, pieni-impedanssisella suo-<br>javaipalla ja sopii käytettävälle verkkojännitteelle.<br>(NKCABLES /MCCMK, SAB/ÖZCUY-J tai vastaava suositeltu.)<br>*Standardin mukaan sekä moottorille että FC-liitännälle vaaditaan 360° maadoi-<br>tus |  |  |  |  |  |
| 4             | Häiriösuojattu kaapeli, joka on varustettu tiiviillä, pieni-impedanssisella<br>suojavaipalla (NKCABLES /Jamak, SAB/ÖZCuY-O tai vastaava).                                                                                                    |  |  |  |  |  |

Table 3.8: Kaapelityyppien kuvaukset

|       | Sul       |     | Virtakaap       | Moottorik                       | Liitäntäkaapelikoko (min/max)   |                    |                                     |                     |
|-------|-----------|-----|-----------------|---------------------------------|---------------------------------|--------------------|-------------------------------------|---------------------|
| Runko | Тууррі    | [A] | eli<br>Cu [mm²] | aapeli<br>Cu [mm <sup>2</sup> ] | Pääliitin<br>[mm <sup>2</sup> ] | Maaliitin<br>[mm²] | Ohjausliit<br>in [mm <sup>2</sup> ] | Releliitin<br>[mm²] |
| MI2   | 0001-0004 | 20  | 2*2,5+2,5       | 3*1,5+1,5                       | 1,5-4                           | 1,5-4              | 0,5-1,5                             | 0,5-1,5             |
| MI3   | 0005      | 32  | 2*6+6           | 3*1,5+1,5                       | 1,5-4                           | 1,5-4              | 0,5-1,5                             | 0,5-1,5             |

Table 3.9: Vacon 10 -taajuusmuuttajan kaapeli- ja sulakekoot, 115 V, 1~

|       | Sul Virtakaap I |     | Moottorik       | Liitäntäkaapelikoko (min/max)   |                                 |                                 |                                     |                                  |
|-------|-----------------|-----|-----------------|---------------------------------|---------------------------------|---------------------------------|-------------------------------------|----------------------------------|
| Runko | Тууррі          | [A] | eli<br>Cu [mm²] | aapeli<br>Cu [mm <sup>2</sup> ] | Pääliitin<br>[mm <sup>2</sup> ] | Maaliitin<br>[mm <sup>2</sup> ] | Ohjausliit<br>in [mm <sup>2</sup> ] | Releliitin<br>[mm <sup>2</sup> ] |
| MI1   | 0001-0003       | 10  | 2*1,5+1,5       | 3*1,5+1,5                       | 1,5-4                           | 1,5-4                           | 0,5-1,5                             | 0,5-1,5                          |
| MI2   | 0004-0007       | 20  | 2*2,5+2,5       | 3*1,5+1,5                       | 1,5-4                           | 1,5-4                           | 0,5-1,5                             | 0,5-1,5                          |
| MI3   | 0009            | 32  | 2*6+6           | 3*1,5+1,5                       | 1,5-6                           | 1,5-6                           | 0,5-1,5                             | 0,5-1,5                          |

Table 3.10: Vacon 10 -taajuusmuuttajan kaapeli- ja sulakekoot, 208 - 240 V, 1~

|       | Sul Virtaka |     | Virtakaap       | Moottorik                       | Liitäntäkaapelikoko (min/max)   |                    |                        |                     |
|-------|-------------|-----|-----------------|---------------------------------|---------------------------------|--------------------|------------------------|---------------------|
| Runko | Тууррі      | [A] | eli<br>Cu [mm²] | aapeli<br>Cu [mm <sup>2</sup> ] | Pääliitin<br>[mm <sup>2</sup> ] | Maaliitin<br>[mm²] | Ohjausliit<br>in [mm²] | Releliitin<br>[mm²] |
| MI1   | 0001-0003   | 6   | 3*1,5+1,5       | 3*1,5+1,5                       | 1,5-4                           | 1,5-4              | 0,5-1,5                | 0,5-1,5             |
| MI2   | 0004-0007   | 10  | 3*1,5+1,5       | 3*1,5+1,5                       | 1,5-4                           | 1,5-4              | 0,5-1,5                | 0,5-1,5             |
| MI3   | 0011        | 20  | 3*2,5+2,5       | 3*2,5+2,5                       | 1,5-6                           | 1,5-6              | 0,5-1,5                | 0,5-1,5             |

Table 3.11: Vacon 10 -taajuusmuuttajan kaapeli- ja sulakekoot, 208 - 240 V, 3~

|       | Virtakaa  |             | Moottorik                      | Liitäntäkaapelikoko (min/max)   |                                 |                    |                        |                     |
|-------|-----------|-------------|--------------------------------|---------------------------------|---------------------------------|--------------------|------------------------|---------------------|
| Runko | Тууррі    | Sul.<br>[A] | Cu<br>Cu<br>[mm <sup>2</sup> ] | aapeli<br>Cu [mm <sup>2</sup> ] | Pääliitin<br>[mm <sup>2</sup> ] | Maaliitin<br>[mm²] | Ohjausliit<br>in [mm²] | Releliitin<br>[mm²] |
| MI1   | 0001-0003 | 6           | 3*1,5+1,5                      | 3*1,5+1,5                       | 1,5-4                           | 1,5-4              | 0,5-1,5                | 0,5-1,5             |
| MI2   | 0004-0006 | 10          | 3*1,5+1,5                      | 3*1,5+1,5                       | 1,5-4                           | 1,5-4              | 0,5-1,5                | 0,5-1,5             |
| MI3   | 0008-0012 | 20          | 3*2,5+2,5                      | 3*2,5+2,5                       | 1,5-6                           | 1,5-6              | 0,5-1,5                | 0,5-1,5             |

Table 3.12: Vacon 10 -taajuusmuuttajan kaapeli- ja sulakekoot, 380 - 480 V, 3~

|       |           |             | Virtakaa                       | Moottorik<br>aapeli<br>Cu [mm <sup>2</sup> ] | rik Liitäntäkaapelikoko (min/max) |                                 |                        |                     |  |
|-------|-----------|-------------|--------------------------------|----------------------------------------------|-----------------------------------|---------------------------------|------------------------|---------------------|--|
| Runko | Тууррі    | Sul.<br>[A] | Cu<br>Cu<br>[mm <sup>2</sup> ] |                                              | Pääliitin<br>[mm <sup>2</sup> ]   | Maaliitin<br>[mm <sup>2</sup> ] | Ohjausliit<br>in [mm²] | Releliitin<br>[mm²] |  |
| MI3   | 0002-0004 | 6           | 3*1,5+1,5                      | 3*1,5+1,5                                    | 1,5-4                             | 1,5-4                           | 0,5-1,5                | 0,5-1,5             |  |
| MI3   | 0005-0006 | 10          | 3*1,5+1,5                      | 3*1,5+1,5                                    | 1,5-4                             | 1,5-4                           | 0,5-1,5                | 0,5-1,5             |  |
| MI3   | 0009      | 20          | 3*2,5+2,5                      | 3*2,5+2,5                                    | 1,5-6                             | 1,5-6                           | 0,5-1,5                | 0,5-1,5             |  |

Table 3.13: Vacon 10 -taajuusmuuttajan kaapeli- ja sulakekoot, 600 V, 3~

Huomautus: Standardin EN61800-5-1 mukaan suojamaadoitusjohtimen on oltava vähintään 10 mm<sup>2</sup> Cu tai 16 mm<sup>2</sup> AL. Toisena vaihtoehtona voidaan käyttää ylimääräistä suojamaadoitusjohdinta, joka on vähintään samankokoinen kuin alkuperäinen johdin.

#### 3.2.5 Yleiset kaapelointisäännöt

| 1 | Varmista ennen asennuksen aloittamista, että mikään taajuusmuuttajan kompo-<br>nenteista ei ole jännitteinen.                                                                                                    |
|---|----------------------------------------------------------------------------------------------------|
| 2 | <ul> <li>Sijoita moottorikaapelit riittävän etäälle muista kaapeleista:</li> <li>Vältä moottorikaapelien sijoittamista pitkiin samansuuntaisiin linjoihin muiden kaapeleiden kanssa.</li> <li>Jos moottorikaapeli on yhdensuuntainen muiden kaapelien kanssa, moottorikaapelin ja muiden kaapeleien vähimmäisetäisyys on 0,3 m</li> <li>Annettua vähimmäisetäisyyttä voidaan soveltaa myös moottorikaapeleiden ja muiden järjestelmien signaalikaapeleiden välillä.</li> <li>Moottorikaapelien enimmäispituus MI1-3:lle on 30 m. Jos kaapeli on pitempi, virtatarkkuus huononee.</li> <li>Moottorikaapeleiden tulisi risteytyä muiden kaapeleiden kanssa 90 asteen kulmassa.</li> </ul>                                                                                                    |
| 3 | Jos kaapelin eristys on tarkistettava, katso tiedot luvusta Kaapeli- ja moottorieris-<br>tyksen tarkistukset.                                                                                                    |
| 4 | <ul> <li>Kaapelien kytkeminen:</li> <li>Kuori moottori- ja verkkovirtakaapelit kuvan mukaisesti.</li> <li>Liitä verkkovirta-, moottori- ja ohjauskaapelit omiin liittimiinsä, ks. Vacon 10 -laitteen sähkösyötön liitännät, MI1 - Asenna ohjauskaapelit.</li> <li>Huomioi luvun 3.2.1 kiristysmomentit verkkovirtakaapeleille ja luvun 3.2.2 arvot ohjauskaapeleille annettu Vacon 10 - verkkovirtaliitännät, MI1 ja asenna ohjauskaapeleilte MI1 - MI3 Katso luku 6.2.</li> <li>Katso tiedot kaapeliasennuksesta UL-määräysten mukaisesti luvusta: Kaapeliasennus ja UL-standardit.</li> <li>Varmista, että ohjauskaapelin johdot eivät ole kosketuksissa laitteen sähköisiin komponentteihin.</li> <li>Jos Käytetään Ukoista jarruvastusta (lisävaruste), kytke sen kaapeli sille tarkoitettuun liittimeen.</li> <li>Tarkista, että maadoituskaapeli on kytketty moottorin ja taajuusmuuttajan liittimiin, joissa on merkki</li> <li>Kytke moottorin kaapelin erillinen suojavaippa taajuusmuuttajan, moottorin ja syöttökeskuksen maadoituslevyyn</li> </ul> |

#### 3.2.6 Moottori- ja virtakaapelien kuorimispituudet

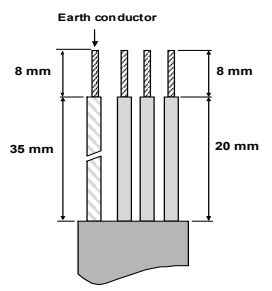

Figure 3.15: Kaapelien kuoriminen

Huomautus: Kuori myös muovinen kaapelivaippa 360 asteen maadoitusta varten. Katso kuvat: Vacon 10 verkkovirtaliitännät, MI1. Vacon 10 -verkkovirtaliitännät, MI2 - MI3 ja asenna ohjauskaapelit. MI1 - MI3 Katso luku 6.2.

#### 3.2.7 Kaapelien asentaminen UL-määräysten mukaisesti

UL-määräysten (Underwriters Laboratories) mukaan on käytettävä UL-hyväksyttyä kuparikaapelia, jonka lämmönkeston tulee olla vähintään +60/75 C.

Käytä vain luokan 1 johtoa.

Yksiköt ovat sopivia käytettäväksi piireissä, jotka eivät kykene tuottamaan yli 50 000 rms symmetrisiä virtoja, yli 600 V:n jännitettä, suojattuna T- ja J-luokan sulakkeilla.

Integraalinen piirin puolijohde-oikosulkusuojaus ei suojaa haaroituspiiriä. Haaroituspiirin suojaus on järjestettävä kansallisten sähköturvallisuusmääräysten ja muiden paikallisten määräysten mukaisesti. Vain sulakkeilla tuotettu haaroituspiirin suojaus.

Moottorin ylikuormitussuojaus 110 %:ssa täyden kuorman virrasta.

#### 3.2.8 Kaapeloinnin ja moottorin eristysvastusmittaukset

Nämä mittaukset on suoritettava seuraavasti, jos epäillään moottorin tai kaapeloinnin eristyksen olevan viallinen.

#### 1. Moottorikaapelin eristysvastusmittaukset

Irrota moottorikaapeli irti taajuusmuuttajan liittimistä U/T1, V/T2 ja W/T3 sekä moottorista. Mittaa moottorikaapelin eristysvastus jokaisen vaihejohtimen välillä sekä myös jokaisen vaihejohdon ja maadoitusjohdon välillä.

Eristysvastuksen tulee olla >1 M0hm.

#### 2. Verkkovirtakaapelin eristysvastusmittaukset

Irrota verkkovirtakaapeli taajuusmuuttajan liittimistä L1, L2 / N ja L3 sekä verkkovirtaliittimistä. Mittaa verkkokaapelin eristysvastus jokaisen vaihejohtimen välillä sekä myös jokaisen vaihejohdon ja maadoitusjohdon välillä. Eristysvastuksen tulee olla >1 MOhm.

#### 3. Moottorin eristysvastusmittaukset

Kytke moottorikaapeli irti moottorista ja avaa moottorin liitäntäkotelossa olevat kytkentäliuskat. Mittaa moottorin eristysvastukset jokaisesta käämistä erikseen. Mittausjännitteen tulee olla vähintään moottorin nimellisjännitteen suuruinen, mutta enintään 1 000 V. Eristysvastuksen tulee olla >1 MOhm.

# 4. KÄYTTÖÖNOTTO

# Lue ennen käyttöönottoa varoitukset ja ohjeet luvusta 1.

# 4.1 Vacon 10:n käyttöönoton vaiheet

| 1 | Lue tarkasti luvussa 1 olevat turvallisuusohjeet ja noudata niitä.                                                                                                    |  |  |  |  |
|---|----------------------------------------------------------------------------------------------------|--|--|--|--|
| 2 | <ul> <li>Varmista asennuksen jälkeen, että:</li> <li>sekä taajuusmuuttaja että moottori ovat maadoitettuja</li> <li>verkkovirta- ja moottorikaapelit ovat luvussa 3.2.4 esitettyjen vaatimusten mukaiset</li> <li>ohjauskaapelit ovat mahdollisimman etäällä tehokaapeleista (katso luku 3.2.5, vaihe 2) ja suojattujen kaapelien häiriösuojat on kytketty suojamaadoitusliittimeen .</li> </ul> |  |  |  |  |
| 3 | Tarkista jäähdytysilman laatu ja määrä (luku 3.1.2).                                                                                                    |  |  |  |  |
| 4 | Tarkista, että kaikki I/O (käynnistä-/pysäytä) -liittimiin kytketyt Käynnistä-/<br>Pysäytä-kytkimet ovat <b>Seis</b> -asennossa.                                                                                                    |  |  |  |  |
| 5 | Kytke taajuusmuuttaja verkkovirtaan.                                                                                                    |  |  |  |  |
| 6 | Aseta ryhmän 1 parametrit sovelluksen mukaan. Ainakin seuraavat parametrit<br>tulisi asettaa:<br>• moottorin nimellisnopeus (par. 1.3)<br>• moottorin nimellisnopeus (par. 1.4)<br>• sovellustyyppi (par. 17.1).<br>Tarvittavat arvot löytyvät moottorin arvokilvestä.                                                                                                    |  |  |  |  |

|    | Tee käyttökoe ilman moottoria. Tee joko testi A tai testi B:                                                                                                    |
|----|----------------------------------------------------------------------------------------------------|
| 7  | <ul> <li>A) Ohjaus I-/O-liittimiltä:</li> <li>Käännä Käynnistä-/Pysäytä-kytkin ON (Päällä) -asentoon.</li> <li>Muuta taajuusviitettä.</li> <li>Tarkista valvontavalikosta, että lähtötaajuus muuttuu taajuusviitteen<br/>muutoksen mukaan.</li> <li>Käännä Käynnistä-/Pysäytä-kytkin OFF (Pois) -asentoon.</li> </ul>                                                                                                    |
|    | <ul> <li>B) Ohjaus ohjauspaneelista:</li> <li>Valitse näppäimistö ohjauspaikaksi painamalla Loc / Rem (Paikallinen / Etäöhjaus) -painiketta tai valitse paikallinen ohjaus luvussa 2.5.</li> <li>Paina näppäimistön Start (Käynnistä) -painiketta.</li> <li>Tarkista valvontavalikosta, että lähtötaajuus muuttuu taajuusviitteen muutoksen mukaan.</li> <li>Paina näppäimistön Stop (Pysäytä) -painiketta.</li> </ul>                                                                                                    |
| 8  | <ul> <li>Jos mahdollista, suorita kuormittamattomana tehtävät kokeet siten, että moottori ei ole kytkettynä prosessiin. Jos tämä ei ole mahdollista, varmista jokaisen kokeen turvallisuus ennen sen suorittamista. Ilmoita työtovereillesi kokeista.</li> <li>Kytke syöttöjännite pois ja odota laitteen pysähtymistä.</li> <li>Liitä moottorikaapeli moottoriin ja taajuusmuuttajan moottoriliittimiin.</li> <li>Varmista, että kaikki Start/Stop [Käynnistä/Pysäytä-kytkimet ovat Seisasennossa.</li> <li>Kytke verkkovirta päälle.</li> <li>Toista testi 7A tai 7B.</li> </ul> |
| 9  | Suorita tunnistuskäyttö (ks. par. 1.18), erityisesti, jos sovellus edellyttää suurta<br>käynnistysmomenttia tai suurta vääntöä pienellä nopeudella.                                                                                                    |
| 10 | <ul> <li>Kytke moottori prosessiin (jos kuormittamaton koe tehtiin ilman moottoria).</li> <li>Tarkista ennen testausta, että se voidaan tehdä turvallisesti.</li> <li>Ilmoita työtovereillesi kokeista.</li> <li>Toista testi 7A tai 7B.</li> </ul>                                                                                                    |

4

# 5. VIANETSINTÄ

Kun taajuusmuuttajan valvontaelektroniikka havaitsee vakavan vian, laite pysähtyy ja näyttöön tulee näkyviin symboli FT ja vikakoodi seuraavan esimerkin mukaisessa muodossa:s

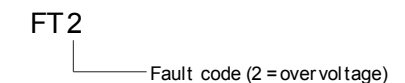

Aktiivinen vika voidaan nollata painamalla BACK / RESET (Takaisin- / Nollaa) -painiketta, kun API on aktiivisessa vikavalikkotasossa (FT XX), tai painamalla BACK / RE-SET (Takaisin-/Nollaa) -painiketta pitemmän aikaa (> 2 s) API:n ollessa aktiivisessa vika-alivalikkotasossa (F5.x), tai I/O (Käynnistä-/Pysäytä) -liittimen tai kenttäväylän kautta. Nollaa vikahistoria (pitkä painallus > 5 s), kun API on vikahistoria-alivalikkotasossa (F6.x). Viat alikoodeineen ja aikaetiketteineen tallennetaan vikahistoria-alivalikkoon, jota voidaan selata. Seuraavassa taulukossa on esitetty vikakoodit, vikojen syyt ja korjaavat toimenpiteet.

| Vikakoodi | Vian nimi  | Mahdollinen syy                                                                                                    | Korjaavat toimenpiteet                                                |
|-----------|------------|----------------------------------------------------------------------------------------------------|-----------------------------------------------------------------------|
| 1         | Ylivirta   | Taajuusmuuttaja on havainnut<br>moottorikaapelissa liian suuren<br>virran (4*1 <sub>N</sub> ):<br>– äkillinen voimakas kuormi-<br>tuksen lisäys<br>– oikosulku moottorikaape-<br>eissa<br>– sopimaton moottori | Tarkista kuormitus.<br>Tarkista moottorin koko.<br>Tarkista kaapelit. |
| 2         | Ylijännite | DC-välipiirin jännite on ylittänyt<br>sisäisen turvarajan:<br>• hidastusaika on liian lyhyt<br>• verkkojännitteessä on suuria<br>ylijännitepiikkejä.                                                           | Pidennä hidastusaikaa<br>(Par.4.3 tai Par.4.6)                        |
| 3         | Maasulku   | Virranmittauksessa on havaittu<br>ylimääräinen vuotovirta käynnis-<br>tyksen yhteydessä:<br>• Eristevika kaapeleissa tai<br>moottorissa                                                                        | Tarkista moottorikaapelit<br>ja moottori.                             |

Table 5.1: Vikakoodit.
| Vikakoodi | Vian nimi                          | Mahdollinen syy                                                                                                    | Korjaavat toimenpiteet                                                                                                    |  |
|-----------|------------------------------------|----------------------------------------------------------------------------------------------------|----------------------------------------------------------------------------------------------------|--|
| 8         | Järjestelmävika                    | <ul> <li>komponenttivika</li> <li>viallinen toiminta</li> </ul>                                                                                                    | Kuittaa vika ja käynnistä<br>laite uudelleen.<br>Jos vika ilmenee uudel-<br>leen, ota yhteys lähim-<br>pään jälleenmyyjään.<br>HUOMAUTUS! Jos tapah-<br>tuu vika F8, katso vian ali-<br>koodi vikahistoriavalikosta<br>tunnuksella Id xxx!    |  |
| 9         | Alijännite                         | DC-välipiirin jännite on alittanut<br>sisäisen turvarajan:<br>• todennäköisin syy: syöttöjän-<br>nite on liian alhainen<br>• taajuusmuuttajan sisäinen<br>vika<br>• Syöttöjännitekatkot | Tilapäisen syöttöjännite-<br>katkoksen sattuessa kuit-<br>taa vika ja käynnistä<br>taajuusmuuttaja uudel-<br>leen. Tarkista syöttöjän-<br>nite. Jos se on riittävä,<br>kyseessä on sisäinen vika.<br>Ota yhteys lähimpään jäl-<br>leenmyyään. |  |
| 11        | Lähtövaihevika                     | Virranmittauksessa on havaittu,<br>että yhdessä lähtövaiheessa ei<br>ole virtaa.                                                                                                    | Tarkista moottorikaapeli<br>ja<br>moottori.                                                                                                    |  |
| 13        | Taajuusmuutta-<br>jan alilämpötila | Jäähdytyselementin lämpötila on<br>alle -10 °C                                                                                                    | Tarkista ympäröivä läm-<br>pötila.                                                                                                    |  |
| 14        | Taajuusmuutta-<br>jan ylilämpötila | Jäähdytyselementti on ylikuu-<br>mentunut.                                                                                                    | Tarkista, että jäähdytysil-<br>man virtaus ei ole estynyt.<br>Tarkista ympäröivä läm-<br>pötila.<br>Varmista, ettei kytkentä-<br>taajuus ole liian suuri<br>ympäristön lämpötilaan ja<br>moottorin kuormitukseen<br>nähden.                   |  |
| 15        | Moottori jumissa                   | Moottorin jumisuoja on lauennut.                                                                                                    | Tarkista, että moottori<br>pyörii vapaasti.                                                                                                    |  |
| 16        | Moottorin yliläm-<br>pötila        | Taajuusmuuttajan moottorin<br>lämpötilavalvoja on havainnut yli-<br>lämpötilan moottorissa. Mootto-<br>rin ylikuormitus.                                                                | Vähennä moottorin kuor-<br>mitusta.<br>Jos moottori ei ole yli-<br>kuormittunut, tarkista<br>lämpötilanvalvontapara-<br>metrit.                                                                                                    |  |

Table 5.1: Vikakoodit.

| Vikakoodi                            | Vian nimi                                                                              | Mahdollinen syy                                                                                                    | Korjaavat toimenpiteet                                                                                                    |
|--------------------------------------|----------------------------------------------------------------------------------------|----------------------------------------------------------------------------------------------------|----------------------------------------------------------------------------------------------------|
| 17                                   | Moottorin ali-<br>kuormitus                                                            | Moottorin alikuormitussuoja on<br>lauennut.                                                                                                    | Tarkista moottori ja<br>kuorma, esim. rikkoutu-<br>neet hihnat tai kuivana<br>käyvät pumput.                                                                            |
| 22                                   | EEPROM-tarkis-<br>tussummavika                                                         | Parametrin tallennusvirhe<br>• viallinen toiminta<br>• komponenttivika<br>Huom: Hälytys 22 on annettu<br>kalibrointitietojen CRC tarkis-<br>tusta varten. | Ota yhteys lähimpään jäl-<br>leenmyyjään.                                                                                                    |
| 25 Mikroprosessorin<br>watchdog-vika |                                                                                        | <ul><li>viallinen toiminta</li><li>komponenttivika</li></ul>                                                                                              | Kuittaa vika ja käynnistä<br>laite uudelleen.<br>Jos vika ilmenee uudelleen,<br>ota yhteys lähimpään jäl-<br>leenmyyjään.                                               |
| 27                                   | Taka-EMF-suo-<br>jaus                                                                  | Taajuusmuuttaja on havainnut, että<br>magnetoitu moottori pyörii käynnis-<br>tystilassa.<br>• Pyörivä PM-moottori                                         | Varmista, ettei ole pyörivää<br>PM-moottoria annettaessa<br>käynnistyskäsky.                                                                                            |
| 29                                   | Termistorivika                                                                         | Laajennuskortin termistoritulo<br>on havainnut moottorin lämpöti-<br>lan kasvun.                                                                          | Tarkista moottorin jäähdy-<br>tys ja kuormitus. Tarkista<br>termistorin liitäntä (jos<br>laajennuskortin termisto-<br>ritulo ei ole käytössä, se<br>on oikosuljettava.) |
| 34 Sisäisen väylän tietoliikenne     |                                                                                        | Ympäristöstä aiheutuva häiriö tai<br>laitevika.                                                                                                    | Jos vika ilmenee uudelleen,<br>ota yhteys lähimpään jäl-<br>leenmyyjään.                                                                                                |
| 35                                   | Sovellusvirhe                                                                          | Sovellus ei toimi asianmukai-<br>sesti.                                                                                                    | Ota yhteys lähimpään jäl-<br>leenmyyjään.                                                                                                    |
| 41                                   | IGBT-ylilämpötila                                                                      | Ylilämpötilahälytys annetaan,<br>kun IGBT-kytkimen lämpötila on<br>yli 110 °C.                                                                            | Tarkista kuormitus.<br>Tarkista moottorin koko.<br>Suorita identifiointi.                                                                                               |
| 50                                   | Analogiatulon<br>valinta 20–100 %<br>(valittu signaali-<br>alue 4–20 mA tai<br>2–10 V) | Virta analogiatulossa on 4mA,<br>jännite analogiatulossa on < 2 V.<br>• ohjauskaapeli on poikki tai löy-<br>sällä<br>• signaalilähde on vikaantunut.      | Tarkista virtasilmukan vir-<br>tapiiri.                                                                                                    |
| 51                                   | Ulkoinen vika                                                                          | Digitaalitulovika. Digitaalitulo on<br>ohjelmoitu ulkoisen vian tuloksi ja<br>tämä tulo on aktiivinen.                                                    | Poista ulkoisen laitteen<br>vika.                                                                                                    |

Table 5.1: Vikakoodit.

| Vikakoodi | coodi Vian nimi Mahdollinen syy                              |                                                                                                | Korjaavat toimenpiteet                                                                                                    |  |
|-----------|--------------------------------------------------------------|------------------------------------------------------------------------------------------------|----------------------------------------------------------------------------------------------------|--|
| 53        | Kenttäväylävika                                              | Tietoyhteys Master-kenttäväylän<br>ja taajuusmuuttajan kenttä-<br>väylän välillä on katkennut. | Tarkista asennus.<br>Jos asennus on kunnossa,<br>ota yhteys lähimpään jäl-<br>leenmyyjään.                                                                       |  |
| 55        | Väärä käyttö -vika<br>(Eteenpäin/Taak-<br>sepäin-ristiriita) | Pyöri eteen- ja taaksepäin<br>samaan aikaan.                                                   | Tarkista I/O-ohjaus, yksit-<br>täinen 1 ja I/O-ohjaus,<br>yksittäinen 2.<br>Single 1 tulee muuttaa<br>signaaliksi 1, single 2<br>tulee muuttaa signaaliksi<br>2. |  |
| 57        | Tunnistusvirhe                                               | ldentifiointi on epäonnistunut.                                                                | Suorituskäsky poistettiin<br>ennen identifioinnin päät-<br>tymistä.<br>Moottori ei ole kytkettynä<br>taajuusmuuttajaan.<br>Moottorin akseli on kuormi-<br>tettu. |  |
| 111       | Lämpötilavika                                                | Liian alhainen tai liian korkea<br>lämpötila                                                   | Tarkista lämpötilasignaali<br>OPTBH-kortista                                                                                                    |  |

Table 5.1: Vikakoodit.

| F08-alikoodi | Vika                                                        |
|--------------|-------------------------------------------------------------|
| 82           | MPI RX -puskurin ylivuoto                                   |
| 84           | MPI CRC                                                     |
| 86           | MPI2 CRC                                                    |
| 87           | MPI2-viestipuskurin ylivuoto                                |
| 96           | MPI-jono täynnä                                             |
| 97           | MPI-off-line-virhe                                          |
| 101          | MODBUS-puskuri loppu                                        |
| 115          | Laiteominaisuustietojen formaattipuu liian syvä, ylittää 3. |

Table 5.2: Vian alikoodi

| F22-alikoodi | Vika                                 |  |  |  |  |
|--------------|--------------------------------------|--|--|--|--|
| 1            | DA_CN, sammutustietojen laskinvirhe  |  |  |  |  |
| 2            | DA_PD, sammutustietojen palautusvika |  |  |  |  |
| 3            | DA_FH, vikahistoriatietovirhe        |  |  |  |  |
| 4            | DA_PA, palauta parametri CRC -virhe  |  |  |  |  |

Table 5.2: Vian alikoodi

## 6. VACON 10:N SOVELLUSLIITTYMÄ

#### 6.1 Yleistä

Vacon 10 -taajuusmuuttajaan on saatavissa vain yhdentyyppinen ohjauskortti.

| Sovelluksen<br>versionumero | Kokoonpano       |  |  |  |  |
|-----------------------------|------------------|--|--|--|--|
|                             | 6 digitaalituloa |  |  |  |  |
|                             | 2 analogiatuloa  |  |  |  |  |
| Vacon 10                    | 1 analogialähtö  |  |  |  |  |
| Vacon To                    | 1 digitaalilähtö |  |  |  |  |
|                             | 2 relelähtöä     |  |  |  |  |
|                             | RS-485-liittymä  |  |  |  |  |

Table 6.1: Saatavissa oleva ohjauskortti

Tässä luvussa on kuvaukset Vacon 10 -laitteen I/O-signaaleista ja käyttöohjeista yleiskäyttösovelluksiin,

Taajuusviite voidaan valita esiasetetuista nopeuksista 0-7, näppäimistöstä, kenttäväylästä tai Al1:stä, Al2:sta, PI:stä.

#### Perusominaisuudet:

- Digitaaliset tulot DI1...DI6 ovat vapaasti ohjelmoitavissa. Käyttäjä voi määrätä yhden tulon moniin toimintoihin.
- Digitaaliset, rele. ja analogiset lähdöt ovat vapaasti ohjelmoitavissa.
- Analoginen lähtö voidaan asettaa virtalähdöksi.
- Analoginen tulo 1 voidaan asettaa jännitetuloksi ja analoginen tulo 2 voidaan asettaa virtatuloksi.

### Erikoisominaisuudet:

- ohjelmoitava käynnistys / pysäytys ja käänteinen signaalilogiikka
- viitteen skaalaus
- DC-jarru käynnistettäessä ja pysäytettäessä
- ohjelmoitava U/f-käyrä
- säädettävä kytkintaajuus
- automaattinen nollaus vian jälkeen

- suojaukset ja valvonta (kaikki täysin ohjelmoitavissa; pois, hälytys, vika)
  - analoginen tulo pieni -vika
  - alijännitevika
  - maasulku
  - lähtövaihevika
  - moottorin lämpö-, jumi- ja alikuormitussuojaus
- · 8 esiasetettua nopeutta
- analogisen tuloalueen valinta, signaalin skaalaus ja suodatus
- PI-ohjain

# 6.2 Ohjaus I/O

|       |                    | Liitin |             | Signaali                   | Tehdasasetus                           | Kuvaus                                      |  |
|-------|--------------------|--------|-------------|----------------------------|----------------------------------------|---------------------------------------------|--|
| r     | -Ô                 | 1      | +10Vref     | Ohjearvojännite            |                                        | Maksimikuorma 10 mA                         |  |
|       |                    | 2 AI1  |             | Analogiatulo 1             | Taajuusohje <sup>P]</sup>              | 0 - 10 V, Ri > 300 k $\Omega$ min           |  |
| L     | 3 GND 🛛            |        | GND 🌒       | I/O-signaali maa           |                                        |                                             |  |
| r     |                    | 6      | 24Vout      | 24V lähtö DI:lle           |                                        | $\pm 20$ %, maks. k. 50 mA                  |  |
|       |                    | 7      | GND 🜒       | I/O-signaali maa           |                                        |                                             |  |
| L     |                    | 8      | DI1         | Digitaalitulo 1            | Käy eteen PI                           | positiivinen:                               |  |
| L     |                    | 9      | DI2         | Digitaalitulo 2            | Käy taakse <sup>P)</sup>               | Logiikka 1: 830 V;                          |  |
| -     |                    | 10     | DI3         | Digitaalitulo 3            | Vian kuittaus <sup>P]</sup>            | Logiikka U: U 1,5V;<br>Ri = 20 kΩ           |  |
|       |                    | А      | А           | RS485 signaali A           | Kenttäv.yhteys                         | Negatiivinen                                |  |
|       |                    | В      | В           | RS485, signaali B          | Kenttäv.yhteys                         | Positiivinen                                |  |
|       |                    | 4      | AI2         | Analogiatulo 2             | PI hetkellisarvo <sup>PJ</sup>         | 0(4) - 20 mA, Ri ≤ 200Ω                     |  |
|       | -( <sup>mA</sup> ) | 5      | GND 🔶       | I/O-signaali maa           |                                        |                                             |  |
|       | $\bigcirc$         | 13     | GND 🔶       | I/O-signaali maa           |                                        |                                             |  |
| _     | -⁄                 | 14     | DI4         | Digitaalitulo 4            | Esiasetusnopeus<br>B0 <sup>pj</sup>    | Positiivinen:<br>Logiikka 1: 830 V;         |  |
| _     | -⁄                 | 15     | DI5         | Digitaalitulo 5            | Esiasetettu nopeus<br>B1 <sup>PJ</sup> | Logiikka 0: 01,5V;<br>Ri = 20 kΩ            |  |
| L     |                    | 16     | DI6         | Digitaalitulo 6            | Ulkoinen vika <sup>P]</sup>            |                                             |  |
|       |                    | 18     | AO          | Analogialähtö              | Lähtötaajuus <sup>PJ</sup>             | 0(4) - 20 mA, RL ≤ 500Ω                     |  |
|       |                    | 20     | DO          | Digitaalisignaali<br>lähtö | Aktiivinen = VAL-<br>MIS <sup>P]</sup> | Open collector, maks.<br>kuorma 35V / 50 mA |  |
| 22 R0 |                    | R01 N0 | Relelähtö 1 | Aktiivinen = KÄY P         | Kytkinkuorma:                          |                                             |  |
|       |                    | 23     | R01 CM      |                            |                                        | 250 Vac / 3 A, 24 V DC 3 A                  |  |
|       |                    | 24     | R02 NC      | Relelähtö 2                | Aktiivinen = VIKA PJ                   | Kytkinkuorma:                               |  |
|       |                    | 25     | R02 CM      |                            |                                        | 250 Vac / 3 A, 24 V DC 3 A                  |  |
|       |                    | 26     | R02 N0      |                            |                                        |                                             |  |

Table 6.2: Vacon 10:n tulon ja lähdön oletusasetukset ja liitännät P) = ohjelmoitavissa oleva toiminto, ks. parametriluetteloita ja kuvauksia, luvut 8 ja 9.

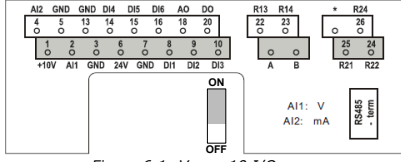

Figure 6.1: Vacon 10 I/O

6

# 7. OHJAUSPANEELI

### 7.1 Yleistä

Laitteeseen integroitu paneeli sisältää vastaavan ohjauskortin ja laitteen kotelon peittokuvan, jossa ovat tilanäytön ja painikkeiden selitteet käyttäjän kielellä

Käyttäjäpaneeli sisältää taustavalolla varustetun aakkosnumeerisen LCD-näytön ja 9-painikkeen näppäimistön (ks. kuva 7.1).

## 7.2 Näyttö

Näyttö sisältää 14- ja 7-segmenttisiä osia, nuolenpäitä ja selväkielisiä yksikkömerkkejä. Näkyvissä ollessaan nuolenpäät ilmaisevat laitteesta tietoja, jotka on merkitty peitekuvaan selväkielisinä käyttäjän kielellä (numerot 1–14 alla olevassa kuvassa). Nuolenpäät on jaettu kolmeen ryhmään, joilla on seuraavat merkitykset ja englanninkieliset seliteteksiti (katso kuva 7.1):

### Ryhmä 1-5. laitteen tila

1= laite on käynnistysvalmis (READY)

2= laite on käynnissä (RUN)

3= laite on pysähtynyt (STOP)

4= hälytystila on voimassa (ALARM)

5= laite on pysähtynyt vian takia (FAULT)

### Ryhmä 6–10. ohjausvalinnat

6= moottori pyörii eteenpäin (FWD)

7= moottori pyörii taaksepäin (REV)

8= I/O-riviliitin on valittu ohjauspaikaksi (I/O)

9= näppäimistö on valittu ohjauspaikaksi (KEYPAD)

10= kenttäväylä on valittu ohjauspaikaksi (BUS)

### Ryhmä 11–14, navigoinnin päävalikko

11= ohjearvojen päävalikko (REF)

12= seurannan päävalikko (MON)

13= parametrien päävalikko (PAR)

14= järjestelmän päävalikko (SYS)

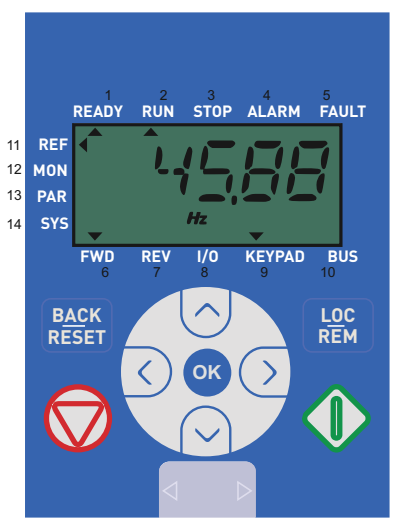

Figure 7.1: Vacon 10:n ohjauspaneeli

# 7.3 Näppäimistö

Ohjauspaneelin näppäimistöosa sisältää 9 painiketta (ks. kuva 7.1). Painikkeet ja niiden toiminnot kuvataan taulukossa 7.1.

Laite pysähtyy painamalla näppäimistön STOP-painiketta.

Laite käynnistyy START-näppäintä painamalla, jos ohjauspaikaksi on valittu näppäimistö (KEYPAD).

| Symboli                |   | Painikkeen<br>nimi         | Toiminnon kuvaus                                                                                                    |  |
|------------------------|---|----------------------------|----------------------------------------------------------------------------------------------------|--|
|                        |   | Käynnistä                  | Moottorin käynnistys näppäimistöstä                                                                                                    |  |
|                        | Ð | STOP                       | Moottorin pysäytys näppäimistöstä                                                                                                    |  |
| ОК                     |   | ок                         | Käytetty vahvistusta varten.<br>Mene parametrien muokkaustilaan<br>Vaihda näytössä parametriarvon ja parametrikoo-<br>din väilllä.<br>Viitetaajuuden arvon säätö ei edellytä OK-painik-<br>keen painamista vahvistusta varten.                                                                                                    |  |
| B <u>AC</u> K<br>RESET |   | Takaisin / nol-<br>laa     | Peruuttaa muokatun parametrin<br>Siirry valikkotasoissa taaksepäin<br>Nollaa vikailmoitus                                                                                                    |  |
| ~                      | > | Ylös ja alas               | Valitse juuriparametrin numero juuriparametrien<br>Luettelossa, Ylös-vähennä / Alas-lisää parametrin<br>numero / Ylös-lisää / Alas-vähennä parametrin<br>arvon muutos                                                                                                    |  |
| < >                    |   | Vasemmalle ja<br>oikealle  | Saatavissa REF-,PAR- ja SYS-valikkoparametrin<br>numeroasetuksessa vaihdettaessa arvoa.<br>MON,PAR Ja SYS voivat käyttää myös vasemmalle-<br>ja oikealle-painiketta parametriryhmässä liikkumi-<br>seen, esim. MON-valikossa käytä oikealle-nuolta<br>siirtyäksesi V1.x - v V2.x<br>Voidaan käyttää suunnan vaihtamiseen REF-vali-<br>kossa paikallisessa tilassa:<br>O ikealle-nuoli tarkoittaisi taaksepäin (REV)<br>- Vasemmalle-nuoli tarkoittaisi eteenpäin (FWD) |  |
| L <u>OC</u><br>REM     |   | Paikallinen /<br>etäohjaus | Vaihda ohjauspaikkaa                                                                                                    |  |

Table 7.1: Näppäimistön toiminto

HUOMAUTUS! Kaikkien 9 painikkeen tila on saatavissa sovellusohjelmalle!

## 7.4 Siirtyminen Vacon 10:n ohjauspaneelissa

Tämä luku sisältää tietoja Vacon 10:n valikoissa liikkumisesta ja parametriarvojen muokkaamisesta.

# 7.4.1 Päävalikko

Vacon 10:n ohjausohjelmiston valikkorakenne koostuu päävalikosta ja useista alivalikoista. Siirtyminen päävalikossa on esitetty seuraavassa kuvassa:

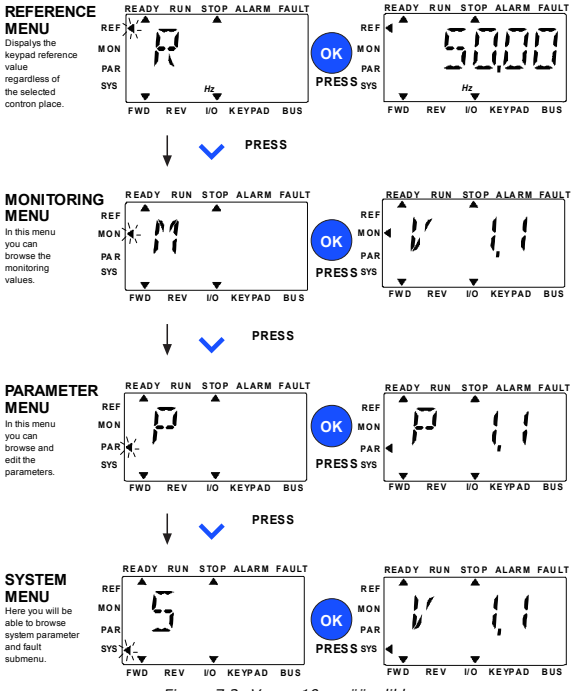

Figure 7.2: Vacon 10:n päävalikko

24-hour support (0)201 212 575 • Email: vacon@vacon.com

#### 7.4.2 Ohjearvovalikko

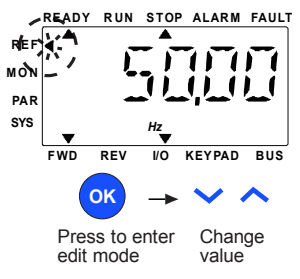

Figure 7.3: Ohjearvovalikon näyttö

Siirry viitevalikkoon Ylös-/Alas-painikkeilla (ks. kuva 7.2). Viitearvo voidaan muuttaaYLÖS-/ALAS-painikkeella kuvan 7.3 mukaisesti.

Jos arvoon tehdään suuri muutos, paina ensin Vasemmalle- ja Oikealle-painikkeita muutettavan numeron valitsemiseksi ja paina sitten Ylös- painiketta valitun numeron arvon suurentamiseksi ja Alas-painiketta numeron arvon pienentämiseksi. Kun taajuusmuuttaja on käyttötilassa, Ylös-/Alas-/Vasemmalle-/Oikealle-painikkeilla tehdyt viitearvomuutokset astuvat voimaan ilman OK-painikkeen painamista.

#### Note! VASEMMALLE- ja OIKEALLE-painikkeitya voidaan käyttää suunnan vaihtamiseen REF-valikossa paikallisessa ohjaustilassa:

#### 7.4.3 Valvontavalikko

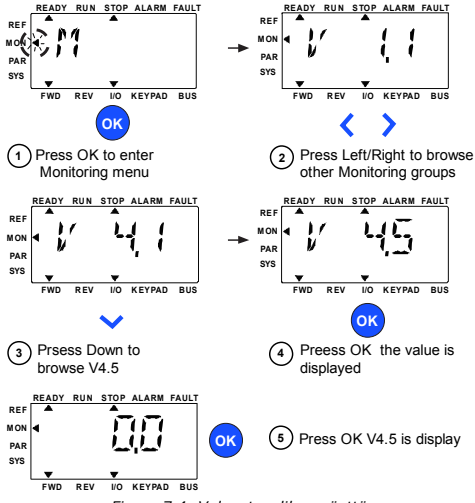

Figure 7.4: Valvontavalikon näyttö

Valvonta-arvot ovat mitattujen signaalien todellisia arvoja sekä tiettyjen ohjausasetusten tiloja. Ne ovat näkyvissä Vacon 10:n näytössä, mutta niitä ei voi muuttaa. Valvonta-arvot on lueteltu taulukossa 7.2.

Muuta todellinen parametri seuraavan ryhmän ensimmäiseksi parametriksi tai monitorivalikon selaamiseksi VI.x -> V2.1 -> V4.1 painamalla Vasemmalle-/Oikeallepainiketta. Kun on menty haluttuun ryhmään, valvonta-arvoja voidaan selata painamalla YLOS-/ALAS-painiketta kuvassa 7.4 näytetyn mukaisesti.

MON-valikossa valittu signaali ja sen arvo vaihtuu näytössä painettaessa OK-painiketta.

Note! Laita virta päälle taajuusmuuttajaan, päävalikon nuolenpää on MON V x.x tai monitoriparametrin Vx.x -arvo näytetään näytössä.

Viimeinen näyttötila ennen sammutusta määrittää näytön Vx.x tai monitoriparametrin Vx.x -arvon. Esim. se oli V4.5 ja se on V4.5 myös käynnistettäessä uudestaan.

24-hour support (0)201 212 575 • Email: vacon@vacon.com

| Koodi | Valvontasignaali                       | Yks. | ID | Kuvaus                                                  |  |
|-------|----------------------------------------|------|----|---------------------------------------------------------|--|
| V1.1  | Lähtötaajuus                           | Hz   | 1  | Lähtötaajuus moottorille                                |  |
| V1.2  | Taajuusreferenssi                      | Hz   | 25 | Taajuusohje moottorin ohjaukselle                       |  |
| V1.3  | Moottorin nopeus                       | rpm  | 2  | Laskennallinen moottorin pyöri-<br>misnopeus            |  |
| V1.4  | Moottorin virta                        | А    | 3  | Mitattu moottorin ottama virta                          |  |
| V1.5  | Moottorin momentti                     | %    | 4  | Moottorin laskennallinen<br>momentti / nimellismomentti |  |
| V1.6  | Moottorin teho                         | %    | 5  | Moottorin laskennallinen teho /<br>nimellisteho         |  |
| V1.7  | Moottorin jännite                      | V    | 6  | Moottorin jännite                                       |  |
| V1.8  | DC-linkin jännite                      | V    | 7  | Mitattu DC-linkin jännite                               |  |
| V1.9  | Taajuusmuuttajan läm-<br>pötila        | °C   | 8  | Jäähdytyselementin lämpötila                            |  |
| V1.10 | Moottorin lämpötila                    | %    | 9  | Laskennallinen moottorin lämpö-<br>tila                 |  |
| V2.1  | Analogiatulo 1                         | %    | 59 | Al1-signaalialue prosenttia käyttö-<br>alueesta         |  |
| V2.2  | Analogiatulo 2                         | %    | 60 | AI2-signaalialue prosenttia käyttö-<br>alueesta         |  |
| V2.3  | Analogialähtö                          | %    | 81 | AO-signaalialue prosenttia käyttö-<br>alueesta          |  |
| V2.4  | Digitaalitulojen DI1, DI2,<br>DI3 tila |      | 15 | Digitaalitulojen tila                                   |  |
| V2.5  | Digitaalitulojen DI4, DI5,<br>DI6 tila |      | 16 | Digitaalitulojen tila                                   |  |
| V2.6  | R01, R02, D0                           |      | 17 | Rele-/digitaalilähtöjen tila                            |  |
| V4.1  | PI-asetusarvo                          | %    | 20 | Säätäjän asetusarvo                                     |  |
| V4.2  | PI-vastearvo                           | %    | 21 | Säätäjän oloarvo                                        |  |
| V4.3  | PI-virhe                               | %    | 22 | Säätäjävirhe                                            |  |
| V4.4  | PI-lähtö                               | %    | 23 | Säätäjälähtö                                            |  |

Table 7.2: Vacon 10:n valvontasignaalit

### 7.4.4 Parametrivalikko

Parametrivalikossa näkyy oletuksena vain pika-asetusparametriluettelo. Antamalla parametrille 17.2 arvo 0 voidaan avata muita lisäparametriryhmiä. Parametriluettelot ja -kuvaukset ovat luvuissa 8 ja 9.

Seuraavassa kuvassa on parametrivalikkonäkymä:

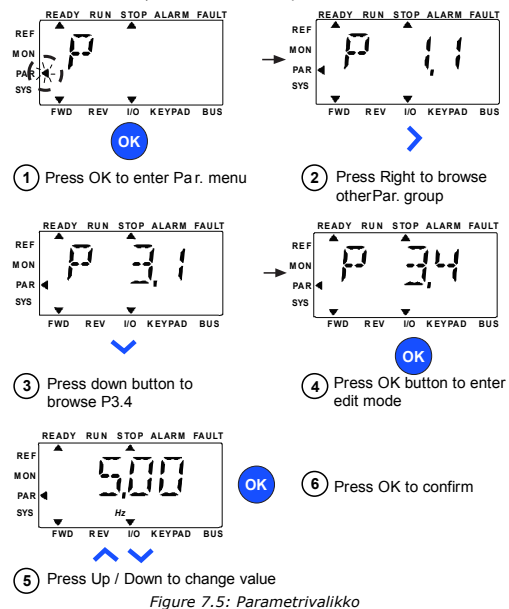

Parametri voidaan muuttaa, kuten kuva 7.5.

Vasemmalle-/Oikealle-painike on saatavissa parametrivalikossa. Muuta todellinen parametri seuraavan ryhmän ensimmäiseksi parametriksi painamalla Vasemmalle-/Oikealle-painiketta (esim. mikä tahansa P1-parametri näytetään -> OIKEALLE-painike -> P2.1 näytetään -> OIKEALLE-painike ->P3.1 näytetään jne.). Kun on menty haluttuun ryhmään, valitse juuriparametrin numero YLÖS-/ALAS-painikkeella ja paina OK-painiketta parametrin arvon näyttämiseksi ja myös muokkaustilaan menemiseksi. Muokkaustilassa Vasemmalle- ja Oikealle-painikkeilla valitaan muutettava numero ja Ylös-/Alas-painikkeilla lisätään/vähennetään parametrin arvoa.

Muokkaustilassa Px.x:n arvo näytetään vilkkuvana näytössä. Noin 10 sekunnin jälkeen Px.x näytetään uudestaan näytössä, jos et paina mitään painiketta.

Note! Muokkaustilassa, jos muokkaat arvoa ja et paina OK-painiketta, arvoa ei muuteta.

Muokkaustilassa, jos det muokkaa arvoa, voit painaa Aseta uudestaan-/Takaisin-painiketta Px.x:n näyttämiseksi uudestaan.

### 7.4.5 SYSTEEMIVALIKKO

SYS-valikko sisältäen Vika-alivalikon ja Järjestelmäparametrit-valikon ja Näyttö ja järjestelmän käyttö -alivalikon on samanlainen kuin PAR- tai MON-valikko Järjestelmäparametrit-alivalikossa. Siellä on joitakin muokattavissa olevia parametreja (P) ja joitakin ei muokattavissa olevia parametreja (V).

SYS-valikon Vika-alivalikko sisältää Aktiivinen vika -alivalikon ja Vikahistoria-alivalikon.

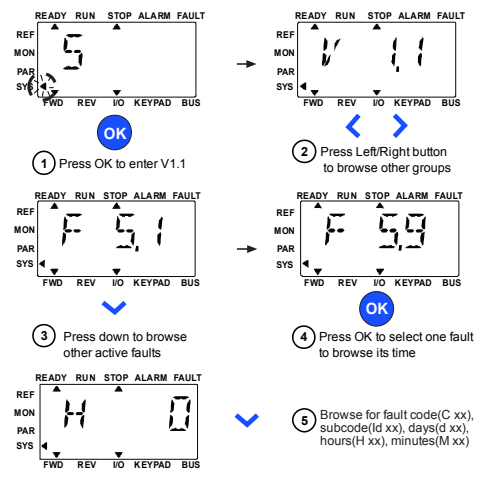

Figure 7.6: Vikavalikko

Aktiivisessa vikatilanteessa, VIKA-nuoli vilkkuu ja näyttö vilkuttaa aktiivisen vian vikavalikon vikakoodi kohtaa. Jos on useita aktiivisia vikoja, voit tarkistaa ne antamalla aktiivisen vian alivalikon F5.x. F5.1 on aina viimeisin aktiivinen vikakoodi. Aktiiviset viat voidaan nollata painamalla TAKAISIN-/NOLLAA-painiketta yli 2 s, kun API on aktiivisen vian alivalikkotasossa (F5.x). Jos vikaa ei voi kuitata, vikakoodi vilkkuu edelleen. On mahdollista valita muita näyttövalikkoja aktiivisen vian aikana, mutta tässä tapauksessa näyttö palaa automaattisesti vikavalikkoon, jos mitään painiketta ei paineta 10 sekunnin aikana. Vikakoodi, alikoodi ja käyttöpäivä, -tunti ja -minuuttiarvot vian tapahtumishetkellä näytetään arvovalikossa (käyttötunnit = näytön lukema).

#### Note! Vikahistoria voidaan nollata painamalla TAKAISIN-/NOLLAApainiketta 5 sekuntia, kun API on vikahistoria alivalikkotasossa (F6.x). Se tyhjentää myös kaikki aktiiviset viat.

Katso luvusta 5.

# 8. VAKIOSOVELLUKSEN PARAMETRIT

Seuraavilla sivuilla on lueteltu eri parametriryhmiin kuuluvat parametrit. Parametrien kuvaukset ovat luvussa 9.

### Selitykset:

| Koodi:     | Paikkamerkintä näppäimistössä; näyttää käyttäjälle valittuna olevan<br>valvonta-arvon numeron tai parametrin numeron |
|------------|----------------------------------------------------------------------------------------------------|
| Parametri: | Valvonta-arvon tai parametrin nimi                                                                                   |
| Min.:      | Parametrin minimiarvo                                                                                                |
| Maks:      | Parametrin maksimiarvo                                                                                               |
| Yks.:      | Parametriarvon mittayksikkö; annettu, jos suureella on yksikkö                                                       |
| Oletus:    | Tehdasasetus                                                                                                    |
| ID:        | Parametrin tunnusnumero (käytetään kenttäväyläohjauksessa)                                                           |
| <b>(</b> ) | Lisätietoja tästä parametrista on luvussa 9: Mene parametrikuvauk-<br>siin klikkaamalla parametrin nimeä.            |
|            | Muutettavissa vain Seis-tilassa                                                                                      |

HUOMAUTUS: Tämä käyttöohjekirja on vain Vacon 10 -vakiosovelluksille. Lataa asianomaiset käyttöohjekirjat osoitteesta http://www.vacon.com ->Support & Download, jos tarvitaan erikoissovelluksen tietoja.

|            | Koodi | Parametri                                          | Min.                        | Maks.                       | Yks. | Oletus                      | ID  | Huomautus                                                                                             |
|------------|-------|----------------------------------------------------|-----------------------------|-----------------------------|------|-----------------------------|-----|----------------------------------------------------------------------------------------------------|
|            | P1.1  | Moottorin nimel-<br>lisjännite                     | 180                         | 690                         | v    | Vaihtelee                   | 110 | Tarkista moottorin arvokil-<br>vestä.                                                                 |
|            | P1.2  | Moottorin nimel-<br>listaajuus                     | 30,00                       | 320,00                      | Hz   | 50,00 /<br>60,00            | 111 | Tarkista moottorin arvokil-<br>vestä.                                                                 |
|            | P1.3  | Moottorin nimel-<br>lisnopeus                      | 30                          | 20000                       | rpm  | 1440 /<br>1720              | 112 | Oletusarvo on 4-napai-<br>selle moottorille                                                           |
|            | P1.4  | Moottorin nimel-<br>lisvirta                       | 0,2 x<br>I <sub>Nunit</sub> | 2,0 x<br>I <sub>Nunit</sub> | А    | I <sub>Nyks.</sub>          | 113 | Tarkista moottorin arvokil-<br>vestä.                                                                 |
|            | P1.5  | Moottorin $\cos \phi$ (tehokerroin)                | 0,30                        | 1,00                        |      | 0,85                        | 120 | Tarkista moottorin arvokil-<br>vestä.                                                                 |
| <b>(</b> ) | P1.7  | Virtaraja                                          | 0,2 x<br>I <sub>Nunit</sub> | 2,0 x<br>I <sub>Nunit</sub> | А    | 1,5 x<br>I <sub>Nyks.</sub> | 107 | Moottorin maksimivirta                                                                                |
| <b>(</b> ) | P1.15 | Momentin mak-<br>simointi                          | 0                           | 1                           |      | 0                           | 109 | 0 = Ei käytössä<br>1 = Käytössä                                                                       |
| <b>(</b> ) | P2.1  | Kauko-ohjaus-<br>paikan valinta                    | 0                           | 1                           |      | 0                           | 172 | 0 = I/O-riviliitin<br>1 = Kenttäväylä                                                                 |
| <b>(</b> ) | P2.2  | Käynnistystoi-<br>minto                            | 0                           | 1                           |      | 0                           | 505 | 0 = Hidastaen<br>1 = Vauhtikäynn.                                                                     |
| <b>(</b> ) | P2.3  | Pysäytystoiminto                                   | 0                           | 1                           |      | 0                           | 506 | 0 = Vapaasti pyörien<br>1 = Hidastaen                                                                 |
|            | P3.1  | Minimitaajuus                                      | 0,00                        | P3.2                        | Hz   | 0,00                        | 101 | Vähimmäistaajuuden<br>referenssi                                                                      |
|            | P3.2  | Maksimitaajuus                                     | P3.1                        | 320,00                      | Hz   | 50,00 /<br>60,00            | 102 | Enimmäistaajuuden<br>referenssi                                                                       |
| ()         | P3.3  | Kauko-ohjaus-<br>paikan taajuus-<br>ohjeen valinta | 1                           | 6                           |      | 4                           | 117 | 1 = Esiasetettu nopeus 0<br>- 7<br>2 = Näppäimistö<br>3 = Kenttäväylä<br>4 = Al1<br>5 = Al2<br>6 = Pl |
| <b>(</b> ) | P3.4  | Esiasetettu<br>nopeus 0                            | P3.1                        | P3.2                        | Hz   | 5,00                        | 180 | Aktivoidaan digitaalitu-<br>loilla                                                                    |
| <b>(</b> ) | P3.5  | Esiasetettu<br>nopeus 1                            | P3.1                        | P3.2                        | Hz   | 10,00                       | 105 | Aktivoidaan digitaalitu-<br>loilla                                                                    |
| <b>(</b> ) | P3.6  | Esiasetettu<br>nopeus 2                            | P3.1                        | P3.2                        | Hz   | 15,00                       | 106 | Aktivoidaan digitaalitu-<br>loilla                                                                    |

# 8.1 Pika-asetusparametrit (Virtuaalivalikko, näkyy, kun par. 17.2 = 1)

Table 8.1: Pika-asetusparametrit

# VAKIOSOVELLUKSEN PARAMETRIT

|            | Koodi | Parametri                       | Min. | Maks.  | Yks. | Oletus | ID  | Huomautus                                                                                   |
|------------|-------|---------------------------------|------|--------|------|--------|-----|---------------------------------------------------------------------------------------------|
| <b>(</b> ) | P3.7  | Esiasetettu<br>nopeus 3         | P3.1 | P3.2   | Hz   | 20,00  | 126 | Aktivoidaan digitaalitu-<br>loilla                                                          |
|            | P4.2  | Kiihtyvyysaika 1                | 0,1  | 3000,0 | s    | 3,0    | 103 | Kiihtyvyysaika 0 Hz:stä<br>maksimitaajuuteen.                                               |
|            | P4.3  | Hidastumisaika 1                | 0,1  | 3000,0 | s    | 3,0    | 104 | Hidastuvuusaika maksi-<br>mitaajuudesta<br>0 Hz                                             |
|            | P6.1  | Al1-signaalialue                | 0    | 1      |      | 0      | 379 | <b>0</b> = 0 - 100%<br><b>1</b> = 20% - 100%<br>20% vastaa 2 V:n mini-<br>misignaalitasoa.  |
|            | P6.5  | Al2-signaalialue                | 0    | 1      |      | 0      | 390 | <b>0</b> = 0 - 100%<br><b>1</b> = 20% - 100%<br>20% vastaa 4 mA:n mini-<br>misignaalitasoa. |
|            | P14.1 | Autom. uudel-<br>leenkäynnistys | 0    | 1      |      | 0      | 731 | 0 = Ei käytössä<br>1 = Käytössä                                                             |
|            | P17.2 | Parametrin pii-<br>lottaminen   | 0    | 1      |      | 1      | 115 | 0 = Kaikki parametrit<br>näkyvät<br>1 = Vain perusparamet-<br>rit näkyvät                   |

Table 8.1: Pika-asetusparametrit

# 8.2 Moottorin asetukset (ohjauspaneeli: Menu PAR -> P1)

|            | Koodi | Parametri                                 | Min.                        | Maks.                       | Yks. | Oletus                      | ID  | Huomautus                                                                                        |
|------------|-------|-------------------------------------------|-----------------------------|-----------------------------|------|-----------------------------|-----|--------------------------------------------------------------------------------------------------|
|            | P1.1  | Moottorin nimel-<br>lisjännite            | 180                         | 690                         | V    | Vaihte-<br>lee              | 110 | Tarkista moottorin arvokil-<br>vestä                                                             |
|            | P1.2  | Moottorin nimel-<br>listaajuus            | 30,00                       | 320,00                      | Hz   | 50,00 /<br>60,00            | 111 | Tarkista moottorin arvokil-<br>vestä                                                             |
|            | P1.3  | Moottorin nimel-<br>lisnopeus             | 30                          | 20000                       | rpm  | 1440 /<br>1720              | 112 | Oletusarvo on 4-napaiselle<br>moottorille                                                        |
|            | P1.4  | Moottorin nimel-<br>lisvirta              | 0,2 x<br>I <sub>Nunit</sub> | 2,0 x<br>I <sub>Nunit</sub> | А    | I <sub>Nyks.</sub>          | 113 | Tarkista moottorin arvokil-<br>vestä                                                             |
|            | P1.5  | Moottorin cos $\phi$<br>(tehokerroin)     | 0,30                        | 1,00                        |      | 0,85                        | 120 | Tarkista moottorin arvokil-<br>vestä                                                             |
| <b>(</b> ) | P1.7  | Virtaraja                                 | 0,2 x<br>I <sub>Nunit</sub> | 2,0 x<br>I <sub>Nunit</sub> | А    | 1,5 x<br>I <sub>Nyks.</sub> | 107 | Moottorin maksimivirta                                                                           |
| <b>i</b>   | P1.8  | Moottorin<br>ohjaustila                   | 0                           | 1                           |      | 0                           | 600 | 0 = Taajuusohje<br>1 = Avoimen piirin nopeus-<br>säätö                                           |
| <b>i</b>   | P1.9  | U/f-suhde                                 | 0                           | 2                           |      | 0                           | 108 | <b>0</b> = Lineaarinen<br><b>1</b> = Neliömäinen<br><b>2</b> = Ohjelmoitava                      |
| <b>(</b> ) | P1.10 | Kentän heiken-<br>nyspiste                | 8,00                        | 320,00                      | Hz   | 50,00 /<br>60,00            | 602 | Kentän heikennyspisteen<br>taajuus                                                               |
| <b>i</b>   | P1.11 | Kentän heiken-<br>nyspisteen jän-<br>nite | 10,00                       | 200,00                      | %    | 100,00                      | 603 | Jännite kentän heikenty-<br>mispisteessä prosentteina<br>arvosta U <sub>nmot</sub>               |
| <b>(</b> ) | P1.12 | U/f-keskipiste-<br>taajuus                | 0,00                        | P1.10                       | Hz   | 50,00 /<br>60,00            | 604 | Keskipistetaajuus ohjel-<br>moitavalle U/f:lle                                                   |
| <b>(</b> ) | P1.13 | U/f-keskipiste-<br>jännite                | 0,00                        | P1.11                       | %    | 100,00                      | 605 | Keskikohdan jännite ohjel-<br>moitavalle U / f prosent-<br>teina arvosta U <sub>nmot</sub>       |
| <b>(</b> ) | P1.14 | Nollataajuusjän-<br>nite                  | 0,00                        | 40,00                       | %    | 0,00                        | 606 | 0 Hz:n jännite prosenttia<br>arvosta U <sub>nmot</sub>                                           |
| (i)        | P1.15 | Momentin mak-<br>simointi                 | 0                           | 1                           |      | 0                           | 109 | 0 = Ei käytössä<br>1 = Käytössä                                                                  |
| <b>i</b>   | P1.16 | Kytkentätaajuus                           | 1,5                         | 16,0                        | kHz  | 4,0 /2,0                    | 601 | PWM-taajuus. Jos arvot<br>ovat suurempia kuin ole-<br>tusarvo, pienennä virtaka-<br>pasiteettia. |

Table 8.2: Moottorin asetukset

# VAKIOSOVELLUKSEN PARAMETRIT

|            | Koodi | Parametri                | Min.  | Maks.  | Yks. | Oletus | ID  | Huomautus                                                                                                    |
|------------|-------|--------------------------|-------|--------|------|--------|-----|----------------------------------------------------------------------------------------------------|
| <b>(</b> ) | P1.17 | Jarrukatkoja             | 0     | 2      |      | 0      | 504 | <b>0</b> = Ei käytössä<br><b>1</b> = Käytössä: Aina<br><b>2</b> = Käy-tila                                                                                                    |
| <b>i</b>   | P1.19 | Moottorin tunnis-<br>tus | 0     | 1      |      | 0      | 631 | 0 = Ei aktiivinen<br>1 = Pysähdystunnistus<br>(aktivointi edellyttää käyn-<br>nistyskäskyä 20 s:n kulu-<br>essa)                                                                                                    |
|            | P1.20 | Rs-jännitehäviö          | 0,00  | 100,00 | %    | 0,00   | 662 | Jännitehäviö moottorin<br>käämeissä prosenttia<br>nimellisvirran U <sub>nmot</sub><br>arvosta.                                                                                                    |
| <b>i</b>   | P1.21 | Ylijännitesäätäjä        | 0     | 2      |      | 1      | 607 | <b>0</b> = Ei käytössä<br>1 = Käytössä, vakiotila<br>2 = Käytössä, shokkikuor-<br>matila                                                                                                    |
| i          | P1.22 | Alijännitesäätäjä        | 0     | 1      |      | 1      | 608 | 0 = Ei käytössä<br>1 = Käytössä                                                                                                    |
|            | P1.23 | Sinisuodatin             | 0     | 1      |      | 0      | 522 | 0 = Ei käytössä<br>1 = Käytössä                                                                                                    |
|            | P1.24 | 0                        | 65535 |        |      | 28928  | 648 | Modulaattorin konfiguraa-<br>tiosana:<br>B1 = Epäjatkuva modulointi<br>(DPWMMIN)<br>B2 = Pulssin pudotus yli-<br>moduloinnissa<br>B6 = Alimodulointi<br>B8 = Välitön DC-jännitteen<br>kompensointi *<br>B11 = Alhainen ääni<br>B12 = Kuolleen ajan kom-<br>pensointi *<br>B13 = Vuovirheen kompen-<br>sointi *<br>Käytössä oletusarvoisesti |

Table 8.2: Moottorin asetukset

HUOMAUTUS! Nämä parametrit näytetään, kun P17.2 = 0.

|            | Koodi | Parametri                       | Min. | Maks. | Yks. | Oletus | ID    | Huomautus                                                                                                    |
|------------|-------|---------------------------------|------|-------|------|--------|-------|----------------------------------------------------------------------------------------------------|
| <b>(</b> ) | P2.1  | Kauko-ohjauspai-<br>kan valinta | 0    | 1     |      | 0      | 172   | 0 = I /0-liittimet<br>1 = Kenttäväylä                                                                                                    |
| <b>(</b> ) | P2.2  | Käynnistystoi-<br>minto         | 0    | 1     |      | 0      | 505   | <b>0</b> = Hidastaen<br><b>1</b> = Vauhtikäynn.                                                                                                    |
| <b>(</b> ) | P2.3  | Pysäytystoiminto                | 0    | 1     |      | 0      | 506   | <b>0</b> = Vapaasti pyörien<br><b>1</b> = Hidastaen                                                                                                    |
| <b>i</b>   | P2.4  | I/O Käy/Seis-<br>logiikka       | 0    | 3     |      | 2      | 300   | //O-ohjaussignaali 1<br>0 = Eteen<br>1 = Eteen(reuna)<br>2 = Eteen(reuna)<br>3 = Käynnistä<br>//O-ohjaussignaali 2<br>0 = Taakse<br>1 = Käänteinen pysäytys<br>2 =Taakse(reuna)<br>3 = Taakse |
| <b>(</b> ) | P2.5  | Paikallinen / etä               | 0    | 1     |      | 0      | 211   | <b>0</b> = Kauko-ohjaus<br><b>1</b> = Paikallisohjaus                                                                                                    |
|            | P2.6  | Ohjaussuunta<br>paneelilla      | 0    | 1     |      | 0      | 123   | <b>0</b> = Eteen<br><b>1</b> = Taakse                                                                                                    |
|            | P2.9  | näppäimistön pai-<br>nikelukko  | 0    | 1     |      | 0      | 15520 | 0 = vapauta kaikkien näp-<br>päimistöpainikkeiden luki-<br>tus<br>1 = Loc/Rem-painike lukittu                                                                                                 |

# 8.3 Käynnistä/pysäytä-asetus (ohjauspaneeli: Valikko PAR -> P1)

Table 8.3: Käynnistä/pysäytä-asetus

# 8.4 Taajuusohjeet (ohjauspaneeli: Valikko PAR -> P3)

|            | Koodi | Parametri                                          | Min. | Maks.  | Yks. | Oletus           | ID  | Huomautus                                                                                             |
|------------|-------|----------------------------------------------------|------|--------|------|------------------|-----|----------------------------------------------------------------------------------------------------|
|            | P3.1  | Minimitaajuus                                      | 0,00 | P3.2   | Hz   | 0,00             | 101 | Pienin sallittu taajuusohje                                                                           |
|            | P3.2  | Maksimitaajuus                                     | P3.1 | 320,00 | Hz   | 50,00 /<br>60,00 | 102 | Suurin sallittu taajuus-<br>viite                                                                     |
| <b>i</b>   | P3.3  | Kauko-ohjaus-<br>paikan taajuus-<br>ohjeen valinta | 1    | 6      |      | 4                | 117 | 1 = Esiasetettu nopeus 0 -<br>7<br>2 = Näppäimistö<br>3 = Kenttäväylä<br>4 = Al1<br>5 = Al2<br>6 = Pl |
| <b>(</b> ) | P3.4  | Esiasetettu<br>nopeus 0                            | P3.1 | P3.2   | Hz   | 5,00             | 180 | Aktivoidaan digitaalitu-<br>loilla                                                                    |

Table 8.4: Taajuusohjeet

### VAKIOSOVELLUKSEN PARAMETRIT

|            | Koodi | Parametri               | Min. | Maks. | Yks. | Oletus | ID  | Huomautus                          |
|------------|-------|-------------------------|------|-------|------|--------|-----|------------------------------------|
| <b>(</b> ) | P3.5  | Esiasetettu<br>nopeus 1 | P3.1 | P3.2  | Hz   | 10,00  | 105 | Aktivoidaan digitaalitu-<br>loilla |
| <b>(</b> ) | P3.6  | Esiasetettu<br>nopeus 2 | P3.1 | P3.2  | Hz   | 15,00  | 106 | Aktivoidaan digitaalitu-<br>loilla |
| (j)        | P3.7  | Esiasetettu<br>nopeus 3 | P3.1 | P3.2  | Hz   | 20,00  | 126 | Aktivoidaan digitaalitu-<br>loilla |
| <b>(</b> ) | P3.8  | Esiasetettu<br>nopeus 4 | P3.1 | P3.2  | Hz   | 25,00  | 127 | Aktivoidaan digitaalitu-<br>loilla |
| <b>(</b> ) | P3.9  | Esiasetettu<br>nopeus 5 | P3.1 | P3.2  | Hz   | 30,00  | 128 | Aktivoidaan digitaalitu-<br>loilla |
| <b>(</b> ) | P3.10 | Esiasetettu<br>nopeus 6 | P3.1 | P3.2  | Hz   | 40,00  | 129 | Aktivoidaan digitaalitu-<br>loilla |
| <b>i</b>   | P3.11 | Esiasetettu<br>nopeus 7 | P3.1 | P3.2  | Hz   | 50,00  | 130 | Aktivoidaan digitaalitu-<br>loilla |

Table 8.4: Taajuusohjeet

HUOMAUTUS! Nämä parametrit näytetään, kun P17.2 = 0.

# 8.5 Ramppi- ja jarruasetukset (ohjauspaneeli: Valikko PAR -> P4)

|          | Koodi | Parametri        | Min. | Maks.  | Yks. | Oletus | ID  | Huomautus                                                                                                    |
|----------|-------|------------------|------|--------|------|--------|-----|----------------------------------------------------------------------------------------------------|
| <b>i</b> | P4.1  | Rampin S-muoto   | 0,0  | 10,0   | s    | 0,0    | 500 | 0 = Lineaarinen<br>≻0 = S-käyrän ramppi-<br>aika                                                              |
|          | P4.2  | Kiihtyvyysaika 1 | 0,1  | 3000,0 | s    | 3,0    | 103 | Määrittää tarvittavan<br>ajan lähtötaajuuden<br>kasvamiselle nollataa-<br>juudesta enimmäistaa-<br>juuteen.   |
|          | P4.3  | Hidastumisaika 1 | 0,1  | 3000,0 | s    | 3,0    | 104 | Määrittää tarvittavan<br>ajan lähtötaajuuden<br>pienenemiselle enim-<br>mäistaajuudesta nolla-<br>taajuuteen. |
|          | P4.4  | Rampin S-muoto 2 | 0,0  | 10,0   | s    | 0,0    | 501 | Katso parametri P4.1                                                                                          |
|          | P4.5  | Kiihtyvyysaika 2 | 0,1  | 3000,0 | s    | 10,0   | 502 | Katso parametri P4.2                                                                                          |
| <b>i</b> | P4.6  | Hidastumisaika 2 | 0,1  | 3000,0 | s    | 10,0   | 503 | Katso parametri P4.3                                                                                          |

Table 8.5: Ramppi- ja jarruasetukset

|            | Koodi | Parametri                             | Min.                        | Maks.                       | Yks. | Oletus             | ID  | Huomautus                                                                                                    |
|------------|-------|---------------------------------------|-----------------------------|-----------------------------|------|--------------------|-----|----------------------------------------------------------------------------------------------------|
| <b>i</b>   | P4.7  | Vuojarrutus                           | 0                           | 3                           |      | 0                  | 520 | 0 = Ei käytössä<br>1 = Hidastus<br>2 = Katkoja<br>3 = Täysi tila                                                                         |
|            | P4.8  | Vuojarrutusvirta                      | 0.5 x<br>I <sub>Nyks.</sub> | 2,0 x<br>I <sub>Nunit</sub> | А    | I <sub>Nyks.</sub> | 519 | Määrittää vuojarrutuk-<br>sen virtatason.                                                                                                |
|            | P4.9  | DC-jarrutusvirta                      | 0,3 x<br>I <sub>Nunit</sub> | 2,0 x<br>I <sub>Nunit</sub> | А    | I <sub>Nyks.</sub> | 507 | Määrittää moottorille<br>syötetyn virran DC-jar-<br>rupysäytyksessä.                                                                     |
| ()         | P4.10 | DC-jarrutusaika<br>pysäytyksessä      | 0,00                        | 600,00                      | s    | 0,00               | 508 | Määrittää, onko jarru-<br>tus käytössä, sekä DC-<br>jarrun jarrutusajan<br>moottoria pysäytettä-<br>essä.<br><b>0,00</b> = Ei aktiivinen |
| <b>i</b>   | P4.11 | DC-jarrutustaa-<br>juus pysäytyksessä | 0,10                        | 10,00                       | Hz   | 1,50               | 515 | Lähtötaajuus, jolla DC-<br>jarrutus otetaan käyt-<br>töön.                                                                               |
| <b>(</b> ) | P4.12 | DC-jarrutusaika<br>käynnistyksessä    | 0,00                        | 600,00                      | s    | 0,00               | 516 | <b>0,00</b> = Ei aktiivinen                                                                                                    |

Table 8.5: Ramppi- ja jarruasetukset

# 8.6 Digitaalitulot (ohjauspaneeli: Valikko PAR -> P5)

|            | Koodi | Parametri               | Min. | Maks. | Yks. | Oletus | ID  | Huomautus                                                                         |
|------------|-------|-------------------------|------|-------|------|--------|-----|-----------------------------------------------------------------------------------|
|            | P5.1  | I/O-ohjaussignaali<br>1 | 0    | 6     |      | 1      | 403 | 0 = Ei käytössä<br>1 = D11<br>2 = D12<br>3 = D13<br>4 = D14<br>5 = D15<br>6 = D16 |
|            | P5.2  | I/O-ohjaussignaali<br>2 | 0    | 6     |      | 2      | 404 | Kuten parametri 5.1                                                               |
| <b>(i)</b> | P5.3  | Taakse                  | 0    | 6     |      | 0      | 412 | Kuten parametri 5.1                                                               |
| -          | P5.4  | Ulk. vika (kiinni)      | 0    | 6     |      | 6      | 405 | Kuten parametri 5.1                                                               |
|            | P5.5  | Ulk. vika (auki)        | 0    | 6     |      | 0      | 406 | Kuten parametri 5.1                                                               |
|            | P5.6  | Vian kuittaus           | 0    | 6     |      | 3      | 414 | Kuten parametri 5.1                                                               |
|            | P5.7  | Käyttö sallittu         | 0    | 6     |      | 0      | 407 | Kuten parametri 5.1                                                               |

Table 8.6: Digitaalitulot

### VAKIOSOVELLUKSEN PARAMETRIT

|            | Koodi | Parametri                | Min. | Maks. | Yks. | Oletus | ID   | Huomautus           |
|------------|-------|--------------------------|------|-------|------|--------|------|---------------------|
|            | P5.8  | Esiasetettu nopeus<br>B0 | 0    | 6     |      | 4      | 419  | Kuten parametri 5.1 |
|            | P5.9  | Esiasetettu nopeus<br>B1 | 0    | 6     |      | 5      | 420  | Kuten parametri 5.1 |
|            | P5.10 | Esiasetettu nopeus<br>B2 | 0    | 6     |      | 0      | 421  | Kuten parametri 5.1 |
| <b>(i)</b> | P5.11 | Ramppiajan 2 valinta     | 0    | 6     |      | 0      | 408  | Kuten parametri 5.1 |
| -          | P5.12 | Estä PI                  | 0    | 6     |      | 0      | 1020 | Kuten parametri 5.1 |
|            | P5.13 | Pakota I/O               | 0    | 6     |      | 0      | 409  | Kuten parametri 5.1 |

Table 8.6: Digitaalitulot

# 8.7 Analogiatulot (ohjauspaneeli: Valikko PAR -> P6)

|          | Koodi | Parametri               | Min.    | Maks.  | Yks. | Oletus | ID  | Huomautus                                                           |
|----------|-------|-------------------------|---------|--------|------|--------|-----|---------------------------------------------------------------------|
|          | P6.1  | Al1-signaalialue        | 0       | 1      |      | 0      | 379 | <b>0</b> = 0 - 100% ( 0 - 10 V)<br><b>1</b> = 20% - 100% (2 - 10 V) |
|          | P6.2  | Al1 mukautettu<br>min.  | -100,00 | 100,00 | %    | 0,00   | 380 | 0,00 = ei min. skaalausta                                           |
|          | P6.3  | Al1 mukautettu<br>maks. | -100,00 | 300,00 | %    | 100,00 | 381 | 100,00 = ei maks. skaa-<br>lausta                                   |
|          | P6.4  | Al1-suodatusaika        | 0,0     | 10,0   | s    | 0,1    | 378 | 0 = ei suodatusta                                                   |
|          | P6.5  | Al2-signaalialue        | 0       | 1      |      | 0      | 390 | 0 = 0 - 100% (0 - 20 mA)<br>1 = 20%-100% (4-20 mA)                  |
|          | P6.6  | Al2 mukautettu<br>min.  | -100,00 | 100,00 | %    | 0,00   | 391 | 0,00 = ei min. skaalausta                                           |
| <b>i</b> | P6.7  | Al2 mukautettu<br>maks. | -100,00 | 300,00 | %    | 100,00 | 392 | 100,00 = ei maks. skaa-<br>lausta                                   |
| <b>i</b> | P6.8  | Al2-suodatusaika        | 0,0     | 10,0   | s    | 0,1    | 389 | <b>0</b> = ei suodatusta                                            |

Table 8.7: Analogiatulot

|   | Koodi | Parametri                | Min. | Maks. | Yks. | Oletus | ID   | Valinnat                                                                                                    |
|---|-------|--------------------------|------|-------|------|--------|------|----------------------------------------------------------------------------------------------------|
|   | P8.1  | R01-signaalin<br>valinta | 0    | 11    |      | 2      | 313  | 0 = Ei käytössä<br>1 = Valmis<br>2 = Käy<br>3 = Vika<br>4 = Vika käännetty<br>5 = Varoitus<br>6 = Taakse<br>7 = Nopeudessa<br>8 = Moottorin säätäjä akti-<br>voitu<br>9 = FB Control Word.B13<br>10 = FB Control Word.B14 |
|   | P8.2  | RO2-signaalin<br>valinta | 0    | 11    |      | 3      | 314  | Kuten parametri 8.1                                                                                                    |
| D | P8.3  | D01-signaalin<br>valinta | 0    | 11    |      | 1      | 312  | Kuten parametri 8.1                                                                                                    |
|   | P8.4  | R02:n kääntö             | 0    | 1     |      | 0      | 1588 | 0 = Ei kääntöä<br>1 = Käänteinen                                                                                                    |

# 8.8 Digitaalilähdöt (ohjauspaneeli: Valikko PAR -> P8)

Table 8.8: Digitaalilähdöt

# 8.9 Analogialähdöt (ohjauspaneeli: Valikko PAR -> P9)

|          | Koodi | Parametri                           | Min. | Maks. | Yks. | Oletus | ID  | Valinnat                                                                                                    |
|----------|-------|-------------------------------------|------|-------|------|--------|-----|----------------------------------------------------------------------------------------------------|
| i        | P9.1  | Analogialähdön<br>signaalin valinta | 0    | 4     |      | 1      | 307 | 0 = Ei käytössä<br>1 = Lähtötaaj. [0-f <sub>maks.</sub> ]<br>2 = Lähtövirta (0-1 <sub>nMoottori</sub> ]<br>3 = Moottorin momentti (0-<br>T <sub>nMoottori</sub> ]<br>4 = PI-Lähtö (0-100%) |
| <b>i</b> | P9.2  | Analogialähdön<br>minimi            | 0    | 1     |      | 0      | 310 | <b>0</b> = 0 mA<br><b>1</b> = 4 mA                                                                                                    |

Table 8.9: Analogialähdöt

|            | Koodi  | Parametri                         | Min. | Maks. | Yks. | Oletus | ID   | Huomautus                                                                                                    |
|------------|--------|-----------------------------------|------|-------|------|--------|------|----------------------------------------------------------------------------------------------------|
|            | P13.1  | Analogiatulovika                  | 0    | 2     |      | 1      | 700  | 0 = Ei toimintoa<br>1 = Varoitus<br>2 = Vika: Pys. vap. pyör.                                                                        |
|            | P13.2  | Alijännitevika                    | 1    | 2     |      | 2      | 727  | <ol> <li>Ei vastetta (vikaa ei<br/>generoida, mutta käyttö<br/>silti lopettaa moduloin-<br/>nin)</li> <li>e vika: inertia</li> </ol> |
|            | P13.3  | Maasulku                          | 0    | 2     |      | 2      | 703  | Kuten parametri 13.1                                                                                                    |
|            | P13.4  | Lähtövaihevika                    | 0    | 2     |      | 2      | 702  | Kuten parametri 13.1                                                                                                    |
| <b>(</b> ) | P13.5  | Jumisuojaus                       | 0    | 2     |      | 0      | 709  | Kuten parametri 13.1                                                                                                    |
| <b>(</b> ) | P13.6  | Alikuormitussuojaus               | 0    | 2     |      | 0      | 713  | Kuten parametri 13.1                                                                                                    |
| <b>i</b>   | P13.7  | Moottorin lämpö-<br>suojaus       | 0    | 2     |      | 2      | 704  | Kuten parametri 13.1                                                                                                    |
| <b>(</b> ) | P13.8  | Mtp: ympäristön<br>lämpötila      | -20  | 100   | °C   | 40     | 705  | Ympäristön lämpötila                                                                                                    |
| <b>(</b> ) | P13.9  | Mtp: jäähdytys<br>nollanopeudella | 0,0  | 150,0 | %    | 40,0   | 706  | Jäähdytys (%) nopeu-<br>della 0                                                                                                    |
| <b>(</b> ) | P13.10 | Mtp: lämpöaika-<br>vakio          | 1    | 200   | min  | 45     | 707  | Moottorin lämpöaikava-<br>kio                                                                                                    |
|            | P13.23 | FWD/REV-ristirii-<br>dan valvonta | 0    | 2     |      | 1      | 1463 | Sama kuin P13.1                                                                                                    |

# 8.10 Suojaukset (ohjauspaneeli: Valikko PAR -> P13)

Table 8.10: Suojaukset

HUOMAUTUS! Nämä parametrit näytetään, kun P17.2 = 0.

# 8.11 Automaattisen viankuittauksen parametrit (ohjauspaneeli: Valikko PAR -> P14)

| - 1            | Koodi | Parametri                        | Min. | Maks. | Yks. | Oletus | ID  | Huomautus                                                      |
|----------------|-------|----------------------------------|------|-------|------|--------|-----|----------------------------------------------------------------|
| <b>(i)</b>     | P14.1 | Autom. uudel-<br>leenkäynnistys  | 0    | 1     |      | 0      | 731 | 0 = Ei käytössä<br>1 = Käytössä                                |
|                | P14.2 | Odotusaika                       | 0,10 | 10,00 | s    | 0,50   | 717 | Vian jälkeinen odotusaika                                      |
| $(\mathbf{i})$ | P14.3 | Yritysaika                       | 0,00 | 60,00 | s    | 30,00  | 718 | Yritysten enimmäisaika                                         |
|                | P14.5 | Uudelleenkäyn-<br>nistystoiminto | 0    | 2     |      | 2      | 719 | 0 = Kııhdytys<br>1 = Vauhtikäynn.<br>2 = Käynnistystoiminnosta |

Table 8.11: Automaattisen viankuittauksen parametrit

HUOMAUTUS! Nämä parametrit näytetään, kun P17.2 = 0.

### 8.12 PI-ohjauksen parametrit (ohjauspaneeli: Valikko PAR -> P15)

|            | Koodi  | Parametri                      | Min. | Maks.  | Yks. | Oletus | ID  | Huomautus                                                                                                    |
|------------|--------|--------------------------------|------|--------|------|--------|-----|----------------------------------------------------------------------------------------------------|
|            | P15.1  | Asetusarvon<br>lähteen valinta | 0    | 3      |      | 0      | 332 | 0 = Kiinteä asetusarvo%<br>1 = Al1<br>2 = Al2<br>3 = Kenttäväylä (prosessidata<br>In1)                                               |
|            | P15.2  | Kiinteä asetus-<br>piste       | 0,0  | 100,0  | %    | 50,0   | 167 | Kiinteä asetuspiste                                                                                                    |
|            | P15.4  | Palautelähteen<br>valinta      | 0    | 2      |      | 1      | 334 | 0 = Al1<br>1 = Al2<br>2 = Kenttäväylä (Process-<br>Dataln2)                                                                          |
|            | P15.5  | Vastearvon<br>minimi           | 0,0  | 50,0   | %    | 0,0    | 336 | Arvo minimisignaalitasolla                                                                                                    |
| <b>(</b> ) | P15.6  | Vastearvon<br>maksimi          | 10,0 | 300,0  | %    | 100,0  | 337 | Arvo maks.signaalitasolla                                                                                                    |
| <b>(i)</b> | P15.7  | P-vahvistus                    | 0,0  | 1000,0 | %    | 100,0  | 118 | Suhteellinen vahvistus                                                                                                    |
| <b>(</b> ) | P15.8  | l-aika                         | 0,00 | 320,00 | s    | 10,00  | 119 | Integratiivinen aika                                                                                                    |
|            | P15.10 | Eron korjaus<br>alas           | 0    | 1      |      | 0      | 340 | 0 = Suora (Palaute < Ase-<br>tuspiste ->Lisää PID-läh-<br>töä)<br>1 = Käänteinen (Palaute ><br>Asetuspiste -> vähennä<br>PID-lähtöä) |

Table 8.12: PI:n ohjausparametrit

HUOMAUTUS! Nämä parametrit näytetään, kun P17.2 = 0.

# 8.13 Sovelluksen asetukset (ohjauspaneeli: Valikko PAR -> P17)

|          | Koodi | Parametri                     | Min. | Maks. | Yks. | Oletus | ID  | Huomautus                                                                                                    |
|----------|-------|-------------------------------|------|-------|------|--------|-----|----------------------------------------------------------------------------------------------------|
| <b>i</b> | P17.1 | Sovellustyyppi                | 0    | 3     |      | 0      | 540 | 0 = Perusasetus<br>1 = Pumppu<br>2 = Puhallinkäyttö<br>3 = Kuljetinkäyttö<br>HUOMAUTUS! Näkyvissä<br>vain, kun käynnistysohje<br>on aktivoitu |
|          | P17.2 | Parametrin pii-<br>lottaminen | 0    | 1     |      | 1      | 115 | 0 = Kaikki parametrit<br>näkyvät<br>1 = Vain pika-asennuksen<br>parametriryhmä on näky-<br>vissä                                              |

Table 8.13: Sovelluksen asetusparameterit

# 8.14 Järjestelmäparametrit

| Koodi                             | Parametri                       | Min.    | Maks.   | Oletus   | ID           | Huomautus                                                                                                    |  |  |  |
|-----------------------------------|---------------------------------|---------|---------|----------|--------------|----------------------------------------------------------------------------------------------------|--|--|--|
| Ohjelmistotiedot (MENU SYS -> V1) |                                 |         |         |          |              |                                                                                                    |  |  |  |
| V1.1                              | API-ohjelmistotunnus            |         |         |          | 2314         |                                                                                                    |  |  |  |
| V1.2                              | API-ohjelmistoversio            |         |         |          | 835          |                                                                                                    |  |  |  |
| V1.3                              | Teho-osan ohjelmistotun-<br>nus |         |         |          | 2315         |                                                                                                    |  |  |  |
| V1.4                              | Teho-osan ohjelmistover-<br>sio |         |         |          | 834          |                                                                                                    |  |  |  |
| V1.5                              | Sovelluksen tunnus              |         |         |          | 837          |                                                                                                    |  |  |  |
| V1.6                              | Sovelluksen revisio             |         |         |          | 838          |                                                                                                    |  |  |  |
| V1.7                              | Kuormitus                       |         |         |          | 839          |                                                                                                    |  |  |  |
|                                   | Kenttäväy                       | län pai | rametri | (vALIKKO | , SYS -> V2) |                                                                                                    |  |  |  |
| V2.1                              | Liikennöintitila                |         |         |          | 808          | Modbus-tietoliiken-<br>teen tila.<br>Muoto: xx.yyy<br>jossa xx = 0 - 64 (vir-<br>heviestien määrä)<br>yyy = 0 - 979 (hyvien<br>viestien lukumäärä) |  |  |  |
| P2.2                              | Kenttäväyläprotokolla           | 0       | 1       | 0        | 809          | 0 <b>= Ei käytössä</b><br>1 = Modbus käytössä                                                                                                    |  |  |  |
| P2.3                              | Slave-osoite                    | 1       | 255     | 1        | 810          | Oletusasetus: Ei<br>mitään -pariteetti, 1<br>pysäytysbitti                                                                                         |  |  |  |

Table 8.14: Järjestelmäparametrit

| Koodi | Parametri                | Min. | Maks. | Oletus | ID  | Huomautus                                                                                                    |  |  |  |
|-------|--------------------------|------|-------|--------|-----|----------------------------------------------------------------------------------------------------|--|--|--|
| P2.4  | Baudinopeus              | 0    | 5     | 5      | 811 | <b>0</b> = 300<br><b>1</b> = 600<br><b>2</b> = 1200<br><b>3</b> = 2400<br><b>4</b> = 4800<br><b>5</b> = 9600 |  |  |  |
| P2.7  | Kommunikaatioviive       | 0    | 255   | 10     | 814 | <b>1</b> = 1 s<br><b>2</b> = 2 s (jne.)                                                                      |  |  |  |
| P2.8  | Resetoi liikennöintitila | 0    | 1     | 0      | 815 |                                                                                                    |  |  |  |
|       | Muita tietoja            |      |       |        |     |                                                                                                    |  |  |  |
| V3.1  | MWh-laskuri              |      |       |        | 827 | Miljoona wattituntia                                                                                         |  |  |  |
| V3.2  | Käyttöpäivälaskuri       |      |       |        | 828 |                                                                                                    |  |  |  |
| V3.3  | Käyttötuntilaskuri       |      |       |        | 829 |                                                                                                    |  |  |  |
| V3.4  | Käyttölaskuri: päivää    |      |       |        | 840 |                                                                                                    |  |  |  |
| V3.5  | Käyttölaskuri: tuntia    |      |       |        | 841 |                                                                                                    |  |  |  |
| V3.6  | Vikalaskuri              |      |       |        | 842 |                                                                                                    |  |  |  |
| P4.2  | Tehdasasetusten palautus | 0    | 1     | 0      | 831 | <b>1</b> = Palauttaa kaikkien<br>parametrien tehdasa-<br>setukset                                            |  |  |  |
| F5.x  | Aktiiviset viat -valikko |      |       |        |     |                                                                                                    |  |  |  |
| F6.x  | Vikahistoriavalikko      |      |       |        |     |                                                                                                    |  |  |  |

Table 8.14: Järjestelmäparametrit

### 9. PARAMETRIKUVAUKSET

Seuraavilla sivuilla on tiettyjen parametrien kuvauksia. Kuvaukset on järjestetty parametriryhmän ja -numeron mukaan.

### 9.1 Moottorin asetukset (ohjauspaneeli: Menu PAR -> P1)

## 1.7 VIRTARAJA

Tällä parametrilla määritetään enimmäisvirta, jonka moottori saa taajuusmuuttajalta. Vältä moottorin ylikuormittuminen asettamalla parametri moottorin nimellisvirran mukaan. Oletusarvoisesti virtaraja on 1,5xI<sub>n</sub>.

### 1.8MOOTTORIN OHJAUSTILA

Tällä parametrilla käyttäjä voi valita moottorin ohjaustilan. Vaihtoehdot ovat seuraavat:

#### 0 = Taajuusohje:

Laitteen taajuusohje asetetaan lähtötaajuudeksi ilman jättämäkompensaatiota. Moottorin todellinen nopeus määritetään lopulta kuorman perusteella.

#### 1 = Avoimen piirin nopeussäätö:

Laitteen taajuusohje asetetaan samaksi kuin moottorin nopeusohje. Moottorin nopeus pysyy vakiona kuormasta riippumatta. Jättämä kompensoidaan.

### 1.9 U/F-SUHDE

Tällä parametrilla on kolme vaihtoehtoa:

#### 0 = Lineaarinen:

Moottorin jännite muuttuu lineaarisesti taajuuden funktiona nollataajuudesta kentän heikennyspisteeseen ulottuvalla vakiovuoalueella, jolla moottorille syötetään heikennyspisteen jännite. Lineaarista U/fsuhdetta tulee käyttää sovelluksissa, joissa momentti pysyy vakiona. Katso kuva 9.1.

Tätä oletusasetusta tulee käyttää, ellei ole erityistä syytä muun asetuksen käyttöön.

#### 1 = Neliö:

Moottorin jännite muuttuu neliöidyn käyrän funktiona nollataajuudesta kentän heikennyspisteeseen ulottuvalla vakiovuoalueella, jolla moottorille syötetään heikennyspisteen jännite. Kentän heikennyspisteen alapuolella moottori on alimagnetoitu ja tuottaa vähemmän momenttia, tehohäviöitä ja sähkömekaanista melua. Neliöityä U/fsuhdetta voidaan käyttää sovelluksissa, joissa kuorman momentin tarve kasvaa nopeuden neliön mukaan, esimerkiksi keskipakopuhaltimien ja -pumppujen ohjauksessa.

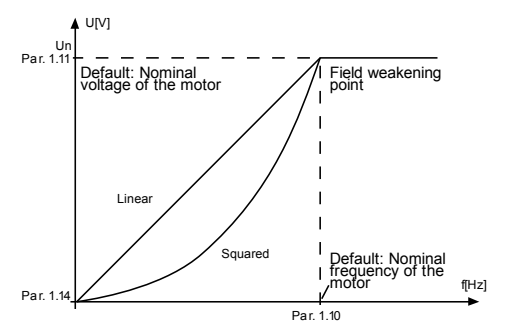

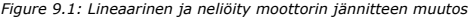

#### 2 = Ohjelmoitava U/f-käyrä:

U/f-käyrä voidaan ohjelmoida kolmella eri pisteellä. Ohjelmoitavaa U/ f-käyrää voidaan käyttää, jos muut asetukset eivät vastaa sovelluksen vaatimuksia.

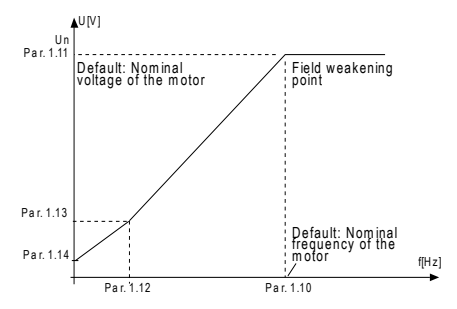

Figure 9.2: Ohjelmoitava U/f-käyrä

### 1.10 KENTÄN HEIKENNYSPISTE

Kentän heikennyspiste on lähtötaajuus, jolla lähtöjännite saavuttaa parametrissa 1.11 asetetun arvon.

### 1.11 KENTÄN HEIKENNYSPISTEEN JÄNNITE

Kentän heikennyspisteen taajuuden yläpuolella lähtöjännite pysyy tällä parametrilla asetetussa arvossa. Kentän heikennyspisteen alapuolella lähtöjännite määräytyy U/f-käyrän parametriasetusten mukaan. Katso parameters 1.9-1.14 ja kuvat 9.1 ja 9.2.

Kun parametrit 1.1 ja 1.2 (moottorin nimellisjännite ja -taajuus) on asetettu, parametrit 1.10 ja 1.11 saavat automaattisesti niitä vastaavat arvot. Jos kentän heikennyspisteelle ja jännitteelle on asetettava toiset arvot, muuta nämä parametrit sen jälkeen, kun olet asettanut parametrit 1.1 ja 1.2.

### 1.12 U/F-KESKIPISTETAAJUUS

Jos U/f-käyrän ohjelmointi on valittu parametrilla 1.9, tällä parametrilla määritetään käyrän keskipistetaajuus. Katso kuva 9.2.

### 1.13 U/F-KESKIPISTEJÄNNITE

Jos U/f-käyrän ohjelmointi on valittu parametrilla 1.9, tällä parametrilla määritetään käyrän keskipistejännite Katso kuva 9.2.

### 1.14 NOLLATAAJUUSJÄNNITE

Tällä parametrilla määritetään käyrän nollataajuusjännite. Katso kuvat 9.1 ja 9.2.

#### 1.15 MOMENTIN MAKSIMOINTI

Kun tämä parametri on aktivoitu, moottorijännite muuttuu automaattisesti suurilla kuorman momenteilla ja moottori tuottaa riittävän momentin käynnistettäessä ja käytettäessä pienillä taajuuksilla. Jännitteen kasvu vaihtelee moottorin tyypin ja tehon mukaan. Automaattista momentin maksimointia voidaan käyttää sovelluksissa, joissa kuorman momentti on suuri, esimerkiksi kuljettimissa.

0 = Ei käytössä

1 = Käytössä

Huomautus: Sovelluksissa, joissa momentti on suuri ja nopeus pieni, moottorin ylikuumeneminen on todennäköistä. Jos moottorin on käytävä pitkiä aikoja tällaisissa olosuhteissa, on kiinnitettävä erityistä huomiota moottorin jäähdyttämiseen. Käytä moottorille ulkoista jäähdytystä, jos lämpötila pyrkii nousemaan liian suureksi.

**Huomautus:** Paras suorituskyky saadaan pyörivän moottorin tunnisteella, ks. par. 1.18.

### 1.16 KYTKENTÄTAAJUUS

Moottorin melua voi vähentää käyttämällä suurta kytkentätaajuutta. Kytkentätaajuuden kasvattaminen pienentää taajuusmuuttajayksikön kapasiteettia.

Vacon 10:n kytkentätaajuus: 1,5-16 kHz.

### 1.17 JARRUKATKOJA

**Huomautus:** Kolmivaihevirtaa käyttäviin MI2- ja MI3-kokoluokkien laitteisiin on asennettu sisäinen jarrukatkoja.

- 0 = Ei käytössä (Jarrukatkoja ei ole käytössä)
- 1 = Käytössä: Aina (Käy- ja Seis-tiloissa)
- 2 = Käytössä: Käyttötila (Jarrukatkoja on käytössä Käy-tilassa

Kun taajuusmuuttaja pienentää moottorin nopeutta, moottorin ja kuorman inertiaan varastoituva energia syötetään ulkoiseen jarruvastukseen, jos jarrukatkoja on käytössä. Näin taajuusmuuttaja voi pienentää kuorman nopeutta kiihtyvyyttä vastaavalla momentilla (jos valittuna on oikea jarruvastus). Lisätietoja on erillisessä jarruvastuksen asennusoppaassa.

### 1.19 MOOTTORIN TUNNISTE

- 0 = Ei aktiivinen
- 1 = Seisontatunniste

Kun Seisontatunniste on valittu, taajuusmuuttaja suorittaa tunnisteajon, kun laite käynnistetään valitusta ohjauspaikasta. Taajuusmuuttaja on käynnistettävä 20 sekunnin kuluessa, muutoin tunniste hylätään.
Taajuusmuuttaja ei pyöritä moottoria Seisontatunnisteen aikana. Kun tunnisteajo on valmis taajuusmuuttaja pysähtyy. Taajuusmuuttaja käynnistyy normaalisti, kun seuraava käynnistyskäsky annetaan.

Tunnistuksen päätyttyä taajuusmuuttaja tarvitsee käynnistyskäskyn lopetuksen. Jos näppäimistö on ohjauspaikka, käyttäjän on painettava Pysäytä-painiketta. Jos ohjauspaikka on IO, käyttäjän on tehtävä DI (ohjaussignaali eiaktiiviseksi. Jos ohjauspaikka on kenttäväylä, käyttäjän on asetettava ohjausbitti 0-arvoon.

Tunnisteajo parantaa momenttilaskentoja ja automaattista momentin maksimointitoimintoa. Se tuottaa paremman lipsumiskompensaation nopeusohjauksessa (tarkempi r/min).

Alla olevat parametrit muuttuvat tunnisteajon onnistuneen suorituksen jälkeen.

- a. P1.8 Moottorin ohjaustila
- b. P1.9 U/f-suhde
- c. P1.12 U/f-keskipistetaajuus
- d. P1.13 U/f-keskipistejännite
- e. P1.14 Nollataajuusjännite
- f. P1.19 Moottoritunniste (1->0)
- g. P1.20 Rs-jännitepudotus

Huomautus: Moottorin nimikilven tiedot on asetettava ENNEN tunnisteajon suorittamista.

### 1.21 YLIJÄNNITEOHJAIN

- 0 = Ei käytössä
- 1 = Käytössä, vakiotila (pieniä käyttötaajuusmuutoksia tehdään)

2 = Käytössä, iskukuormatila (ohjain säätää käyttötaajuuden enintään maks. taajuuteen)

# 1.22 ALIJÄNNITEOHJAIN

- 0 = Ei käytössä
- 1 = Käytössä

Nämä parametrit sallivat ali-/ylijänniteohjaimien kytkemisen pois käytöstä. Tämä voi olla hyödyllistä, esim. jos syöttöjännite vaihtelee yli –15% - +10% ja sovellus ei siedä tätä yli-/alijännitettä. Tässä tapauksessa säädin ohjaa taajuuslähtöä ottaen huomioon vaihtelut syötössä.

Kun valittuna on mikä tahansa muu arvo kuin 0, myös closed loop ylijännitesäätäjä aktivoituu (monikäyttöohjaussovelluksessa).

Huomautus! Yli-/alijännitelaukeamisia voi tapahtua, kun ohjaimet kytketään pois käytöstä.

24-hour support +358 (0) 201 212 575 • Email: vacon@vacon.com

#### 9.2 Käynnistä/pysäytä-asetus (ohjauspaneeli: Valikko PAR -> P1)

#### 2.1 KAUKO-OHJAUSPAIKAN VALINTA

Tällä parametrilla käyttäjä voi valita aktiivisen ohjauspaikan. Taajuusviite voidaan valita parametrilla P3.3. Vaihtoehdot ovat:

- 0 = I/O-riviliitin
- 1 = Kenttäväylä

Ohjauspaikan valinnan prioriteettijärjestys on:

- 1. Pakota I/O-valintaan, kun digitaalinen tulo P5.13 (pakota I/O:hon) on aktiivinen
- 2. Paikallinen/kauko-ohjauspainike tai P2.5 (paikallinen/kauko) = 1.
- 3. P2.1 määrittää (kauko-ohjauspaikan valinta)

Huomautus: Voit valita ohjauspaikan painamalla Paikallinen-/Kauko-ohjauspainiketta tai parametrilla 2.5. P2.1:lla ei ole vaikutusta paikallisessa tilassa.

Paikallisohjaus = Näppäimistö on ohjauspaikka Kauko-ohjaus = I / O-riviliitin tai kenttäväylä

## 2.2 ΚΆΥΝΝΙSTYSTOIMINTO

Tällä parametrilla käyttäjä voi valita Vacon 10:lle kaksi käynnistystoimintoa:

## 0 = Kiihdytys

Taajuusmuuttaja aloittaa nollataajuudesta ja kiihdyttää asetettuun taajuusviitteeseen määritetyn kiihtyvyysajan kuluessa (ks. yksityiskohtainen kuvaus: ID103). (Kuorman hitausvoima tai lähtökitka voivat pidentää kiihtyvyysaikoja.)

#### 1 = Vauhtikäynnistys

Taajuusmuuttaja on mahdollista käynnistää pyörivään moottoriin lähettämällä moottoriile pieniä virtapulsseja ja etsimällä taajuus, joka vastaa moottorin pyörimisnopeutta. Etsintä alkaa maksimitaajuudesta kohti olotaajuutta, kunnes oikea arvo löytyy. Sen jälkeen taajuusmuuttaja säätää lähtötaajuuden setetuksi ohjearvoksi määritettyjen kiihdytys- ja hidastusparametrien mukaisesti.

Tätä käynnistysmuotoa kannattaa käyttää silloin, kun moottori pyörii vapaasti käynnistyskomentoa annettaessa. Vauhtikäynnistyksellä voidaan käynnistää moottori senhetkisestä nopeudesta pakottamatta nopeutta nollaksi ennen rampitusta ohjetaajuuteen.

# 2.3 ΡΥΞΑΥΤΥΞΤΟΙΜΙΝΤΟ

Tässä sovelluksessa voidaan valita kaksi pysäytystoimintoa:

#### 0 = Vapaasti pyörien

Seis-komennon jälkeen moottori pyörii vapaasti pysähdyksiin ilman taajuusmuuttajan ohjausta.

#### 1 = Kiihdytys

Seis-komennon jälkeen moottorin nopeus pienennetään asetettujen hidastusparametrien mukaisesti.

Jos hidastus tuottaa paljon energiaa, on ehkä käytettävä ulkoista jarruvastusta, jotta moottorin nopeus saataisiin pienennettyä vaaditussa ajassa.

# 2.4 I/O KÄY/SEIS-LOGIIKKA

Taajuusmuuttajan käynnistymistä ja pysähtymistä voidaan ohjata digitaalitulojen kautta antamalla tälle parametrille arvo 0–3. OS = Ohjaussignaali.

Valinnat, joissa on teksti 'reuna', käytetään odottamattoman käynnistyksen ehkäisemiseen esimerkiksi tilanteissa, joissa laitteisiin kytketään virta tai virta kytketyy uudelleen sähkökatkon jälkeen, vinn jälkeisissä uudelleenkäynnistyksissä, Käyttö sallittu toiminnolla tehtyjen pysäytysten (Käyttö sallittu = epätosi) jälkeen tai silloin, kun ohjauspaikka vaihdetaan I/O-ohjaukseen. Käynnistys-/pysäytys-kosketin on avattava ennen kuin moottori voidaan käynnistä.

| Valinnan<br>numero | Valinnan nimi                     | Huomautus                                      |
|--------------------|-----------------------------------|------------------------------------------------|
| 0                  | CS1: eteenpäin<br>CS2: taaksepäin | Toiminnot tapahtuvat suljettaessa koskettimet. |

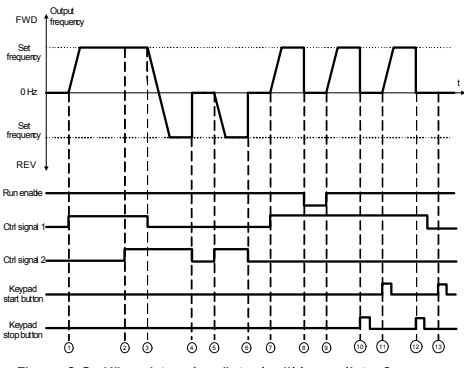

Figure 9.3: Käynnistys-/pysäytyslogiikka, valinta 0

| Sel | itykset:                                                                                                    |    |                                                                                                    |
|-----|----------------------------------------------------------------------------------------------------|----|----------------------------------------------------------------------------------------------------|
| 1   | Ohjaussignaalin (CS) 1 aktivointi aiheut-<br>taa lähtötaajuuden kohoamisen. Moot-<br>tori pyörii eteenpäin.                             | 8  | Käyttö sallittu on asetettu EPÄTOSI-<br>tilaan. Tämä pudottaa taajuuden nol-<br>laan. Käyttö sallittu signaali konfiguroi-<br>daan parametrilla 5.7.      |
| 2   | CS2 aktivoituu, jolla ei kuitenkaan ole<br>vaikutusta lähtötaajuuteen, koska<br>ensiksi valitulla suunnalla on korkein<br>prioriteetti. | 9  | Käyttö sallittu signaali asetetaan TOSI-<br>tilaan. Tämä aiheuttaa taajuuden nou-<br>sun kohden asetettua taajuutta, sillä<br>CS1 on edelleen aktiivinen. |
| 3   | CS1-aktivointi poistetaan, joka aiheutti<br>käynnistyssuunnan muutoksen (eteenp.<br>-> taaksep.) koska CS2 on edelleen<br>aktiivinen.   | 10 | Näppäimistön Pysäytä-painiketta paine-<br>taan ja taajuussyöttö moottorille putoaa<br>nollaan.                                                            |
| 4   | CS2 aktivointi poistetaan ja taajuus-<br>syöttö moottorille putoaa nollaan.                                                             | 11 | Taajuusmuunnin käynnistyy painamalla<br>näppäimistön Käynnistä-painiketta.                                                                                |
| 5   | CS2 aktivoituu jälleen aiheuttaen moot-<br>torin kiihdytyksen (Taaksep.) kohden<br>asetettua taajuutta.                                 | 12 | Näppäimistön Pysäytä-painiketta paine-<br>taan uudestaan taajuusmuuttajan<br>pysäyttämiseksi.                                                             |
| 6   | CS2 aktivointi poistetaan ja taajuus-<br>syöttö moottorille putoaa nollaan.                                                             | 13 | Yritys käynnistää taajuusmuuttaja pai-<br>namalla Käynnistä-painiketta ei onnistu,<br>sillä CS1 ei ole aktiivinen.                                        |
| 7   | CS1 aktivoituu ja moottori kiihtyy<br>(eteenp.) kohden asetettua taajuutta.                                                             |    |                                                                                                    |

| Valinnan<br>numero | Valinnan nimi                                          | Huomautus |
|--------------------|--------------------------------------------------------|-----------|
| 1                  | CS1: eteenpäin(reuna)<br>CS2: käänteinen pysäy-<br>tys |           |

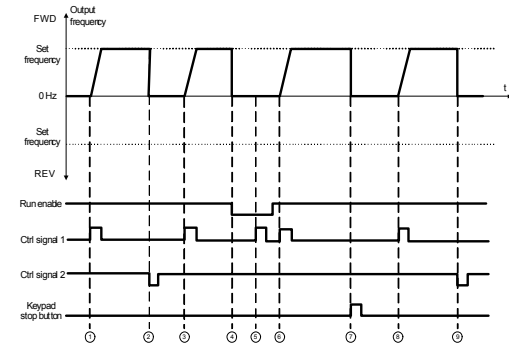

Figure 9.4: Käynnistys-/pysäytyslogiikka, valinta 1

| Sel | itykset:                                                                                                    |   |                                                                                                    |
|-----|----------------------------------------------------------------------------------------------------|---|----------------------------------------------------------------------------------------------------|
| 1   | Ohjaussignaalin (CS) 1 aktivointi aiheut-<br>taa lähtötaajuuden kohoamisen. Moot-<br>tori pyörii eteenpäin.                                                    | 6 | CS1 aktivoituu ja moottori kiihtyy<br>(eteenp.) kohden asetettua taajuutta,<br>sillä Käyttö sallittu -signaali on asetettu<br>TOSI-arvoon. |
| 2   | CS2 aktivointi poistetaan ja taajuus<br>putoaa nollaan.                                                                                                    | 7 | Näppäimistön Pysäytä-painiketta paine-<br>taan ja taajuussyöttö moottorille putoaa<br>nollaan.                                             |
| 3   | CS1 aktivoituu aiheuttaen lähtötaajuu-<br>den nousemisen uudestaan. Moottori<br>pyörii eteenpäin.                                                              | 8 | CS1 aktivoituu aiheuttaen lähtötaajuu-<br>den nousemisen uudestaan. Moottori<br>pyörii eteenpäin.                                          |
| 4   | Käyttö sallittu -signaali on asetettu EPÄ-<br>TOSI-tilaan. Tämä pudottaa taajuuden<br>nollaan. Käyttö sallittu signaali on konfi-<br>guroitu parametrilla 5.7. | 9 | CS2 aktivointi poistetaan ja taajuus<br>putoaa nollaan.                                                                                    |
| 5   | Käynnistysyritys CS1:llä ei onnistu, sillä<br>Käyttö sallittu -signaali on edelleen<br>EPÄTOSI.                                                                |   |                                                                                                    |

| Valinnan<br>numero | Valinnan nimi                                | Huomautus                                                                                                    |
|--------------------|----------------------------------------------|----------------------------------------------------------------------------------------------------|
| 2                  | CS1: eteenpäin(reuna)<br>CS2-taaksep.(reuna) | Käytetään poistamaan mahdollisuus tahatto-<br>maan käynnistykseen. Käynnistys-/pysäytys-kos-<br>ketin on avattava ennen kuin moottori voidaan<br>käynnistää uudestaan. |

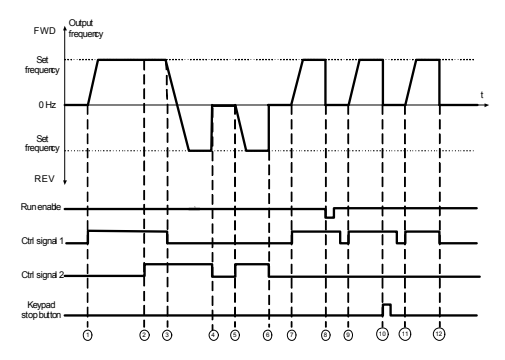

Figure 9.5: Käynnistys-/pysäytyslogiikka, valinta 2

| Sel | itykset:                                                                                                    |    |                                                                                                    |
|-----|----------------------------------------------------------------------------------------------------|----|----------------------------------------------------------------------------------------------------|
| 1   | Ohjaussignaalin (CS) 1 aktivointi aiheut-<br>taa lähtötaajuuden kohoamisen. Moot-<br>tori pyörii eteenpäin.                             | 7  | CS1 aktivoituu ja moottori kiihtyy<br>(eteenp.) kohden asetettua taajuutta.                                                                |
| 2   | CS2 aktivoituu, jolla ei kuitenkaan ole<br>vaikutusta lähtötaajuuteen, koska<br>ensiksi valitulla suunnalla on korkein<br>prioriteetti. | 8  | CS1 aktivoituu ja moottori kiihtyy<br>(eteenp.) kohden asetettua taajuutta,<br>sillä Käyttö sallittu -signaali on asetettu<br>TOSI-tilaan. |
| 3   | CS1-aktivointi poistetaan, joka aiheutti<br>käynnistyssuunnan muutoksen (eteenp.<br>-> taaksep.) koska CS2 on edelleen<br>aktiivinen.   | 9  | CS1 aktivoituu jälleen aiheuttaen moot-<br>torin kiihdytyksen (Taaksep.) kohden<br>asetettua taajuutta.                                    |
| 4   | CS2 aktivointi poistetaan ja taajuus-<br>syöttö moottorille putoaa nollaan.                                                             | 10 | CS1 avataan ja suljetaan uudestaan.<br>Tämä aiheuttaa moottorin käynnistymi-<br>sen.                                                       |
| 5   | CS2 aktivoituu jälleen aiheuttaen moot-<br>torin kiihdytyksen (Taaksep.) kohden<br>asetettua taajuutta.                                 | 11 | CS1 aktivointi poistetaan ja taajuus-<br>syöttö moottorille putoaa nollaan.                                                                |
| 6   | CS2 aktivointi poistetaan ja taajuus-<br>syöttö moottorille putoaa nollaan.                                                             |    |                                                                                                    |

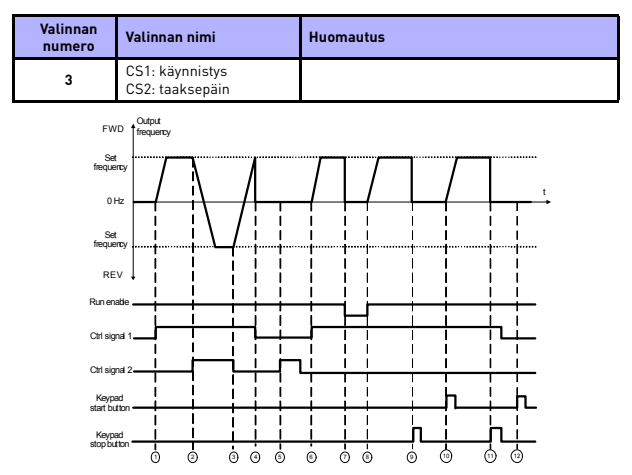

Figure 9.6: Käynnistys-/pysäytyslogiikka, valinta 3

| Sel | itykset:                                                                                                    |    |                                                                                                    |
|-----|----------------------------------------------------------------------------------------------------|----|----------------------------------------------------------------------------------------------------|
| 1   | Ohjaussignaalin (CS) 1 aktivointi aiheut-<br>taa lähtötaajuuden kohoamisen. Moot-<br>tori pyörii eteenpäin.                           | 7  | Käyttö sallittu on asetettu EPÄTOSI-<br>tilaan. Tämä pudottaa taajuuden nol-<br>laan. Käyttö sallittu signaali konfiguroi-<br>daan parametrilla 5.7.      |
| 2   | CS2 aktivoituu ja aiheuttaa käynnistys-<br>suunnan muutoksen (eteenp> taak-<br>sep.).                                                 | 8  | Käyttö sallittu signaali asetetaan TOSI-<br>tilaan. Tämä aiheuttaa taajuuden nou-<br>sun kohden asetettua taajuutta, sillä<br>CS1 on edelleen aktiivinen. |
| 3   | CS1-aktivointi poistetaan, joka aiheutti<br>käynnistyssuunnan muutoksen (eteenp.<br>-> taaksep.) koska CS2 on edelleen<br>aktiivinen. | 9  | Näppäimistön Pysäytä-painiketta paine-<br>taan ja taajuussyöttö moottorille putoaa<br>nollaan.                                                            |
| 4   | Myös CS1 aktivointi poistuu ja taajuus<br>putoaa nollaan.                                                                             | 10 | Taajuusmuunnin käynnistyy painamalla<br>näppäimistön Käynnistä-painiketta.                                                                                |
| 5   | CS2:n aktivoinnista huolimatta moottori<br>ei käynnisty, sillä CS1 ei ole aktiivinen.                                                 | 11 | Taajuusmuuttaja pysähtyy jälleen<br>Pysäytä-painikkeella näppäimistössä.                                                                                  |
| 6   | CS1 aktivoituu aiheuttaen lähtötaajuu-<br>den nousemisen uudestaan. Moottori<br>pyörii eteenpäin, sillä CS2 ei ole aktiivi-<br>nen.   | 12 | Yritys käynnistää taajuusmuuttaja pai-<br>namalla Käynnistä-painiketta ei onnistu,<br>sillä CS1 ei ole aktiivinen.                                        |

### 2.5 PAIKALLINEN/KAUKO-OHJAUS

Tämä parametri määrittää, onko taajuusmuuttajan ohjauspaikka kauko-ohjaus (I/O tai kenttäväyläohjaus) vai paikallinen ohjaus.

0 = Kauko-ohjaus

1 = Paikallinen ohjaus

## 9.3 Taajuusohjeet (ohjauspaneeli: Valikko PAR -> P3)

### 3.3 KAUKO-OHJAUSPAIKAN TAAJUUSVIITTEEN VALINTA

Se määrittää valitun taajuusviitelähteen taajuusmuuntimen ollessa kaukoohjauksessa.

- 1 = Esiasetettu nopeus 0 7
- 2 = Näppäimistöviite
- 3 = Kenttäväyläviite
- **4** = AI1
- 5 = AI2
- 6 = PI

### 3.4 - 3.11 ESIASETETUT NOPEUDET 0 - 7

Esiasetetuilla nopeuksilla 0 - 7 voidaan määrittää taajuusviitteet, joita käytetään, kun tietyt digitaalitulojen yhdistelmät aktivoituvat. Esiasetetut nopeudet voidaan aktivoida digitaalituloista parametrin 3.3 (kauko-ohjauspaikan taajuusviitteen valinta) = 1.

Parametriarvot rajoitetaan automaattisesti minimi- ja maksimitaajuuksien välille. (Par. 3.1, 3.2.)

| Nopeus               | Esiasetettu<br>nopeus B2 | Esiasetettu<br>nopeus B1 | Esiasetettu<br>nopeus B0 |
|----------------------|--------------------------|--------------------------|--------------------------|
| Esiasetettu nopeus 0 |                          |                          |                          |
| Esiasetettu nopeus 1 |                          |                          | х                        |
| Esiasetettu nopeus 2 |                          | х                        |                          |
| Esiasetettu nopeus 3 |                          | х                        | х                        |
| Esiasetettu nopeus 4 | х                        |                          |                          |
| Esiasetettu nopeus 5 | х                        |                          | х                        |
| Esiasetettu nopeus 6 | х                        | х                        |                          |
| Esiasetettu nopeus 7 | х                        | х                        | х                        |

Table 9.1: Esiasetetut nopeudet 0-7

# 9.4 Ramppi- ja jarruasetukset (ohjauspaneeli: Valikko PAR -> P4)

# 4.1 RAMPIN S-MUOTO

Kiihtyvyys- ja hidastuvuusrampin alkua ja loppua voi pehmentää tällä parametrilla. Arvo 0 tuottaa lineaarisen rampin, joka saa nopeuden lisäämisen ja vähentämisen reagoimaan automaattisesti ohjearvosignaalin muutoksiin.

Jos tälle parametrille annetaan arvo väliltä 0,1–10 sekuntia, kiihtyvyys-/hidastuvuuskäyrä on S-kirjaimen muotoinen. Kiihtyvyys- ja hidastuvuusajat määritetään parametreilla 4.2 ja 4.3.

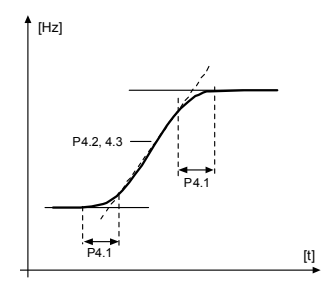

Figure 9.7: S-kirjaimen muotoinen kiihtyvyys/hidastuvuus

- 4.2 KIIHTYVYYSAIKA 1
- 4.3 HIDASTUVUUSAIKA 1
- 4.4 RAMPIN S-MUOTO 2
- 4.5 ΚΙΙΗΤΥΥΥΥΥΑΙΚΑ 2
- 4.6 HIDASTUVUUSAIKA 2

Nämä rajat vastaavat aikaa, joka tarvitaan lähtötaajuuden kasvamiseen nollasta asetettuun enimmäistaajuuteen, tai hidastumaan enimmäistaajuudesta nollataajuuteen.

Käyttäjä voi asettaa kaksi eri kiihdytys-/hidastusaikaa ja asettaa kaksi eri rampin S-muotoa yhdelle sovellukselle. Aktiivinen sarja voidaan valita valitulla digitaalisella tulolla (par. 5.11).

### 4.7 VUOJARRUTUS

Vuojarrutusmuoto on hyödyllinen DC-jarrutuksen sijaan jarrutettaessa enintään 15 kW:n moottoreita.

Kun jarrutusta tarvitaan, taajuutta pienennetään ja moottorin magneettivuota lisätään, joka puolestaan lisää moottorin jarrutuskykyä. DC-jarrutuksesta poiketen moottorin nopeus säilyy hallittuna jarrutuksen aikana.

0 = Pois

1 = Hidastus

2 = Katkoja

3 = Täysi tila

**Huom**: Vuojarrutus muuttaa energian lämmöksi moottorissa ja sitä on käytettävä jaksottaisesti, jotta vältetään moottorin vaurioituminen.

# 4.10 DC-VIRRAN LOPETUSAIKA

Määrittää, onko jarrutus käytössä, sekä DC-jarrun jarrutusajan moottoria pysäytettäessä. DC-jarrun toimintatapa riippuu pysäytystoiminnosta (parametri 2.3).

0 = DC-jarru ei ole käytössä

>0 = DC-jarru on käytössä ja sen toiminto riippuu pysäytystoiminnosta,

par. 2.3). DC-jarrutusaika määritetään tällä parametrilla.

#### Par. 2.3 = 0 (pysäytystoiminto = vapaasti pyörien):

Seis-komennon jälkeen moottori pysähtyy vapaasti pyörien ilman taajuusmuuttajan ohjausta.

DC-injektiolla moottori voidaan pysäyttää sähköisesti mahdollisimman lyhyessä ajassa ilman ulkoista jarruvastusta.

Jarrutusaika skaalautuu DC-jarrutuksen aloitustaajuuden mukaan. Jos taajuus on suurempi tai yhtä suuri kuin moottorin nimellistaajuus, parametriin 4.10 asetettu arvo määrittää jarrutusajan. Kun taajuus on 10% nimellisestä, jarrutusaika on 10% parametriin 4.10 asetetusta arvosta.

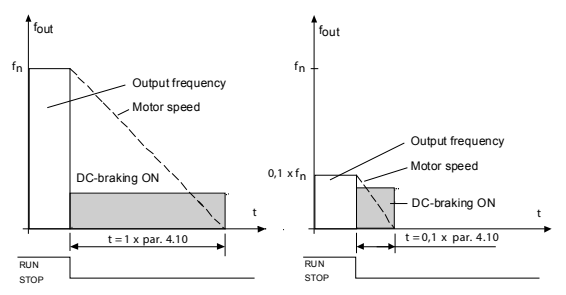

Figure 9.8: DC-jarrutusaika, kun pysäytystoiminto = vapaasti pyörien

#### Par. 2.3 = 1 (pysäytystoiminto = ramppi):

Seis-komennon jälkeen moottorin nopeutta pienennetään asetettujen hidastusparametrien mukaisesti, jos moottorin ja kuorman inertia sallivat sen, parametrilla 4.11 määritettyyn nopeuteen, jossa DC-jarrutus alkaa.

Jarrutusaika määritetään parametrilla 4.10. Katso kuva 9.9.

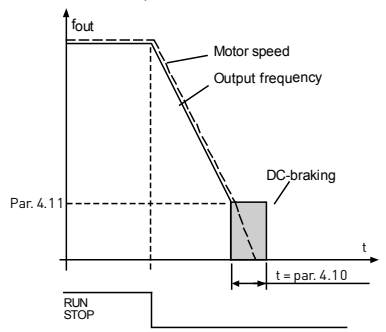

Figure 9.9: DC-jarrutusaika, kun pysäytystoiminto = hidastaen

### 4.11 DC-VIRRAN LOPETUSTAAJUUS

Lähtötaajuus, jolla DC-jarrutus otetaan käyttöön .

# 4.12 DC-VIRRAN ALOITUSAIKA

DC-jarru aktivoituu, kun Käynnistä-komento annetaan. Tällä parametrilla määritetään DC-jarrutusaika. Kun jarru on vapautettu, lähtötaajuus kasvaa parametrilla 2.2 määritetyn käynnistystoiminnon mukaan.

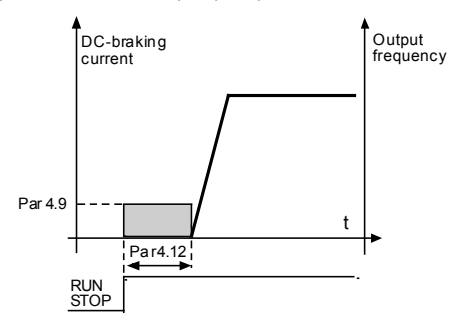

Figure 9.10: DC-jarrutusaika käynnistyksessä

## 9.5 Digitaalitulot (ohjauspaneeli: Valikko PAR -> P5)

Nämä parametrit ohjelmoidaan käyttäen FTT-menetelmää (Toiminto riviliittimeen), jossa sinulla on kiinteä tuloa tai lähtö, jonka määrität tietylle toiminnolle. Voit määrittää myös useamman kuin yhden toiminnon digitaaliseen tuloon, esim. Käynnistyssignaali 1 ja Esiasetettu nopeus B1 D1:teen.

Parametrien asetusvaihtoehdot ovat seuraavat:

- 0 = Ei käytössä
- 1 = DI1
- 2 = D12
- 3 = DI3
- **4** = DI4
- 5 = DI5
- 6 = DI6
- 5.1 I/O-OHJAUSSIGNAALI 1

### 5.2 I/O-OHJAUSSIGNAALI 2

# 5.3 TAAKSEPÄIN

Digitaalinen tulo aktiivinen vain, kun P2.4 (I/O-Käynnistys-/pysäytyslogiikka) = 1

Moottori pyörii taaksepäin, kun tapahtuu parametrin P5.3 nouseva reuna.

- 5.4 ULKOINEN VIKA, KIINNI
- 5.4 ULKOINEN VIKA, AUKI
- 5.6 VIAN KUITTAUS
- 5.7 KÄYTTÖ SALLITTU
- 5.8 ESIASETETTU NOPEUS BO
- 5.9 ESIASETETTU NOPEUS B1
- 5.10 ESIASETETTU NOPEUS B2
- 5.11 RAMPPIAJAN 2 VALINTA

Kosketin auki: Valittu kiihdytys-/jarrutusaika 1 ja rampin S-muoto Kosketin kiinni: Valittu kiihdytys-/jarrutusaika 2 ja rampin S-muoto 2

Aseta kiihdytys- ja hidastusajat parametreilla4.2 ja 4.3 sekä vaihtoehtoiset ramppiajat parametreilla 4.4 ja 4.5.

Aseta rampin S-käyrä parametrilla 4.1 ja vaihtoehtoinen rampin S-muoto 2 parametrilla 4.4.

# 9.6 Analogiatulot (ohjauspaneeli: Valikko PAR -> P6)

## 6.4 AI1-SUODATUSAIKA

# 6.8 AI2-SUODATUSAIKA

Nollaa suuremmalla arvolla tämä parametri aktivoi toiminnon, joka suodattaa häiriöitä analogiatulon signaalista.

Pitkä suodatusaika hidastaa säätövastetta. Katso kuva 9.11.

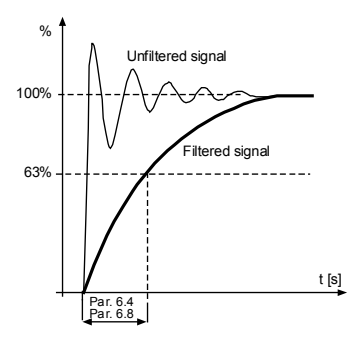

Figure 9.11: AI1- ja AI2-signaalin suodatus

- 6.2 AI1- CUSTOM MINIMI
- 6.3 AI1- CUSTOM MAKSIMI
- 6.6 AI2- CUSTOM MINIMI

# 6.7 AI2- CUSTOM MAKSIMI

Nämä parametrit asettavat analogisen tulosignaalin mille tahansa tulosignaalialueelle -100 - +100%.

# 9.7 Digitaalilähdöt (ohjauspaneeli: Valikko PAR -> P8)

- 8.1 RO1-SIGNAALIN VALINTA
- 8.2 RO2-SIGNAALIN VALINTA
- 8.3 DO1-SIGNAALIN VALINTA

| Asetus                                | Signaalin sisältö                                                                                         |  |
|---------------------------------------|----------------------------------------------------------------------------------------------------|--|
| <b>0 =</b> Ei käytössä                | Lähtö ei ole käytössä.                                                                                    |  |
| 1 = Valmis                            | Taajuusmuuttaja on toimintavalmis.                                                                        |  |
| <b>2 =</b> Käy                        | Taajuusmuuttaja on käytössä (moottori käy).                                                               |  |
| 3 = Vika                              | Vikalaukaisu on tapahtunut.                                                                               |  |
| <b>4 =</b> Vika käännetty             | Vikalaukaisua ei ole tapahtunut.                                                                          |  |
| 5 = Varoitus                          | Varoitus on aktiivinen.                                                                                   |  |
| <b>6 =</b> Käänteinen                 | Käänteinen-käsky on valittu, lähtötaajuus moottoriin on nega-<br>tiivinen.                                |  |
| 7 = Nopeudessa                        | Lähtötaajuus on saavuttanut asetetun viitearvon                                                           |  |
| 8 = Moottorin säätäjä aktii-<br>vinen | Moottorin virransäädin, generointivirran säädin, ylijännitesää-<br>din ja alijännitesäädin on aktiivinen. |  |
| 9 = FB Control Word.B13               | Lähtöä voidaan ohjata kenttäväylän ohjaussanalla B13.                                                     |  |
| 10 = FB Control Word.B14              | Lähtöä voidaan ohjata kenttäväylän ohjaussanalla B14.                                                     |  |
| 11 = FB Control Word.B15              | Lähtöä voidaan ohjata kenttäväylän ohjaussanalla B15.                                                     |  |

Table 9.2: RO1-, RO2- ja DO1-lähtöjen signaalit

# 9.8 Analogialähdöt (ohjauspaneeli: Valikko PAR -> P9)

# 9.1 ANALOGIALÄHDÖN SIGNAALIN VALINTA

- 0 = Ei käytössä
- 1 = Lähtötaajuus (0 f<sub>max</sub>)
- 2 = Lähtövirta (0 f<sub>max</sub>)
- 3 = Moottorin vääntömomentti (0 f<sub>max</sub>)
- 4 = PID-lähtö (0 100%)

#### 9.2 ANALOGIALÄHDÖN MINIMI

- **0 =** 0 mA
- **1 =** 4 mA

## 9.9 Suojaukset (ohjauspaneelin valikko, par. -> P13)

#### 13.5 MOOTTORIN JUMISUOJAUS

- 0 = Ei toimintaa
- 1 = Hälytys
- 2 = Vika, pys. vap. pyör.

Moottorin jumisuojaus suojaa moottoria lyhytaikaisilta ylikuormitustilanteilta, kuten esim. jumittuneelta akselilta. Jumivirta on I<sub>nMotor</sub> x 1,3, jumiaika 15 sekuntia ja jumitaajuuden raja 25 Hz. Jos virta on suurempi kuin raja ja ulostulotaajuus pienempi kuin raja, jumitila on tosi ja taajuusmuuttaja reagoi tämän parametrin mukaisesti. Itse asiassa akselin pyörimisestä ei ole osoitusta.

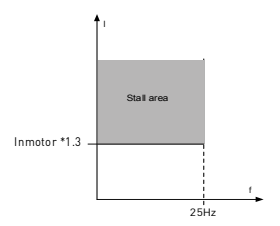

Figure 9.12: Jumiominaisuudet

#### 13.6 ALIKUORMITUSSUOJAUS

- 0 = Ei toimintaa
- 1 = Hälytys
- 2 = Vika, pys. vap. pyör.

Moottorin alikuormitussuojauksella varmistetaan, että moottorissa on kuorma taajuusmuuttajan käydessä. Jos moottori menettää kuormansa, prosessissa voi olla ongelma, esim. katkennut hihna tai kuivana käyvä pumppu.

Alikuormitussuojauksen aikaraja on 20 sekuntia, joka on sallittu enimmäisaika alikuormitustilanteelle, ennen kuin tapahtuu laukaisu tämän parametrin mukaisesti.

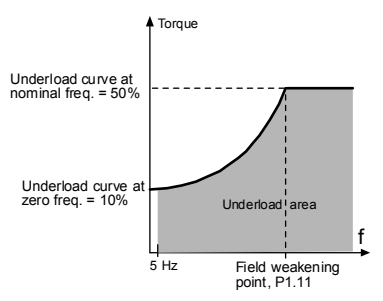

Figure 9.13: Alikuormitussuojaus

### 13.7 MOOTTORIN LÄMPÖSUOJAUS

0 = Ei toimintaa

1 = Hälytys

2 = Vika, pys. vap. pyör.

Jos laukaisu on valittu taajuusmuuttaja pysähtyy ja aktivoi vikavaiheen, jos moottorin lämpötila nousee liikaa. Suojauksen poistaminen käytöstä eli parametrin asettaminen arvoon 0 kuittaa moottorin lämpötilamallin 0%:iin.

Moottorin lämpösuojaus suojaa moottoria ylikuumenemiselta. Taajuusmuuttaja pystyy syöttämään moottorille nimellisarvoa suurempia virtoja. Jos kuorma vaatii näin suurta virtaa, moottori on vaarassa ylikuormittua termisesti. Tämä koskee erityisesti pieniä taajuuksia. Pienillä taajuuksilla sekä moottorin kapasiteetti että sen jäähdytysvaikutus vähenee. Jos moottorissa on ulkoinen puhallin, kuorman väheneminen pienillä nopeuksilla on pientä.

Moottorin lämpösuojaus perustuu laskennalliseen malliin, ja se käyttää taajuusmuuttajan lähtövirtaa moottorin kuorman määrittämiseen.

Moottorin lämpösuojausta voi säätää parametreilla. Terminen virta I<sub>T</sub> määrittää kuormitusvirran, jonka ylityttyä moottori ylikuormittuu. Tämä virtaraja on lähtötaajuuden funktio.

### VAROITUS! Laskennallinen malli ei suojaa moottoria, jos ilman virtaus moottoriin estyy tukkeutuneen ilmanottosäleikön takia.

HUOMAUTUS! Jotta UL 508C -vaatimuksia noudatettaisiin, moottorin ylilämpötilan tunnistusta edellytetään asennuksessa, jos parametri asetetaan arvoon 0.

#### 13.8 MTP: YMPÄRISTÖN LÄMPÖTILA

Jos moottorin ympäristön lämpötila on otettava huomioon, arvon asettaminen tälle parametrille on suositeltavaa. Arvo voi olla -10:n ja 100:n celsiusasteen välillä.

# 13.9 MTP: JÄÄHDYTYS NOLLANOPEUDELLA

Jäähdytysteho voidaan asettaa välille 0–150,0% x jäähdytysteho nimellistaajuudella. Katso kuva 9.14.

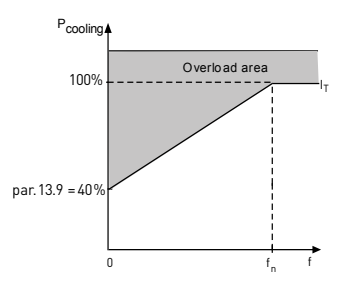

Figure 9.14: Moottorin jäähdytysteho

#### **13.10 MTP: LÄMPÖAIKAVAKIO**

Tämä aika voidaan asettaa välille 1–200 minuuttia.

Tämä on moottorin terminen aikavakio. Mitä suurempi moottori, sitä suurempi aikavakio. Aikavakio on aika, jonka kuluessa laskettu terminen malli on saavuttanut 63% lopullisesta arvostaan.

Moottorin terminen aika on moottorimallikohtainen ja vaihtelee eri valmistajien moottorien välillä.

Jos moottorin t6-aika (t6 on aika sekunteina, jonka moottoria voi käyttää turvallisesti kuusinkertaisella nimellisvirralla) on tunnettu (moottorin valmistaja on ilmoittanut sen), aikavakioparametri voidaan asettaa sen mukaan. Nyrkkisääntönä moottorin terminen aikavakio minuutteina on 2 x t6. Jos laite on pysäytetyssä tilassa, aikavakiota suurennetaan sisäisesti kolminkertaiseksi asetettuun parametriarvoon nähden. Katso myös kuva 9.15.

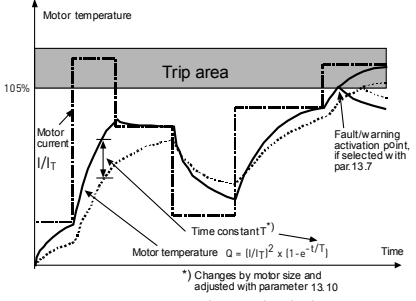

Figure 9.15: Moottorin lämpötilan laskeminen

### 9.10 Automaattinen nollaus (ohjauspaneeli: Valikko PAR -> P14)

#### 14.1 AUTOMAATTINEN NOLLAUS

Aktivoi tällä parametrilla automaattinen nollaus vian jälkeen.

HUOMAUTUS: Automaattinen nollaus on sallittu vain tietyille vioille.

Vika: 1. Alijännite

- 2. Ylijännite
- 3. Ylivirta
- 4. Moottorin lämpötila
- 5. Alikuorma

### 14.3 YRITYSAIKA

Automaattinen uudelleenkäynnistystoiminto käynnistää taajuusmuuttajan uudelleen, kun viat ovat poistuneet ja odotusaika on kulunut.

Ajan laskeminen alkaa ensimmäisestä automaattisesta kuittauksesta. Jos vikojen määrä yritysaikana on suurempi kuin kolme, vikatila tulee aktiiviseksi. Muussa tapauksessa vika kuitataan yritysajan kuluttua, ja seuraava vika aloittaa yritysajan laskemisen alusta. Katso kuva 9.16.

Jos yksi vika jää voimaan yritysajan aikana, vikatila on voimassa.

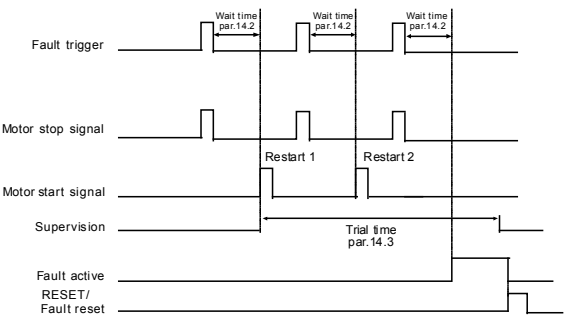

Autoreset function: (Trials = 2)

Figure 9.16: Esimerkki automaattisista käynnistyksistä uudestaan kahdella käynnistyksellä uudestaan.

24-hour support +358 (0) 201 212 575 • Email: vacon@vacon.com

#### 9.11 PI-ohjauksen parametrit (ohjauspaneeli: Valikko PAR -> P15)

#### 15.7 P-VAHVISTUS

Tällä parametrilla määritetään PI-ohjaimen vahvistus. Jos parametrin arvo on 100%, 10%:n muutos virhearvossa saa ohjaimen lähdön muuttumaan 10%:lla.

# 15.8 І-АІКА

Tällä parametrilla määritetään PI-ohjaimen integrointiaika. Jos parametrin arvoksi on asetettu 1,00 s, ohjaimen lähtö muuttuu vahvistuksen aiheuttamaa lähtöä vastaavalla arvolla joka sekunti. (Vahvistus x Virhel/s.

#### 15.9 PID-OHJAIN, D-AIKA

Tällä parametrilla määritetään PID-ohjaimen derivointiaika. Jos parametrin arvo on 1,00 sekuntia, 10%:n muutos virhearvossa saa ohjaimen lähdön muuttumaan 10%:lla.

# 15.5 PALAUTTEEN VÄHIMMÄISARVO

# 15.6 PALAUTTEEN ENIMMÄISARVO

Parametri asettaa palautearvon vähimmäis- ja enimmäisskaalauspisteet.

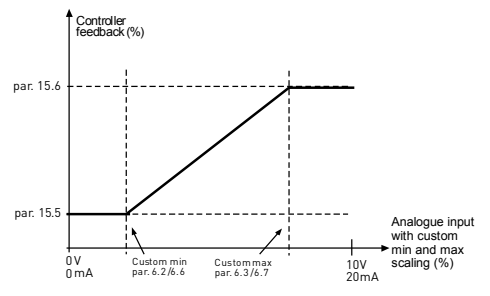

Figure 9.17: Vasteen minimi ja maksimi

## 9.12 Sovelluksen asetus (ohjauspaneeli: valikko PAR->P17)

#### 17.1 TAAJUUSMUUTTAJAN ASETUKSET

Tällä parametrilla voit asettaa laitteen helposti neljää eri sovellusta varten.

Huomautus: Tämä parametri on näkyvissä vain, jos ohjattu käynnistys on käytössä. Ohjattu käynnistys käynnistyy ensikäynnistyksen yhteydessä. Sen voi käynnistä myös seuraavasti. Katso alla olevia kuvia.

#### HUOMAUTUS! Ohjattujen asetusten suorittaminen palauttaa aina kaikki parametrit tehdasasetuksiin!

HUOMAUTUS! Ohjattu käynnistys voidaan ohittaa painamalla PYSÄY-TÄ-painiketta jatkuvasti 30 sekuntia.

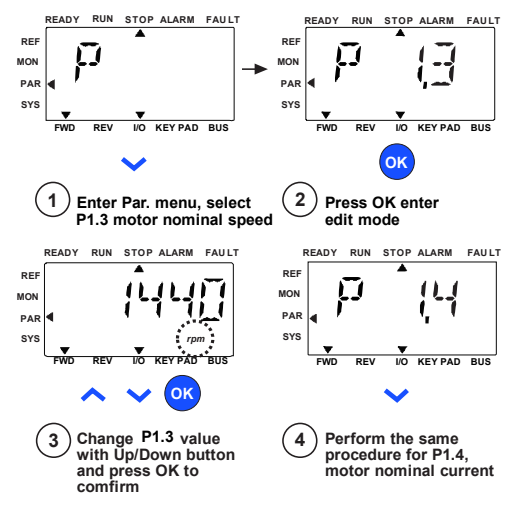

Figure 9.18: Ohjattu käynnistys

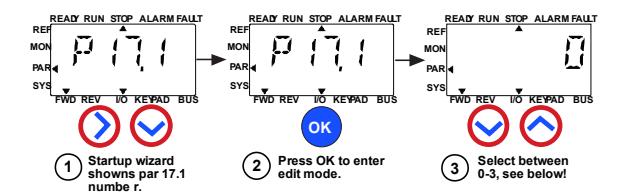

#### Selections:

|                       | P1.7                       | P1.8                           | P1.15             | P2.2         | P2.3        | P3.1  | P4.2 | P4.3 |
|-----------------------|----------------------------|--------------------------------|-------------------|--------------|-------------|-------|------|------|
| 0 = Basic             | 1,5 x<br>I <sub>NMOT</sub> | 0=<br>Frequecny<br>control     | 0=<br>Not<br>used | 0=<br>Ramp   | 0=<br>Coast | 0 Hz  | 3s   | 3s   |
| 1 = Pump drive        | 1,1 x<br>I <sub>NMOT</sub> | 0=<br>Frequecny<br>control     | 0=<br>Not<br>used | 0=<br>Ramp   | 1=<br>Ramp  | 20 Hz | 5s   | 5s   |
| 2 = Fan drive         | 1,1 x<br>INMOT             | 0=<br>Frequecny<br>control     | 0=<br>Not<br>used | 1=<br>Flying | 0=<br>Coast | 20 Hz | 20s  | 20s  |
| 3 = High Torque drive | 1,5 x<br>I <sub>NMOT</sub> | 1=Open<br>loop speed<br>ontrol | 1=<br>used        | 0=<br>Ramp   | 0=<br>Coast | 0 Hz  | 1s   | 1s   |

Parameters affected:

- mectea:
- P1.7 Current limit (A) P1.8 Motor control mode P1.15 Torque boost P2.2 Start function

P2.3 Stop function P3.1 Min frequency P4.2 Acc. time (s) P4.3 Dec time (s)

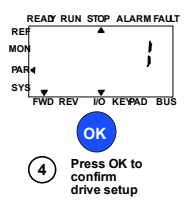

Figure 9.19: Taajuusmuuttajan asetus

# 9.13 Modbus RTU

Vacon 10:ssä on sisäänrakennettu Modbus RTU -väyläliittymä. Käyttöliittymän signaalin taso on RS-485-standardin mukainen.

Vacon 10:n sisäänrakennettu Modbus-liitäntä tukee seuraavia toimintokoodeja:

| Toimin-<br>non koodi | Toiminnon nimi                       | Osoite                      | Lähetä vies-<br>tejä |
|----------------------|--------------------------------------|-----------------------------|----------------------|
| 03                   | Lue pitorekisterit                   | Kaikki tunnis-<br>tenumerot | Ei                   |
| 04                   | Lue tulorekisterit                   | Kaikki tunnis-<br>tenumerot | Ei                   |
| 06                   | Kirjoita yksittäiset rekis-<br>terit | Kaikki tunnis-<br>tenumerot | Kyllä                |
| 16                   | Kirjoita useita rekiste-<br>reitä    | Kaikki tunnis-<br>tenumerot | Kyllä                |

Table 9.3: Modbus RTU

### 9.13.1 Päätevastus

RS-485-väylä päätetään 120 ohmin päätevastuksilla molemmissa päissä. Vacon 10:ssä on sisäänrakennettu päätevastus, joka on oletuksena kytketty pois päätä (esitetty alla). Päätevastus voidaan kytkeä päälle ja pois oikeanpuoleisella I/O-riviliittimien päällä taajuusmuuttajan edessä sijaitsevalla DIP-kytkimellä (ks. alla).

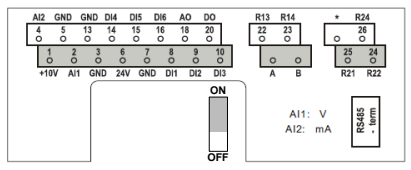

Figure 9.20: Vacon 10 I/O

#### 9.13.2 Modbus-osoitealue

Vacon 10:n Modbus-käyttöliittymä käyttää sovelluksen parametrien tunnistenumeroita osoitteina. Tunnistenumerot on esitetty parametritaulukoissa luvussa 8. Kun useita parametreja / valvonta-arvoja luetaan samaan aikaan, niiden on oltava peräkkäin. 11 osoitetta voidaan lukea ja osoitteet voivat olla parametreja tai valvonta-arvoja.

Note! Joillakin PLC-valmistajilla käyttöliittymän ajuri Modbus RTU tietoliikennettä varten voi sisältää siirron luvulla 1 (käytettävästä tunnistenumerosta vähennetään 1).

#### 9.13.3 Modbus-prosessidata

Prosessidata on kenttäväyläohjaukseen käytettävä osoitealue. Kenttäväyläohjaus on käytössä, kun parametrin 2.1 (Dhjauspaikka) arvo on 3 (= kenttäväylä). Prosessidatan sisältö on määritetty sovelluksessa. Seuraavissa taulukoissa on esitetty Yleissovelluksen prosessidatan sisältö.

| ID   | Modbus-rekisteri | Nimi                   | Skaala | Тууррі                      |
|------|------------------|------------------------|--------|-----------------------------|
| 2101 | 32101, 42101     | FB Status Word         | -      | Binäärikoodi                |
| 2102 | 32102, 42102     | FB General Status Word | -      | Binäärikoodi                |
| 2103 | 32103, 42103     | Varattu                | 0,01   | %                           |
| 2104 | 32104, 42104     | Lähtötaajuus           | 0,01   | +/- Hz                      |
| 2105 | 32105, 42105     | Moottorin nopeus       | 1      | +/- Rpm                     |
| 2106 | 32106, 42106     | Moottorin virta        | 0,01   | A                           |
| 2107 | 32107, 42107     | Moottorin momentti     | 0,1    | +/-% (nimellisar-<br>vosta) |
| 2108 | 32108, 42108     | Moottorin teho         | 0,1    | +/-% (nimellisar-<br>vosta) |
| 2109 | 32109, 42109     | Moottorin jännite      | 0,1    | V                           |
| 2110 | 32110, 42110     | DC-piirin jännite      | 1      | V                           |
| 2111 | 32111, 42111     | Akt. vikakoodi         | 1      | -                           |

Table 9.4: Lähtöprosessidata

| ID   | Modbus-rekisteri | Nimi                      | Skaala | Тууррі       |
|------|------------------|---------------------------|--------|--------------|
| 2001 | 32001, 42001     | FB Control Word           | -      | Binäärikoodi |
| 2002 | 32002, 42002     | FB General Control Word   | -      | Binäärikoodi |
| 2003 | 32003, 42003     | Varattu                   | 0,01   | %            |
| 2004 | 32004, 42004     | ohjelmoitavissa P15.1:ssä |        |              |
| 2005 | 32005, 42005     | ohjelmoitavissa P15.4:ssä |        |              |
| 2006 | 32006, 42006     | -                         | -      | -            |
| 2007 | 32007, 42007     | -                         | -      | -            |
| 2008 | 32008, 42008     | -                         | -      | -            |
| 2009 | 32009, 42009     | -                         | -      | -            |
| 2010 | 32010, 42010     | -                         | -      | -            |
| 2011 | 32011, 42011     | -                         | -      | -            |

Table 9.5: Tuloprosessidata

Note! 2004 voidaan asettaa PI-ohjausviitteeksi asettamalla P15.1 (asetuspisteen valinta) tai 2005 voidaan asettaa PI:n todelliseksi arvoksi asettamalla P15.4 (palautearvon valinta)!

### Tilasana (lähtöprosessidata)

Status Word sisältää tietoja laitteen tilasta ja viestejä. Status Word koostuu 16 bitistä. joiden merkitykset on annettu seuraavassa taulukossa:

| Ritti                 | Kuvaus              |                           |  |  |  |  |
|-----------------------|---------------------|---------------------------|--|--|--|--|
| Ditti                 | Arvo = 0            | Arvo = 1                  |  |  |  |  |
| B0, RDY               | Laite ei ole valmis | Laite on valmis           |  |  |  |  |
| B1, KÄY               | Seis                | Käy                       |  |  |  |  |
| B2, DIR<br>(suunta)   | Myötäpäivään        | Vastapäivään              |  |  |  |  |
| B3, FLT<br>(vika)     | Ei vikaa            | Vika aktiivinen           |  |  |  |  |
| B4, W (varoi-<br>tus) | Ei hälytystä        | Hälytys aktiivinen        |  |  |  |  |
| B5, AREF              | Ramppaa             | Nopeusohje saavutettu     |  |  |  |  |
| B6, Z                 | -                   | Laite käy nollanopeudella |  |  |  |  |
| B7 - B15              | -                   | -                         |  |  |  |  |

Table 9.6: Tilasana (lähtöprosessidata)

### Todellinen nopeus (lähtöprosessidata)

Tämä on taajuusmuuttajan todellinen nopeus. Skaalaus on -10 000 - +10 000. Arvo skaalataan prosentteina määritettyjen minimi- ja maksimitaajuuksien välisestä taajuusalueesta.

### Ohjaussana (tuloprosessidata)

Ohjaussanan kolmea ensimmäistä bittiä käytetään taajuusmuuttujan ohjaamiseen. Taajuusmuuttajan käyttöä voidaan ohjata ohjaussanaa käyttämällä. Ohjaussanan bittien merkitys on esitetty taulukossa alla:

| Ri++i               | Kuvaus                                            |              |  |  |  |
|---------------------|---------------------------------------------------|--------------|--|--|--|
| Ditti               | Arvo = 0                                          | Arvo = 1     |  |  |  |
| BO, KÄY             | Seis                                              | Käy          |  |  |  |
| B1, DIR<br>(suunta) | Myötäpäivään                                      | Vastapäivään |  |  |  |
| B2, RST             | Tämän bitin nouseva reuna kuittaa aktiivisen vian |              |  |  |  |

Table 9.7: Ohjaussana (tuloprosessidata)

## Nopeusviite (tuloprosessidata)

Tämä on taajuusmuuttajalle lähetettävä ohjearvo 1. Tavallisesti sitä käytetään nopeusohjeena. Sallittu skaalaus on 0 - 10 000. Arvo skaalataan prosentteina minimi- ja maksimitaajuuksien välisestä taajuusalueesta.

# **10. TEKNISET TIEDOT**

# 10.1 Vacon 10:n tekniset tiedot

| Kytkeminen<br>verkkoon | Tulojännite U <sub>in</sub>   | 115 V15%+10% 1-<br>208 - 240 V15%+10% 1-<br>208 - 240 V15%+10% 3-<br>380-480 V15%+10% 3-<br>600 V15%+10% 3-<br>65 - 64 H+                                                |  |  |  |
|------------------------|-------------------------------|----------------------------------------------------------------------------------------------------|--|--|--|
|                        | Tutotaajuus                   | 4566 Hz                                                                                                    |  |  |  |
|                        | nen                           | Kerran minuutissa tai harvemmin (normaalitilanne)                                                                                                    |  |  |  |
| Syöttö                 | Verkot                        | Vacon 10 -taajuusmuuttajaa (400 V) ei voi käyttää kul-<br>mamaadoitetuissa verkoissa.                                                                                    |  |  |  |
|                        | Oikosulkuvirta                | Oikosulun enimmäisvirran on oltava < 50 kA.                                                                                                    |  |  |  |
|                        | Jännite                       | 0-U <sub>in</sub>                                                                                                    |  |  |  |
| Moottoriliitäntä       | Lähtövirta                    | Jatkuva nimellisvirta I <sub>N</sub> , ympäröivä lämpötila enintään<br>+50 °C (laitteen koon mukaan), ylikuormitettavuus<br>1,5 x I <sub>N</sub> maks.<br>1 min / 10 min |  |  |  |
|                        | Käynnistysvirta/-<br>momentti | Virta 2 x I <sub>N</sub> 2 s joka 20 s jaksossa. Momentti vaihtelee moottorin mukaan.                                                                                    |  |  |  |
|                        | Lähtötaajuus                  | 0320 Hz                                                                                                    |  |  |  |
|                        | Taajuusresoluutio             | 0,01 Hz                                                                                                    |  |  |  |
|                        | Digitaalitulo                 | Positiivinen, logiikka 1:8 - 30V; logiikka 0:0 - 1,5V, Ri = 20 k $\Omega$                                                                                                |  |  |  |
|                        | Analogiatulon jännite         | 0 - 10 V, Ri = 300 kΩ (min.)                                                                                                    |  |  |  |
|                        | Analogiatulon virta           | 0(4) - 20 mA, Ri = 200 Ω                                                                                                    |  |  |  |
| Ohjausliitäntä         | Analogialähtö                 | 0(4) - 20 mA, RL = 500 Ω                                                                                                    |  |  |  |
|                        | Digitaalilähtö                | Open collector, maks. kuorma 35V / 50 mA                                                                                                    |  |  |  |
|                        | Relelähtö                     | Kytkentäkuorma: 250 Vac / 3 A, 24 V DC, 3 A                                                                                                    |  |  |  |
|                        | Apujännite                    | ± 20%,maks. kuorma 50 mA                                                                                                    |  |  |  |
|                        | Ohjausmenetelmä               | Taajuusohjaus U/f)<br>Open Loop Sensorless Vector Control                                                                                                    |  |  |  |
|                        | Kytkentätaajuus               | 1 - 16 kHz - tehdasasetus 4 kHz                                                                                                    |  |  |  |
|                        | Taajuusviite                  | Resoluutio 0,01 Hz                                                                                                    |  |  |  |
| Ohjausominais<br>uudet | Kentänheikennyspiste          | 30320 Hz                                                                                                    |  |  |  |
|                        | Kiihtyvyysaika                | 0,13 000 s                                                                                                    |  |  |  |
|                        | Hidastuvuusaika               | 0,13 000 s                                                                                                    |  |  |  |
|                        | Jarrutusmomentti              | 100% *T <sub>N</sub> jarruvaihtoehdolla (vain 3– taajuusmuuttajissa,<br>koko M12-5 ) 30% *T <sub>N</sub> ilman jarruvaihtoehtoa                                          |  |  |  |

Table 10.1: Vacon 10:n tekniset tiedot

|                                                                              | Ympäristölämpötila<br>toiminnassa                        | -10 °C (ei huurretta)+40 / 50°C (riippuu yksikön<br>koosta): nimelliskuormitettavuus I <sub>N</sub><br>Mallien M11–3 vierekkäisasennuksissa aina 40°C. Kun<br>malleissa M11–3 käytetään optiota IP21/Nema1, enim-<br>mäislämpötila on myös 40 °C. |  |  |
|------------------------------------------------------------------------------|----------------------------------------------------------|----------------------------------------------------------------------------------------------------|--|--|
|                                                                              | Varastointilämpötila                                     | -40°C+70°C                                                                                                    |  |  |
|                                                                              | Suhteellinen kosteus                                     | 0–95% RH, ei kondensaatiota, ei korroosiota, ei tippuvaa<br>vettä                                                                                                    |  |  |
| V                                                                            | llman laatu:<br>- kemialliset höyryt<br>- mek. hiukkaset | IEC 721-3-3, laite toiminnassa, luokka 3C2<br>IEC 721-3-3, laite toiminnassa, luokka 3S2                                                                                                    |  |  |
| hteet                                                                        | Käyttöpaikan korkeus                                     | 100%:n kuormitettavuus (ei alennusta) 1 000 metriin<br>asti. Yli 1 000 metrissä 1%:n alennus jokaista 100 m:ä<br>kohti; maks. 2 000 m                                                                                                    |  |  |
|                                                                              | Tärinä:<br>EN60068-2-6                                   | 3 - 150 Hz<br>Värähtelyn amplitudi 1 mm (huippu) taajuusalueella 3 -<br>15,8 Hz, enimmäiskiihtyvyysamplitudi 1 G taajuusalu-<br>eella 15,8 - 150 Hz                                                                                               |  |  |
|                                                                              | lskut<br>IEC 68-2-27                                     | UPS-pudotuskoe (soveltuvin UPS-painoin)<br>Varastointi ja kuljetus: maks. 15 G, 11 ms (pakkauk-<br>sessa)                                                                                                    |  |  |
|                                                                              | Kotelointiluokka                                         | IP20 / IP21 / Nema1, MI1-3.                                                                                                    |  |  |
|                                                                              | Likaantumisaste                                          | PD2                                                                                                    |  |  |
|                                                                              | Häiriösietoisuus                                         | Noudattaa standardeja EN50082-1, -2, EN61800-3                                                                                                    |  |  |
| EMC                                                                          | Päästöt                                                  | 230V: EMC-luokka C2 sisäisen RFI-suotimen avulla.<br>400 V: EMC-luokka C2 sisäisen RFI-suotimen avulla.<br>Molemmat: Ei EMC-päästösuojausta (Vaconin taso N):<br>ilman RFI-suodinta                                                               |  |  |
| Standardit                                                                   |                                                          | EMC: EN61800-3<br>Suojaus: UL508C, EN61800-5                                                                                                    |  |  |
| Sertifikaatit ja<br>valmistajan<br>vaatimusten-<br>mukaisuusil-<br>moitukset |                                                          | Suojaus: CE, UL, cUL, KC<br>EMC: CE, KC<br>[ks. yksikön nimikilpi koskien muita hyväksymisiä]                                                                                                    |  |  |

Table 10.1: Vacon 10:n tekniset tiedot

# 10.2 Tehoalueet

| Verkkojännite 208–240 V, 50/60 Hz, 1~ -sarja |                                                 |                                    |                           |           |                        |                 |               |  |  |
|----------------------------------------------|-------------------------------------------------|------------------------------------|---------------------------|-----------|------------------------|-----------------|---------------|--|--|
| Taajuus-<br>muutta-<br>jan tyyppi            | Nimelliskuormitettavuus                         |                                    | Moottorin akse-<br>liteho |           | Nimellis-<br>tulovirta | Malazza         |               |  |  |
|                                              | 100%:n jat-<br>kuva virta<br>I <sub>N</sub> [A] | 150%:n yli-<br>kuorm. virta<br>[A] | P<br>[HV]                 | P<br>[kW] | [A]                    | Mekaan.<br>koko | Paino<br>(kg) |  |  |
| 0001                                         | 1,7                                             | 2,6                                | 0,33                      | 0,25      | 4,2                    | MI1             | 0,55          |  |  |
| 0002                                         | 2,4                                             | 3,6                                | 0,5                       | 0,37      | 5,7                    | MI1             | 0,55          |  |  |
| 0003                                         | 2,8                                             | 4,2                                | 0,75                      | 0,55      | 6,6                    | MI1             | 0,55          |  |  |
| 0004                                         | 3,7                                             | 5,6                                | 1                         | 0,75      | 8,3                    | MI2             | 0,7           |  |  |
| 0005                                         | 4,8                                             | 7,2                                | 1,5                       | 1,1       | 11,2                   | MI2             | 0,7           |  |  |
| 0007                                         | 7                                               | 10,5                               | 2                         | 1,5       | 14,1                   | MI2             | 0,7           |  |  |
| 0009*                                        | 9,6                                             | 14,4                               | 3                         | 2,2       | 22,1                   | MI3             | 0,99          |  |  |

#### 10.2.1 Vacon 10 - Verkkojännite 208-240 V

Table 10.2:Vacon 10 -nimellistehot, 208-240 V

\* Ympäristön enimmäislämpötila tällä käytöllä on 40 °C!

| Verkkojännite 208240 V, 50/60 Hz, 3~ -sarja |                                                 |                                    |                           |           |                        |                 |               |  |  |
|---------------------------------------------|-------------------------------------------------|------------------------------------|---------------------------|-----------|------------------------|-----------------|---------------|--|--|
| Taajuus-<br>muutta-<br>jan tyyppi           | Nimelliskuormitettavuus                         |                                    | Moottorin akse-<br>liteho |           | Nimellis-<br>tulovirta | Makaan          | <b>.</b> .    |  |  |
|                                             | 100%:n jat-<br>kuva virta<br>I <sub>N</sub> [A] | 150%:n yli-<br>kuorm. virta<br>[A] | P<br>[HV]                 | P<br>[kW] | [A]                    | мекаап.<br>koko | Paino<br>(kg) |  |  |
| 0001                                        | 1,7                                             | 2,6                                | 0,33                      | 0,25      | 2,7                    | MI1             | 0,55          |  |  |
| 0002                                        | 2,4                                             | 3,6                                | 0,5                       | 0,37      | 3,5                    | MI1             | 0,55          |  |  |
| 0003                                        | 2,8                                             | 4,2                                | 0,75                      | 0,55      | 3,8                    | MI1             | 0,55          |  |  |
| 0004                                        | 3,7                                             | 5,6                                | 1                         | 0,75      | 4,3                    | MI2             | 0,7           |  |  |
| 0005                                        | 4,8                                             | 7,2                                | 1,5                       | 1,1       | 6,8                    | MI2             | 0,7           |  |  |
| 0007*                                       | 7                                               | 10,5                               | 2                         | 1,5       | 8,4                    | MI2             | 0,7           |  |  |
| 0011*                                       | 11                                              | 16,5                               | 3                         | 2,2       | 13,4                   | MI3             | 0,99          |  |  |

Table 10.3: Vacon 10 -nimellistehot, 208-240 V, 3~

\* Näiden taajuusmuuttajien ympäristön enimmäislämpötila on +40 °C.

|                                   | Verkkojännite 115 V, 50/60 Hz, 1~ -sarja        |                                    |                           |           |                        |      |               |  |  |  |
|-----------------------------------|-------------------------------------------------|------------------------------------|---------------------------|-----------|------------------------|------|---------------|--|--|--|
| Taajuus-<br>muutta-<br>jan tyyppi | Nimelliskuormitettavuus                         |                                    | Moottorin akse-<br>liteho |           | Nimellis-<br>tulovirta |      | . ·           |  |  |  |
|                                   | 100%:n jat-<br>kuva virta<br>I <sub>N</sub> [A] | 150%:n yli-<br>kuorm. virta<br>[A] | P<br>[HV]                 | P<br>[kW] | [A]                    | koko | Paino<br>(kg) |  |  |  |
| 0001                              | 1,7                                             | 2,6                                | 0,33                      | 0,25      | 9,2                    | MI2  | 0,7           |  |  |  |
| 0002                              | 2,4                                             | 3,6                                | 0,5                       | 0,37      | 11,6                   | MI2  | 0,7           |  |  |  |
| 0003                              | 2,8                                             | 4,2                                | 0,75                      | 0,55      | 12,4                   | MI2  | 0,7           |  |  |  |
| 0004                              | 3,7                                             | 5,6                                | 1                         | 0,75      | 15                     | MI2  | 0,7           |  |  |  |
| 0005                              | 4,8                                             | 7,2                                | 1,5                       | 1,1       | 16,5                   | MI3  | 0,99          |  |  |  |

| 10.2.2 | Vacon | 10 - | Verkkojännite 115 | v |
|--------|-------|------|-------------------|---|
|--------|-------|------|-------------------|---|

Table 10.4: Vacon 10:n tehoalueet, 115 V, 1~

## 10.2.3 Vacon 10 – Verkkojännite 380-480 V

| Verkkojännite 380-480 V, 50/60 Hz, 3~ -sarja |                                                 |                                    |                           |           |                        |      |               |  |  |
|----------------------------------------------|-------------------------------------------------|------------------------------------|---------------------------|-----------|------------------------|------|---------------|--|--|
| Taajuus-<br>muutta-<br>jan tyyppi            | Nimelliskuorm                                   | itettavuus                         | Moottorin akse-<br>liteho |           | Nimellis-<br>tulovirta |      | <b>.</b> .    |  |  |
|                                              | 100%:n jat-<br>kuva virta<br>I <sub>N</sub> [A] | 150%:n yli-<br>kuorm. virta<br>[A] | P<br>[HV]                 | P<br>[kW] | [A]                    | koko | Palho<br>(kg) |  |  |
| 0001                                         | 1,3                                             | 2                                  | 0,5                       | 0,37      | 2,2                    | MI1  | 0,55          |  |  |
| 0002                                         | 1,9                                             | 2,9                                | 0,75                      | 0,55      | 2,8                    | MI1  | 0,55          |  |  |
| 0003                                         | 2,4                                             | 3,6                                | 1                         | 0,75      | 3,2                    | MI1  | 0,55          |  |  |
| 0004                                         | 3,3                                             | 5                                  | 1,5                       | 1,1       | 4                      | MI2  | 0,7           |  |  |
| 0005                                         | 4,3                                             | 6,5                                | 2                         | 1,5       | 5,6                    | MI2  | 0,7           |  |  |
| 0006                                         | 5,6                                             | 8,4                                | 3                         | 2,2       | 7,3                    | MI2  | 0,7           |  |  |
| 0008                                         | 7,6                                             | 11,4                               | 4                         | 3         | 9,6                    | MI3  | 0,99          |  |  |
| 0009                                         | 9                                               | 13,5                               | 5                         | 4         | 11,5                   | MI3  | 0,99          |  |  |
| 0012                                         | 12                                              | 18                                 | 7,5                       | 5,5       | 149                    | MI3  | 0,99          |  |  |

Table 10.5: Vacon 10 -nimellistehot, 380-480 V

| Verkkojännite 600 V, 50/60 Hz, 3~ -sarja |                                                 |                                    |                           |           |                        |                 |               |  |  |
|------------------------------------------|-------------------------------------------------|------------------------------------|---------------------------|-----------|------------------------|-----------------|---------------|--|--|
| Taajuus-<br>muutta-<br>jan tyyppi        | Nimelliskuormitettavuus                         |                                    | Moottorin akse-<br>liteho |           | Nimellis-<br>tulovirta |                 |               |  |  |
|                                          | 100%:n jat-<br>kuva virta<br>I <sub>N</sub> [A] | 150%:n yli-<br>kuorm. virta<br>[A] | P<br>[HV]                 | P<br>[kW] | [A]                    | Mekaan.<br>koko | Paino<br>(kg) |  |  |
| 0002                                     | 1,7                                             | 2,6                                | 1                         | 0,75      | 2                      | MI3             | 0,99          |  |  |
| 0003                                     | 2,7                                             | 4,2                                | 2                         | 1,5       | 3,6                    | MI3             | 0,99          |  |  |
| 0004                                     | 3,9                                             | 5,9                                | 3                         | 2,2       | 5                      | MI3             | 0,99          |  |  |
| 0006                                     | 6,1                                             | 9,2                                | 5                         | 4         | 7,6                    | MI3             | 0,99          |  |  |
| 0009                                     | 9                                               | 13,5                               | 7,5                       | 5,5       | 10,4                   | MI3             | 0,99          |  |  |

# 10.2.4 Vacon 10 – Verkkojännite 600 V

Table 10.6: Vacon 10:n tehoalueet, 600 V

Huomautus 1: Tulovirrat ovat laskettuja arvoja 100 kVA:n linjassa olevalla muuntajasyötöllä.

Huomautus 2: Yksiköiden mekaaniset mitat on annettu luvussa 3.1.1.

# 10.3 Jarruvastukset

| Vacan 10 tuyunni  | Vähimmäisjarru- | Vastustyypin koodi (Vacon NX -perheestä) |               |           |  |  |  |
|-------------------|-----------------|------------------------------------------|---------------|-----------|--|--|--|
| vacon to -tyyppi  | tusvastus       | Kevyt käyttö                             | Raskas käyttö | Vastus    |  |  |  |
| MI2 204-240 V, 3~ | 50 ohmia        | -                                        | -             | -         |  |  |  |
| MI2 380-480 V, 3~ | 118 ohmia       | -                                        | -             | -         |  |  |  |
| MI3 204-240V, 3~  | 31 ohmia        | -                                        | -             | -         |  |  |  |
| MI3 380-480V, 3~  | 55 ohmia        | BRR-0022-LD-5                            | BRR-0022-HD-5 | 63 ohmia  |  |  |  |
| MI3 600 V, 3~     | 100 ohmia       | BRR-0013-LD-6                            | BRR-0013-HD-6 | 100 ohmia |  |  |  |

Huomautus: MI2- ja MI3-malleilla vain 3-vaiheiset yksiköt on varustettu jarrukatkojalla.

Lisätietoja varten jarruvastuksista, lataa Vacon NX -jarruvastuksen käyttööhjekirja (UD00971C) osoitteesta http://www.vacon.com / Support & Downloads

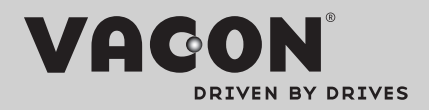

Find your nearest Vacon office on the Internet at:

www.vacon.com

Manual authoring: documentation@vacon.com

Vacon Plc. Runsorintie 7 65380 Vaasa Finland

Subject to change without prior notice © 2012 Vacon Plc. Document ID:

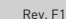